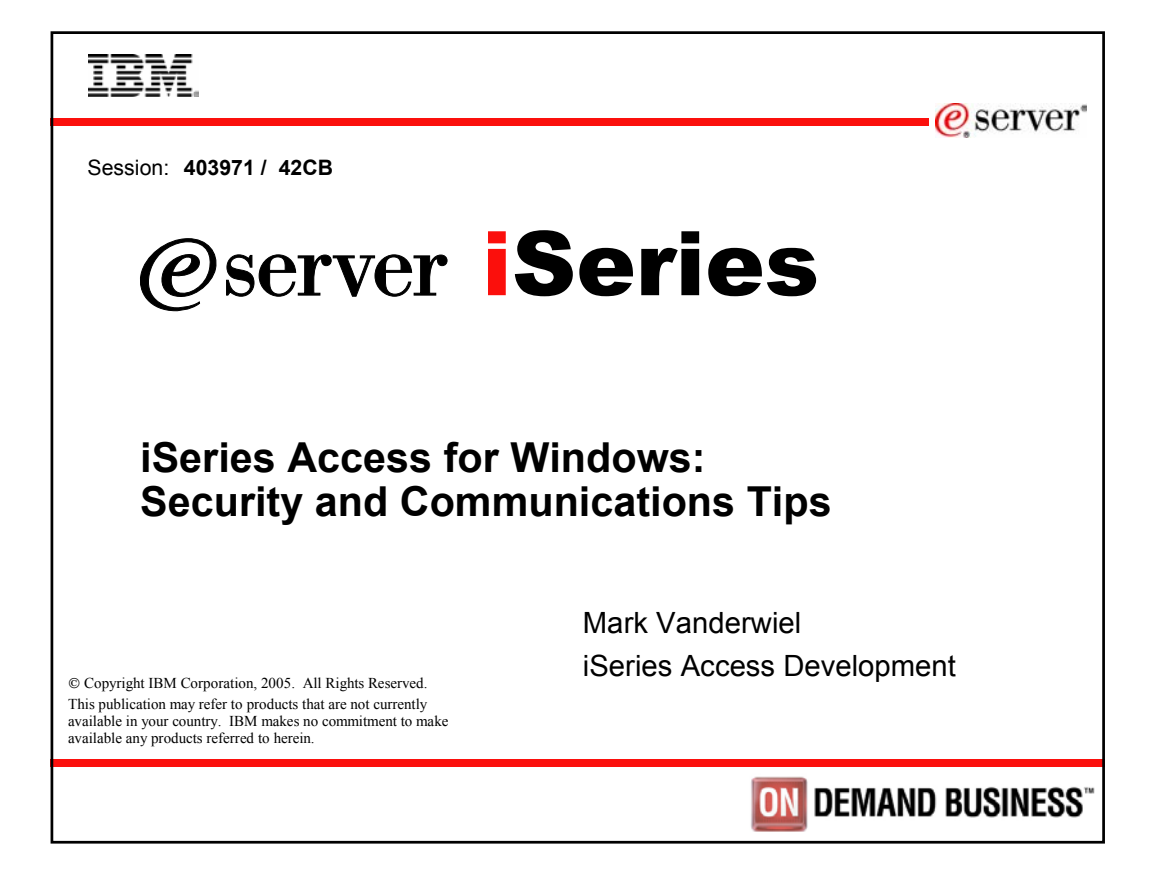

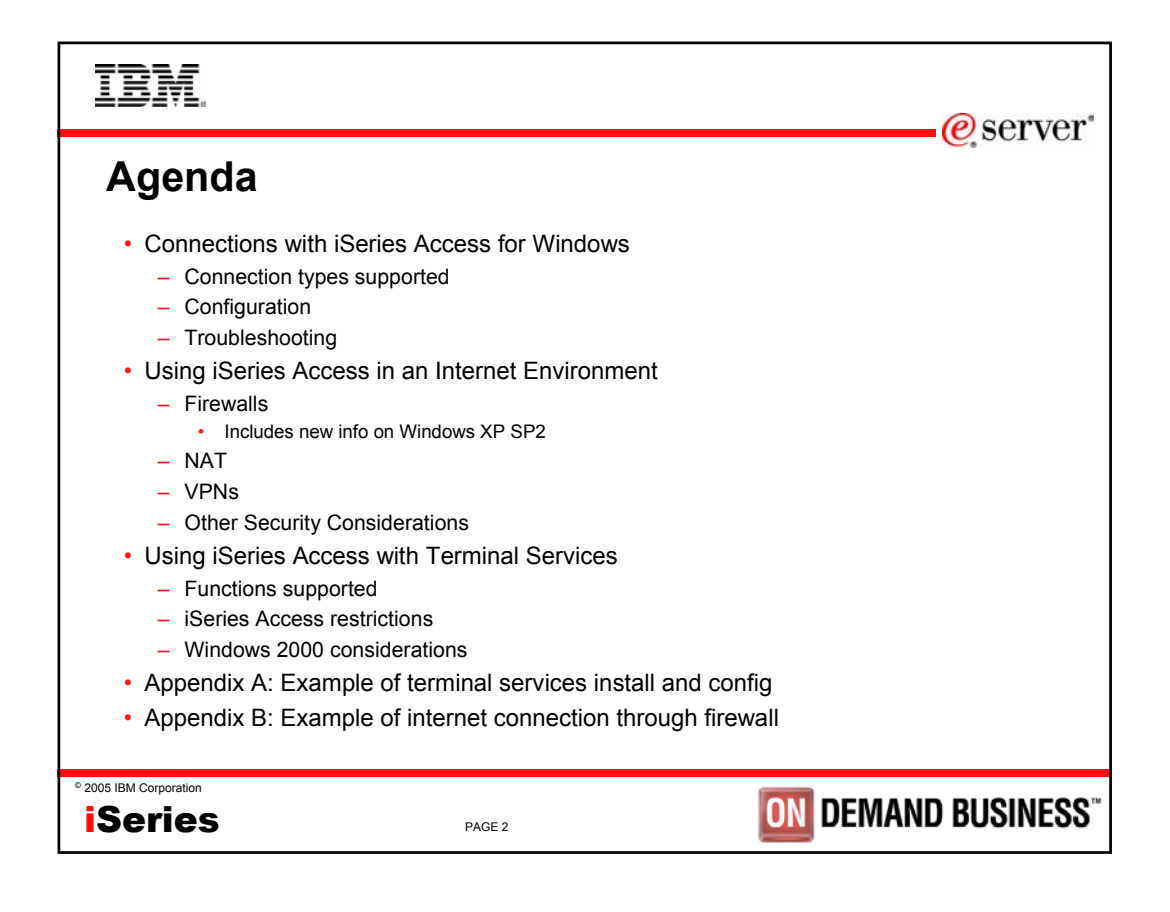

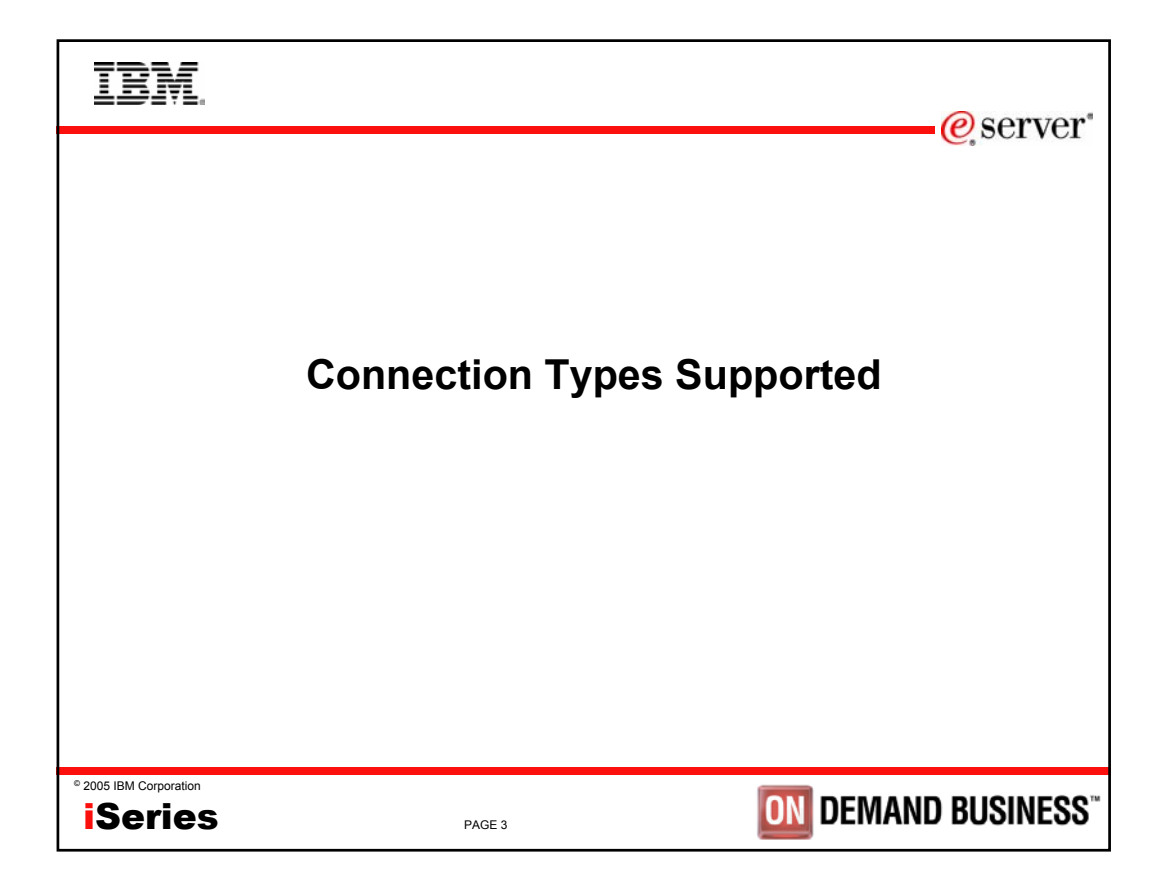

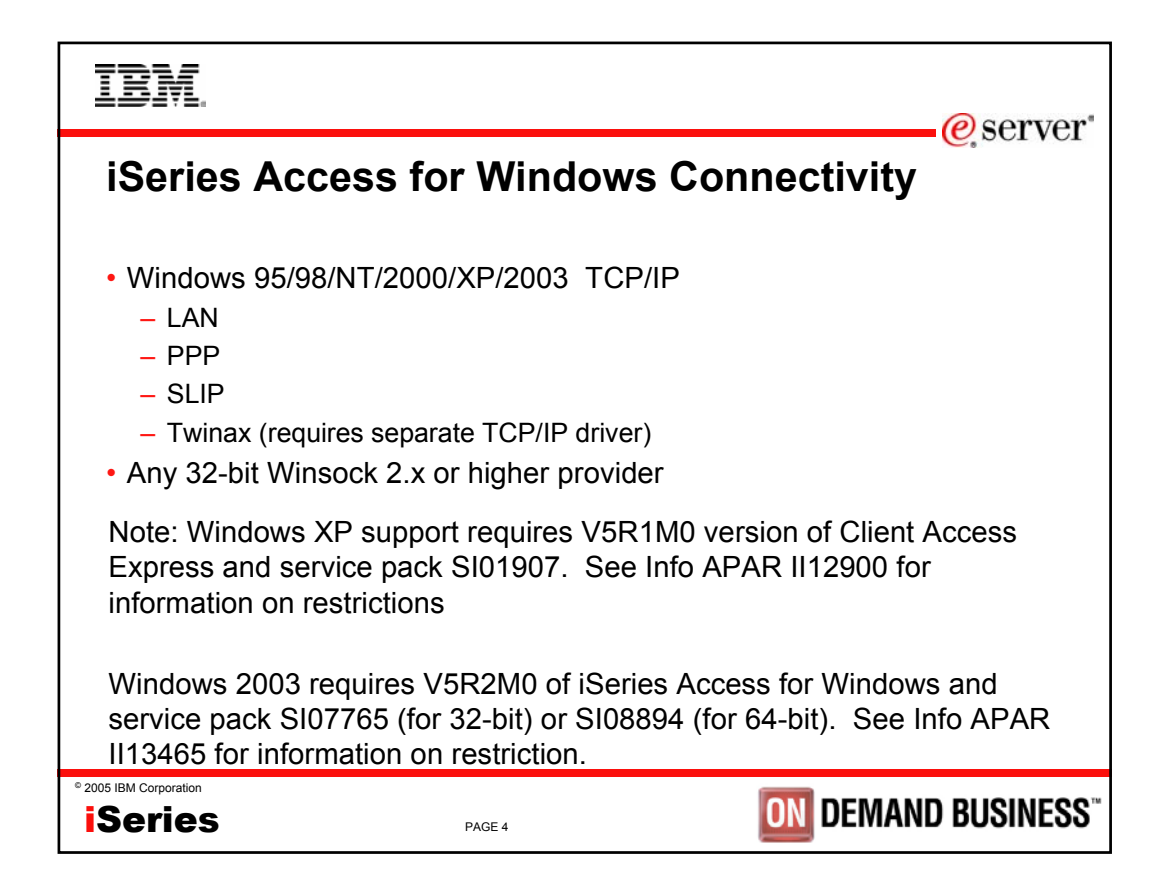

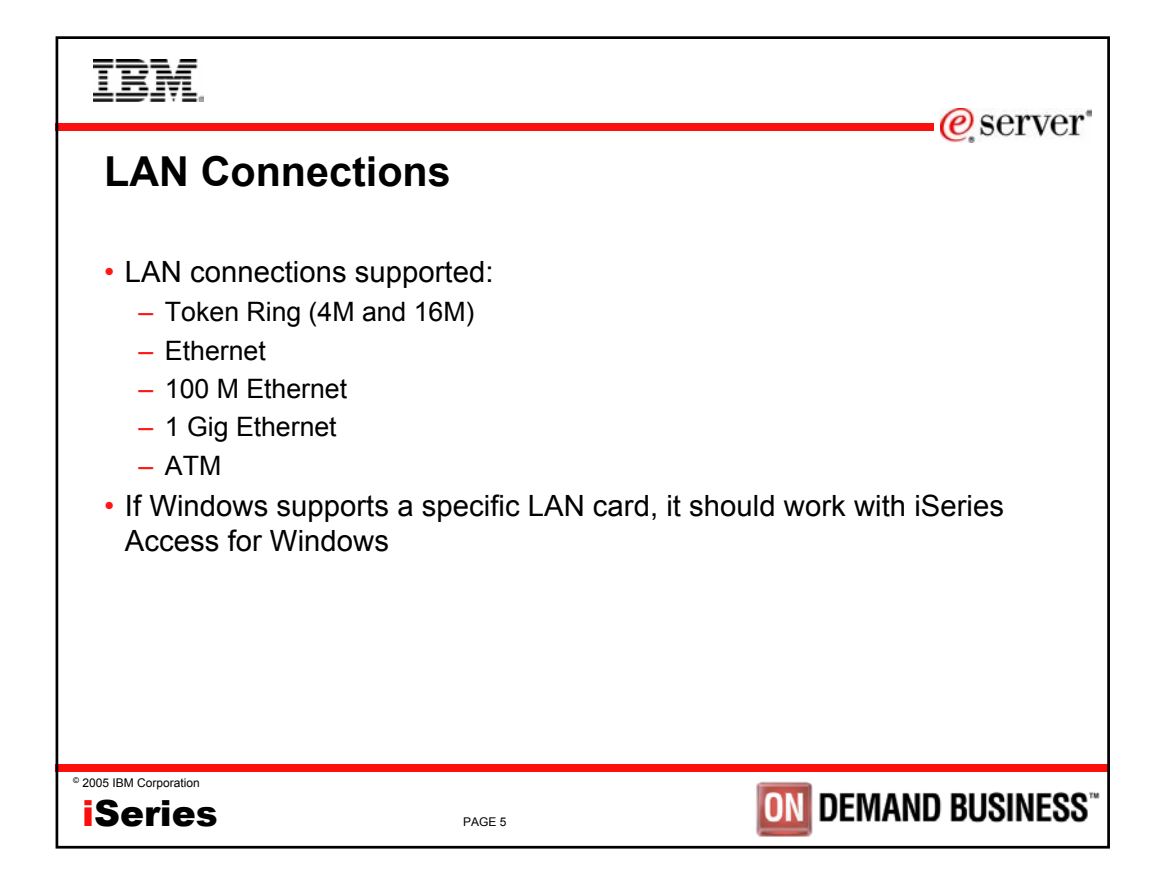

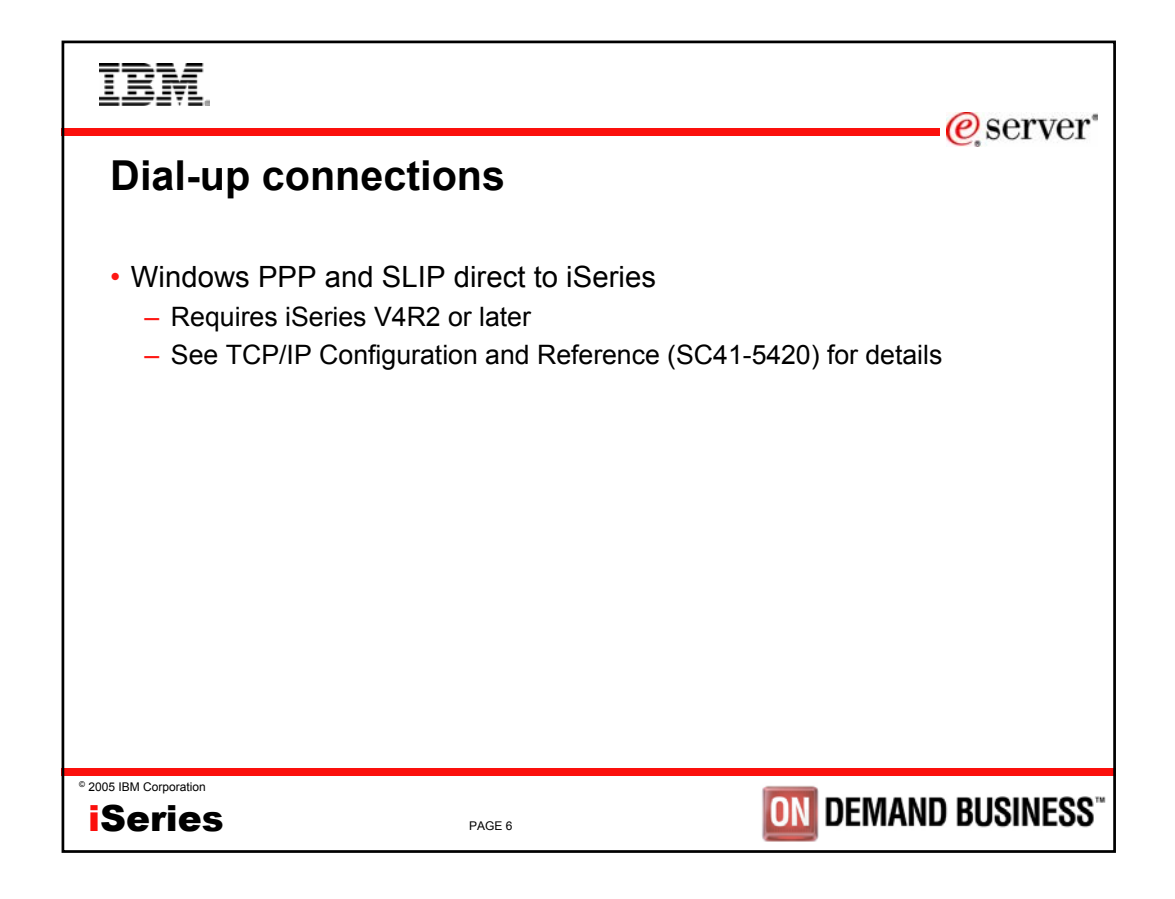

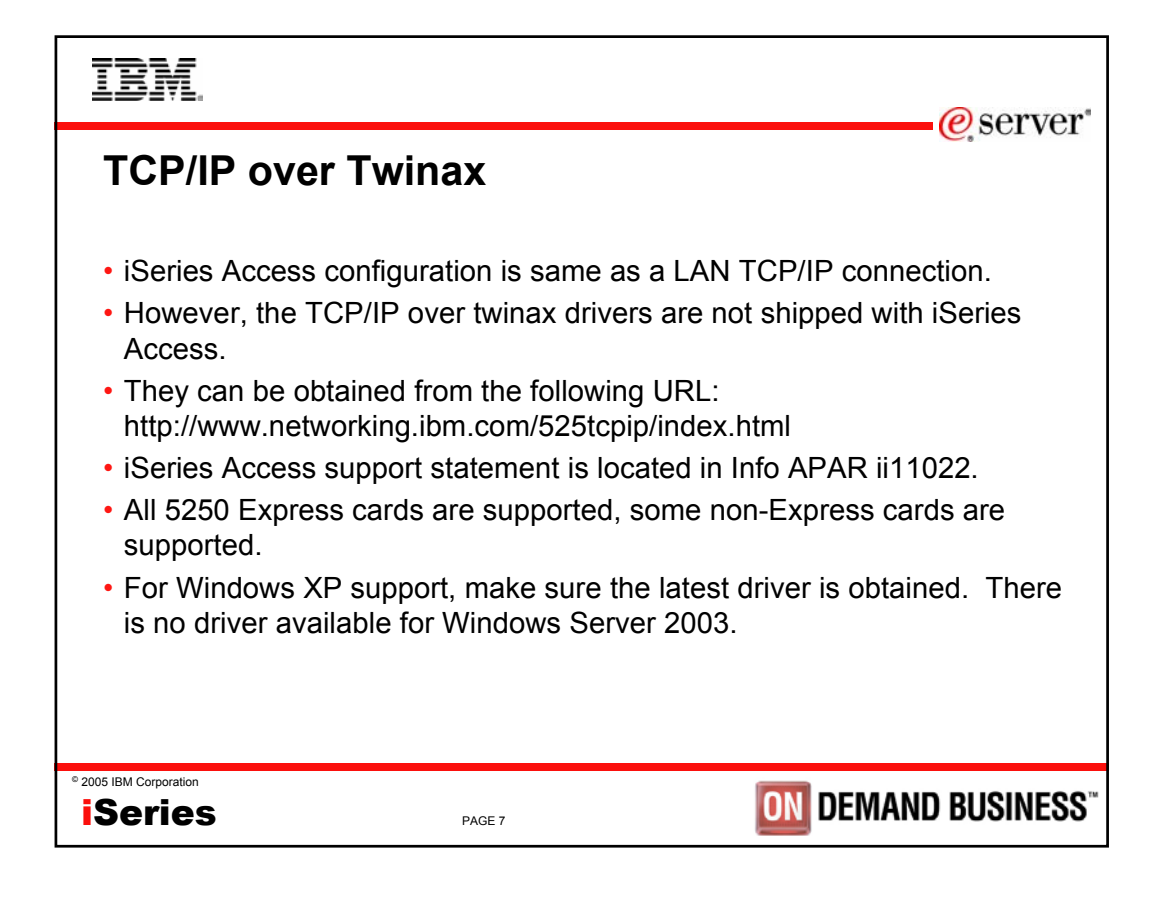

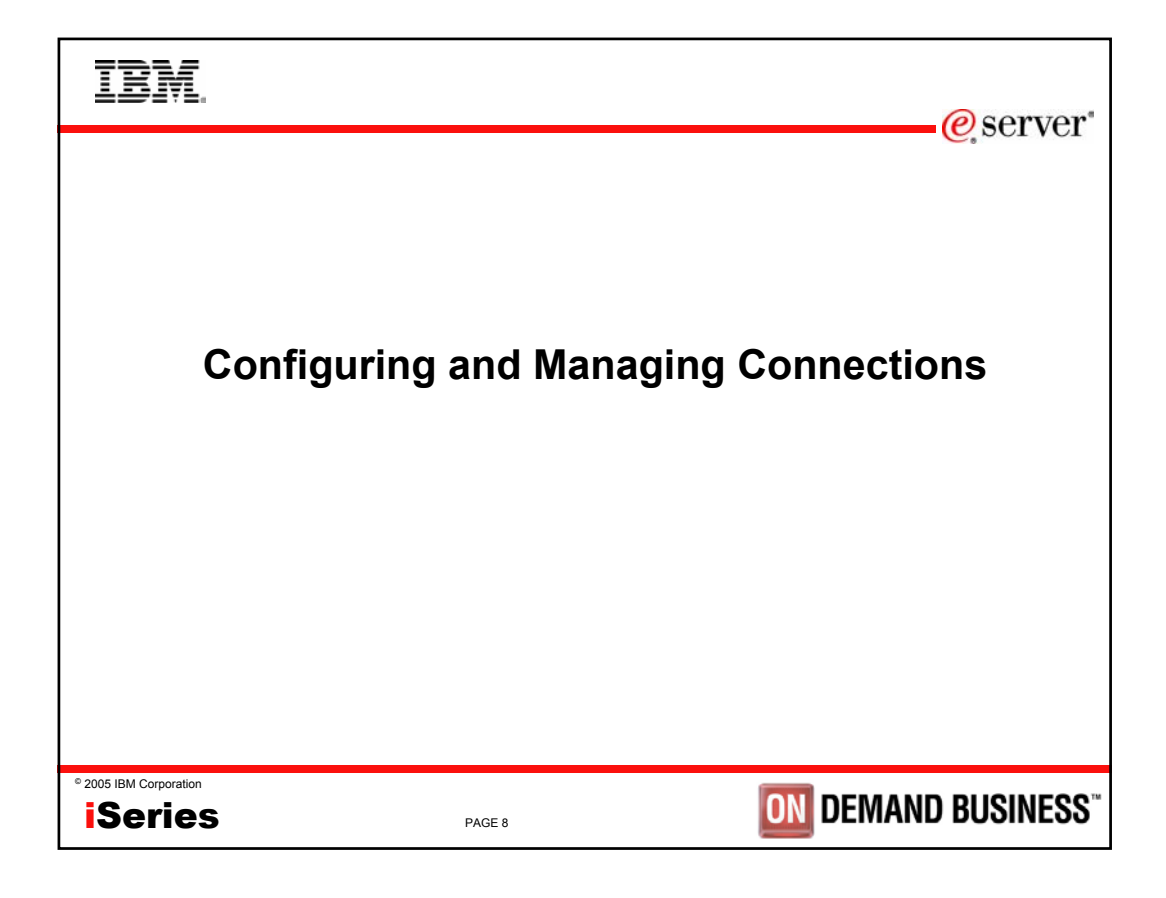

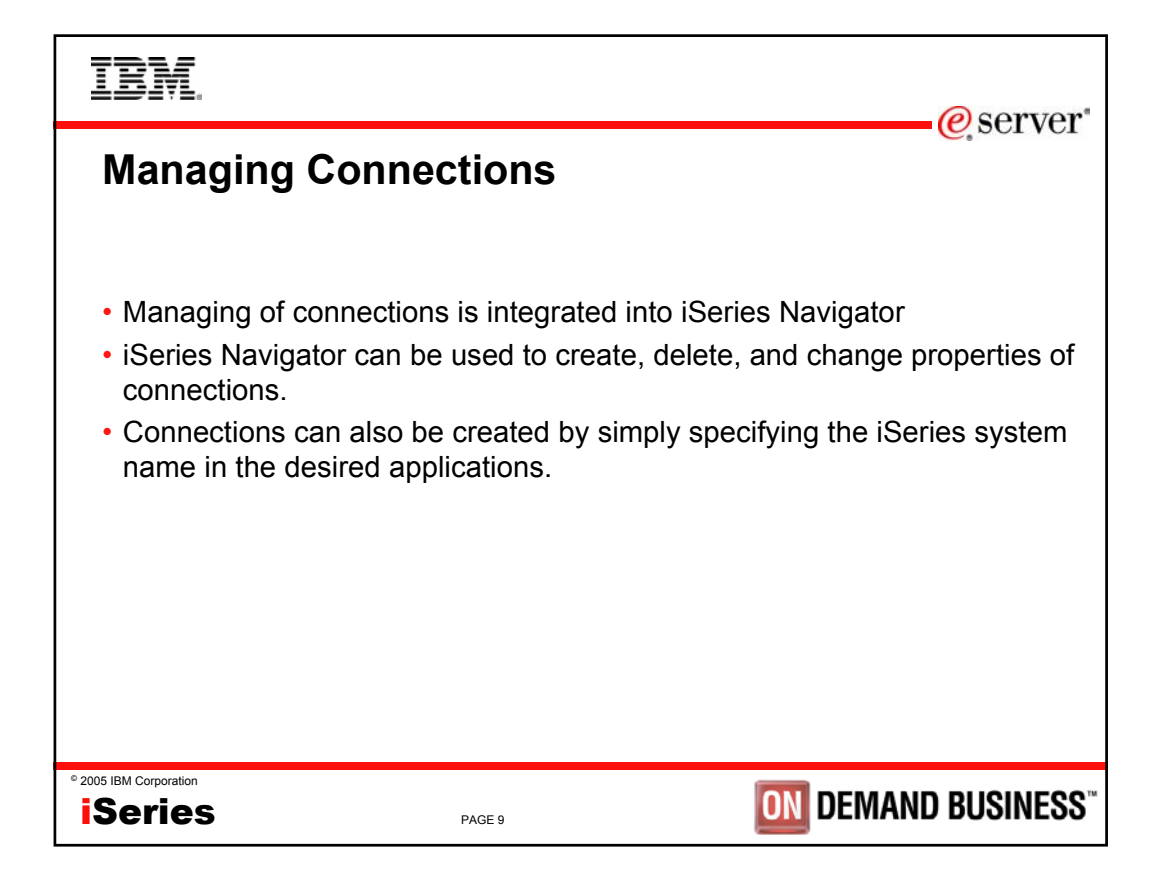

| IBM.                                                                                                    |                                                            |                                         |                                                                                                    | erver*               |
|----------------------------------------------------------------------------------------------------|------------------------------------------------------------|-----------------------------------------|----------------------------------------------------------------------------------------------------|----------------------|
| <ul> <li><b>iSeries Navigato</b></li> <li>Left Window shows active</li> <li>Right Window shows cont</li> </ul>                                                                                      | r Main Wi<br>e environment a<br>tents of current           | ndows<br>nd configure<br>selection.     | d systems.                                                                                             |                      |
| ØiSeries Navigator                                                                                                    |                                                            |                                         |                                                                                                    |                      |
| <u>Eile E</u> dit <u>V</u> iew <u>H</u> elp                                                                                                    |                                                            |                                         |                                                                                                    |                      |
| 🧃   X 🖻 🖻   X 🖆 🔇 👿 🛇                                                                                                    |                                                            |                                         |                                                                                                    | 3 minutes old        |
| Environment: My Connections                                                                                                    | My Connections                                             |                                         |                                                                                                    |                      |
| <ul> <li>Imagement Central (System1)</li> <li>Imagement Central (System1)</li> <li>Imagement Central (System1)</li> <li>Imagement Central (System1)</li> <li>Imagement Central (System2)</li> </ul> | Name<br>System1<br>System2                                 | Signed On User                          | Description<br>Manage this server.<br>Manage this server.                                              |                      |
| Mu Tasks                                                                                                    | Environment tasks                                          |                                         |                                                                                                    |                      |
| Add a connection Install additional components                                                                                                    | Add a connection<br>Change all of yo<br>Install additional | on<br>ur server passwords<br>components | <ul> <li>Ø Install plug-ins</li> <li>♥ Open iSeries Naviga</li> <li>♀ Help for related task</li> </ul> | ator service tools : |
| For Help, press F1                                                                                                    | 4                                                          |                                         |                                                                                                    |                      |
| <sup>2</sup> 2005 IBM Corporation                                                                                                    |                                                            |                                         |                                                                                                    |                      |
| ISeries                                                                                                    | PAGE 10                                                    |                                         |                                                                                                    | J DUSINESS           |

| IBM.                                                                                                    |                                 |                                                                                                    | @server*                                                                                                    |
|----------------------------------------------------------------------------------------------------|---------------------------------|----------------------------------------------------------------------------------------------------|----------------------------------------------------------------------------------------------------|
| Creating a new                                                                                                    | v connection                    |                                                                                                    |                                                                                                    |
| <ul> <li>Adding a new connec</li> <li>Click on "Add Conne</li> </ul>                                                                                                    | tion<br>ection" icon on toolbar |                                                                                                    |                                                                                                    |
|                                                                                                    | Add Connection - Welcome        |                                                                                                    | ×                                                                                                    |
| iSeries Navigator     File Edi View Help     Environt Int: My Connections     Management Central (System)     My Connections     My Connections     System1     System1     System2 |                                 | Welcome to the iSe<br>What is the name o<br>want to connect?<br>Server:<br>Description:<br>Environment: | aries Navigator Add Connection wizard.<br>of the server to which you<br>System2<br>Accounting system<br>My Connections |
| Enter System                                                                                                    |                                 |                                                                                                    |                                                                                                    |
| Name or IP<br>address                                                                                                    |                                 |                                                                                                    | < <u>B</u> ack: Next > Cancel                                                                                          |
| • 2005 IBM Corporation                                                                                                    | PAGE 11                         | 0                                                                                                    | DEMAND BUSINESS"                                                                                                    |

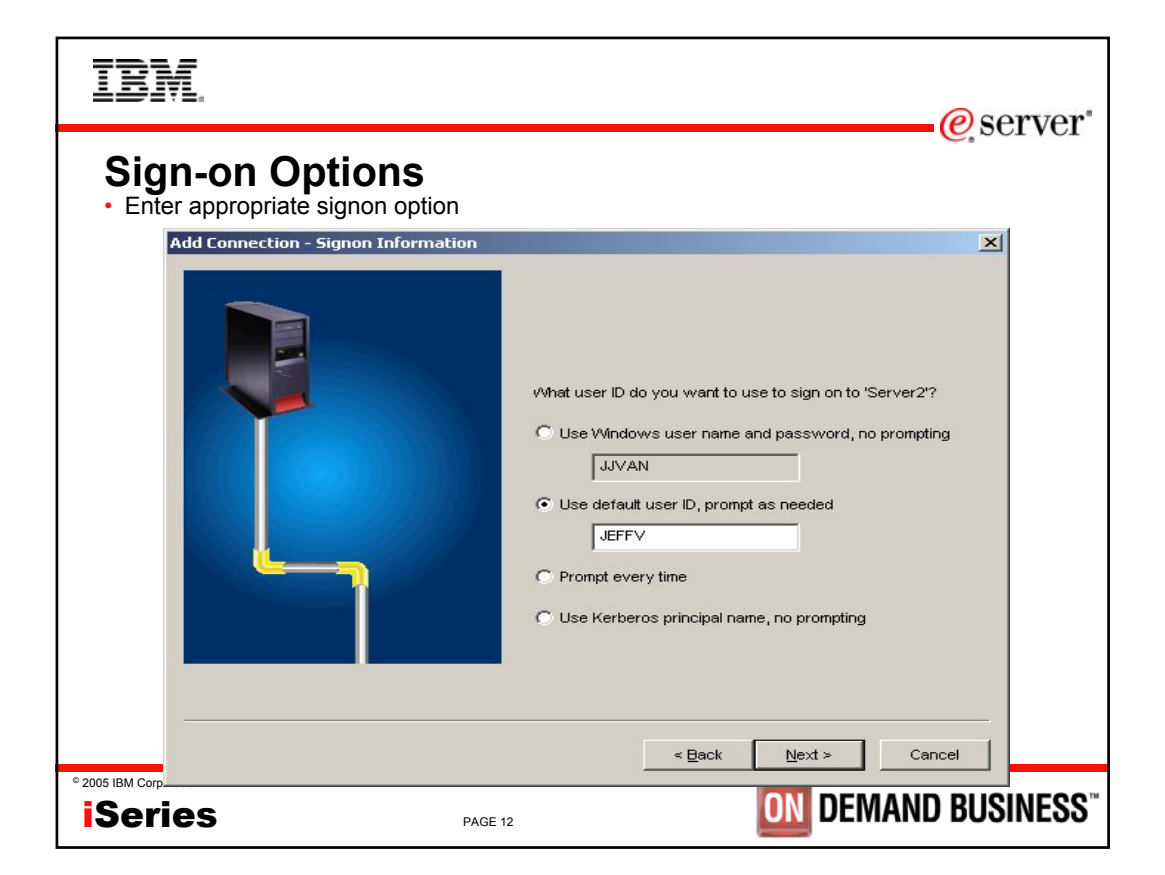

| IBM                                                  |                                                                                                    | @sorvor      |
|------------------------------------------------------|----------------------------------------------------------------------------------------------------|--------------|
| Verify Connection<br>Add Connection - Verify Connect | tion                                                                                                    | ≤ SCI VCI    |
|                                                      | Congratulations!<br>You have successfully added connection<br>'Server2' to 'My Connections'.              |              |
|                                                      | To test the connection, press Verify Connection. Verify Connection Verify connection status: Not Verified |              |
|                                                      | To save your new connection, press Finish.                                                                |              |
| © 200E IBM Concertain                                | < Back Finish                                                                                             | Cancel       |
| iSeries                                              |                                                                                                    | ND BUSINESS" |

| IBM                                                                                                    |                                                                                                    |                                                                                                    | erver*                          |
|----------------------------------------------------------------------------------------------------|----------------------------------------------------------------------------------------------------|----------------------------------------------------------------------------------------------------|---------------------------------|
| Verification • Verification screen allows de                                                                                                    | etailed message                                                                                                    | s to be displayed whe                                                                                                    | n the "+" is clicked on.        |
| Verify iSeries Connection<br>Verifying iSeries connection:                                                                                                    |                                                                                                    |                                                                                                    |                                 |
| Verifying connection I<br>Successfully connect<br>Successfully connect<br>Successfully connect<br>Successfully connect<br>Successfully connect<br>Successfully connect<br>Successfully connect<br>Successfully connect<br>CwBCD1015 - Connect | to system System<br>ed to server applica<br>ed to server applica<br>ed to server applica<br>e to connect to serv<br>ed to server applica<br>ed to server applica<br>ed to server applica<br>ed to server applica<br>ed to server applica<br>ed to server applica<br>ed to server applica | 12<br>tion: Central Client<br>tion: Network File<br>tion: Network Print<br>er application Data Access,<br>tion: Data Queues<br>tion: Banat Queues<br>tion: Security<br>tion: Security<br>tion: DDM<br>tion: Telnet<br>tion: Management Central<br>tem RCHASCK1, but there v | returned 10061<br>vere warnings |
|                                                                                                    | <u>0</u> K                                                                                                    | <u>Cancel Verification</u>                                                                                                    | Details                         |
| iSeries                                                                                                    | PAGE 14                                                                                                    | ON                                                                                                    | DEMAND BUSINESS                 |

| IBM                       |                                              |                                                                                                    | erver*               |
|---------------------------|----------------------------------------------|----------------------------------------------------------------------------------------------------|----------------------|
| • Simply sta<br>be prompt | <b>J-free</b><br>art up an a<br>ted for sign | <b>connection</b><br>oplication (like Data Transfer), specify a new syston<br>on option.                                                                                                    | tem name, and you'll |
|                           | Server:                                      | Signon information has not been specified for this iSeries<br>connection. The signon information will be used each tim<br>you connect to this server.<br>SYSTEM2                                                                                                    | 1e                   |
|                           | ⊂iSeries si<br>C Use<br>C Use                | gnon information<br><u>w</u> indows user name and password, no prompting<br>JJVAN<br>default user ID, prompt as needed                                                                                                    |                      |
|                           | C Use                                        | Exercise contractions of the second second sec | el                   |
| ° 2005 IBM Corporation    |                                              | PAGE 15                                                                                                    | MAND BUSINESS"       |

| IBM.                                                                                                    | erver*                                                                 |
|----------------------------------------------------------------------------------------------------|------------------------------------------------------------------------|
| Managing Environmen<br>The Environments View offers a lot more<br>The Environments View is opened<br>from Operations Navigator by<br>selecting Connections to Servers -                | ts & Connections<br>interaction with the environments and connections. |
| >Environments from the File menu. This will bring up the screen shown, which allows the user to manage all defined environments and iSeries connections. One can also define new ones. | Environments:                                                          |
| ° 2005 IBM Corporation<br>iSeries PAGE 16                                                                                                    | Close Help                                                             |

| IBM                                                                                                    |                                                                                                    |                | erver"       |
|----------------------------------------------------------------------------------------------------|----------------------------------------------------------------------------------------------------|----------------|--------------|
| Importing & Ex                                                                                                    | porting Environm                                                                                      | ents           |              |
| The Export option allows th definition, including all conr                                                              | e user to save the environment nections it contains.                                                  | Impo           | ort          |
| The environment will save<br>The default name of the file<br>environment.                                               | the environment as a *.ENV file.<br>will be the name of the                                           | Exp            | ort          |
| Then the Import option can environment, and the conn                                                                    | be used to restore the ections.                                                                       |                |              |
| This can be useful to distrib<br>definitions to several PCs.<br>on one PC and then export<br>PCs can import the enviror | oute common connection<br>The connections can be defined<br>ed to a location where the other<br>ment. |                |              |
|                                                                                                    |                                                                                                    |                |              |
| ° 2005 IBM Corporation                                                                                                  | PAGE 17                                                                                               | <b>ON</b> DEMA | ND BUSINESS" |

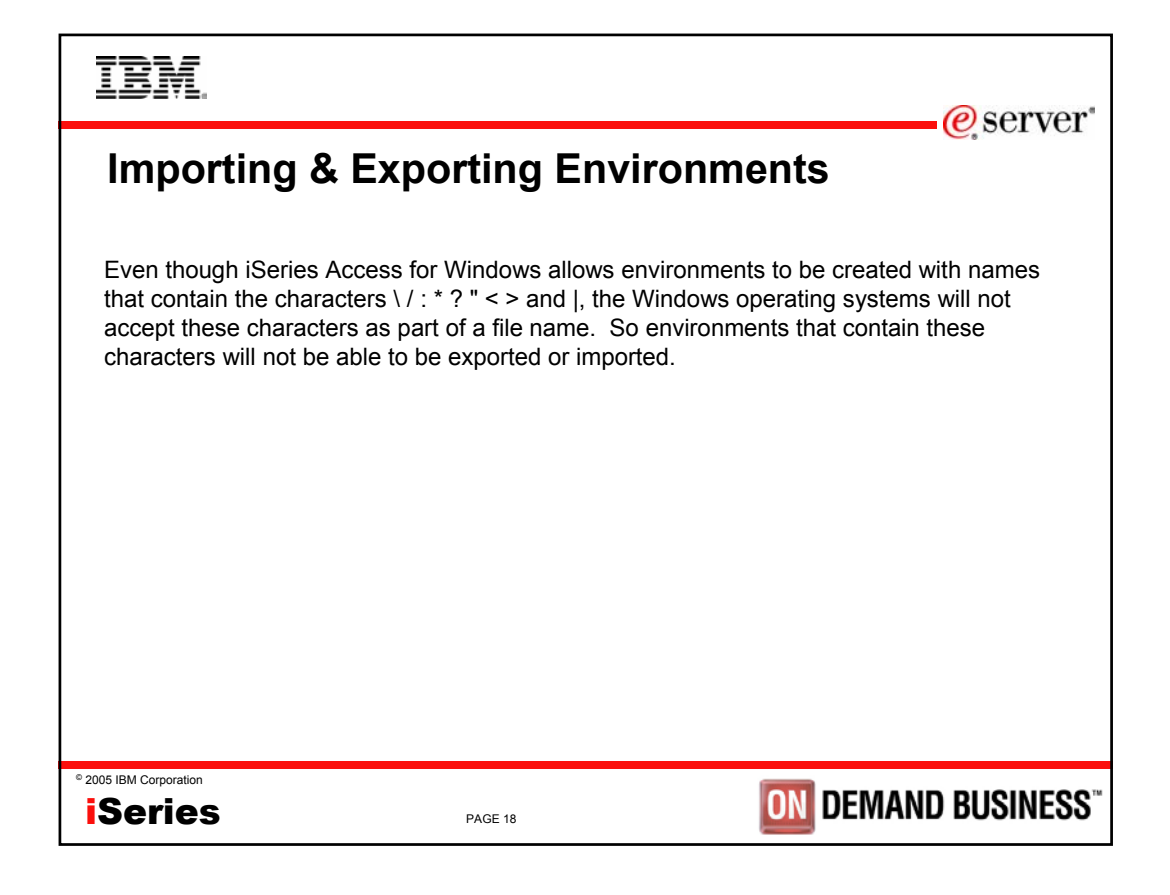

| IBM.                                                                                                    |                                                                                            | @corvor                                                   |
|----------------------------------------------------------------------------------------------------|--------------------------------------------------------------------------------------------|-----------------------------------------------------------|
| Properties                                                                                                    | Environments:                                                                              | ections<br>VER2<br>TEM1<br>Properties                     |
| Selecting the Properties butto<br>either connections or environ                                                | on allows the user to view or ch<br>ments.                                                 | ange the properties of                                    |
| Whatever connection or envir selected will be displayed.                                                       | conment that is highlighted whe                                                            | en the Properties button is                               |
| The only property of an enviro                                                                                 | onment is the default system.                                                              |                                                           |
| <ul> <li>The default system will spe<br/>be used to download a lan<br/>this environment is set to t</li> </ul> | ecify which of the connections<br>guage conversion table from if<br>he active environment. | within the environment will the table isn't on the PC, if |
| <ul> <li>The default system will als<br/>configuring a new PC5250</li> </ul>                                   | o be the default system name<br>or Data Transfer session.                                  | presented when                                            |
| ° 2005 IBM Corporation                                                                                         | PAGE 19                                                                                    | <b>DEMAND BUSINESS</b> <sup>**</sup>                      |

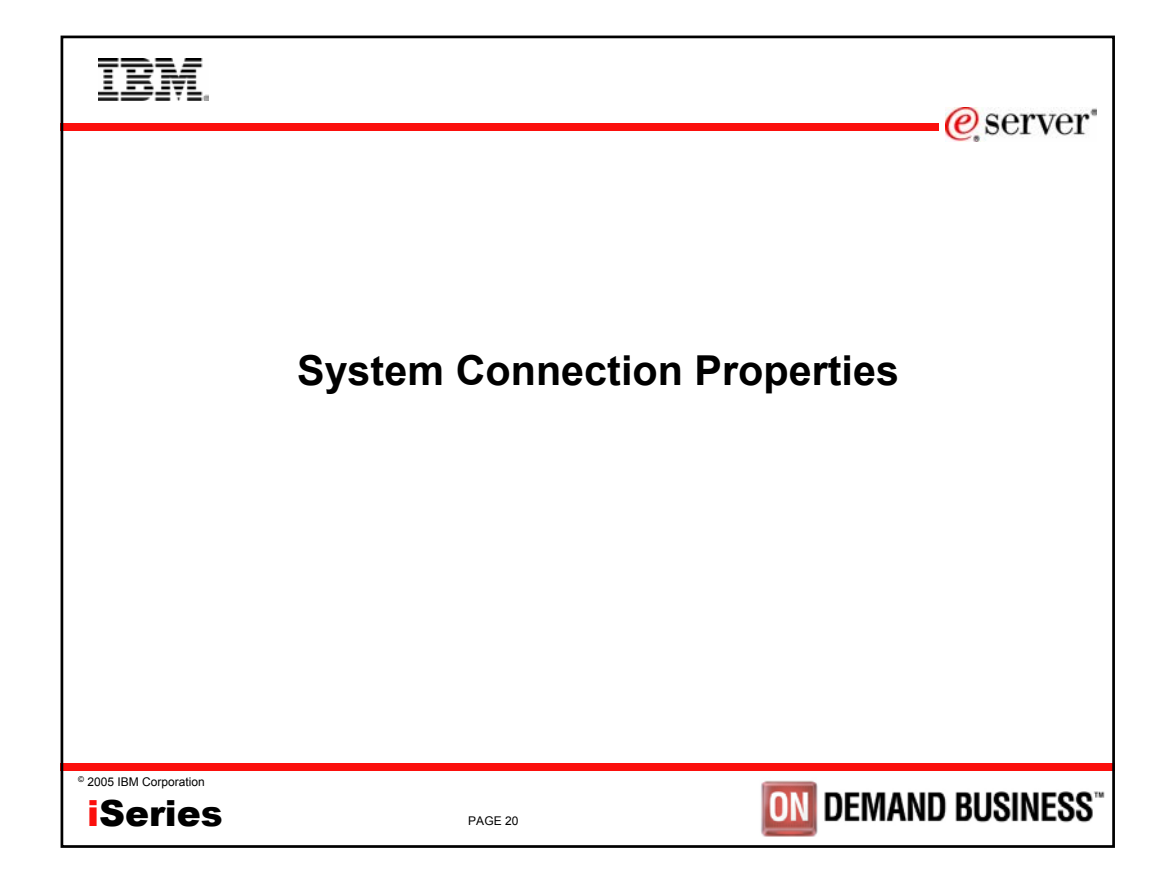

| IBM.                                                                                                    |                                                                                                    |                                                                                                   | e server*                                    |
|----------------------------------------------------------------------------------------------------|----------------------------------------------------------------------------------------------------|---------------------------------------------------------------------------------------------------|----------------------------------------------|
| <b>Properties</b><br>The properties of a connection of<br>The following property tabs are                                                              | display a lot more info<br>available.                                                                              | rmation.                                                                                          | 31×1                                         |
| •General<br>•Connection<br>•Secure Sockets<br>•Licenses<br>•Restart<br>•Directory Services                                                             | Directory Services<br>General Cornection<br>3ystem2<br>Description: Manas<br>Type - Model: 9406 –<br>Serial number | Elicenses Restart                                                                                 | Plug-ins<br>Administration System            |
| Plug-ins     Some of these properties will no active. So the user might be properties.     Note: Properties can also be acces     2005 IBM Corporation | OS/400 version: Version<br>of be able to be intera<br>compted to signon to th<br>essed by right-clicking o         | 5 Release 2 Modification 0<br>cted with if the con<br>ne system while int<br>n the system name in | nection isn't currently<br>eracting with the |
| iSeries                                                                                                    | PAGE 21                                                                                                    |                                                                                                   | MAND DO9INE99                                |

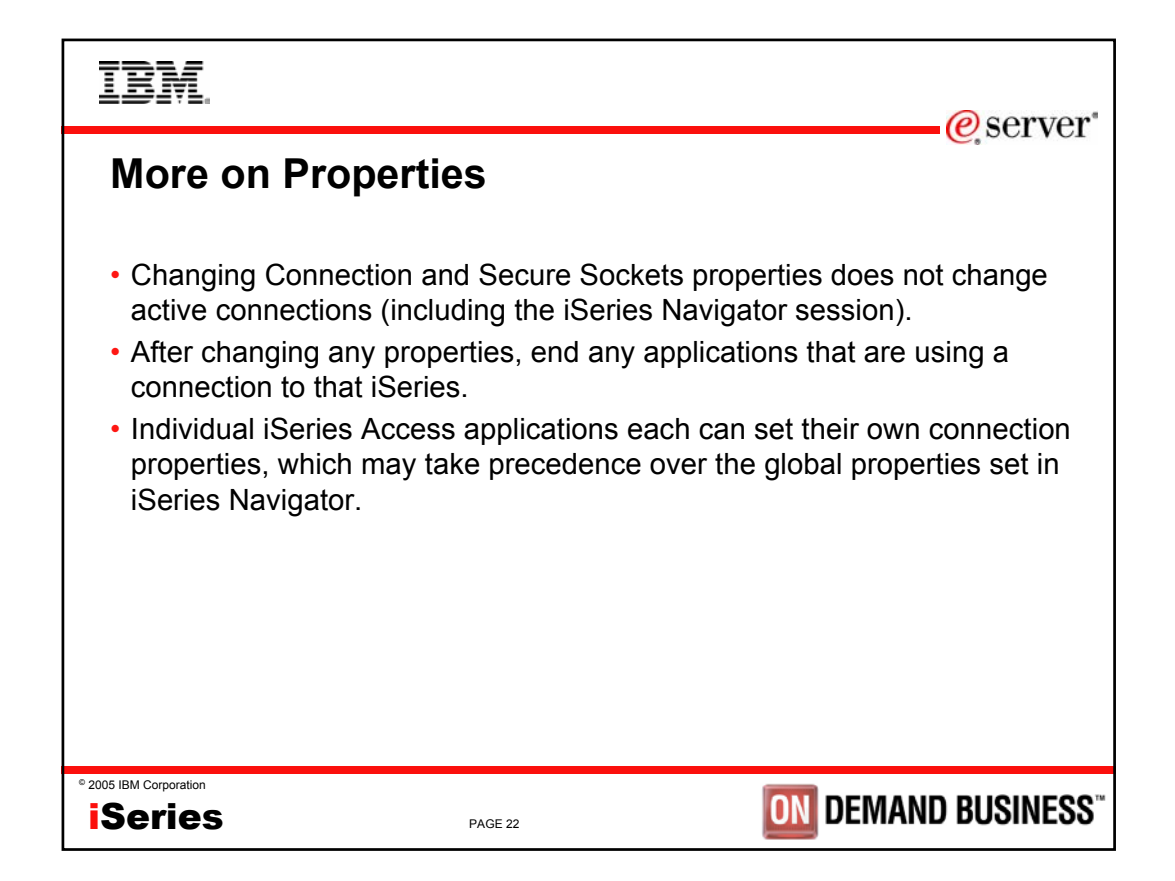

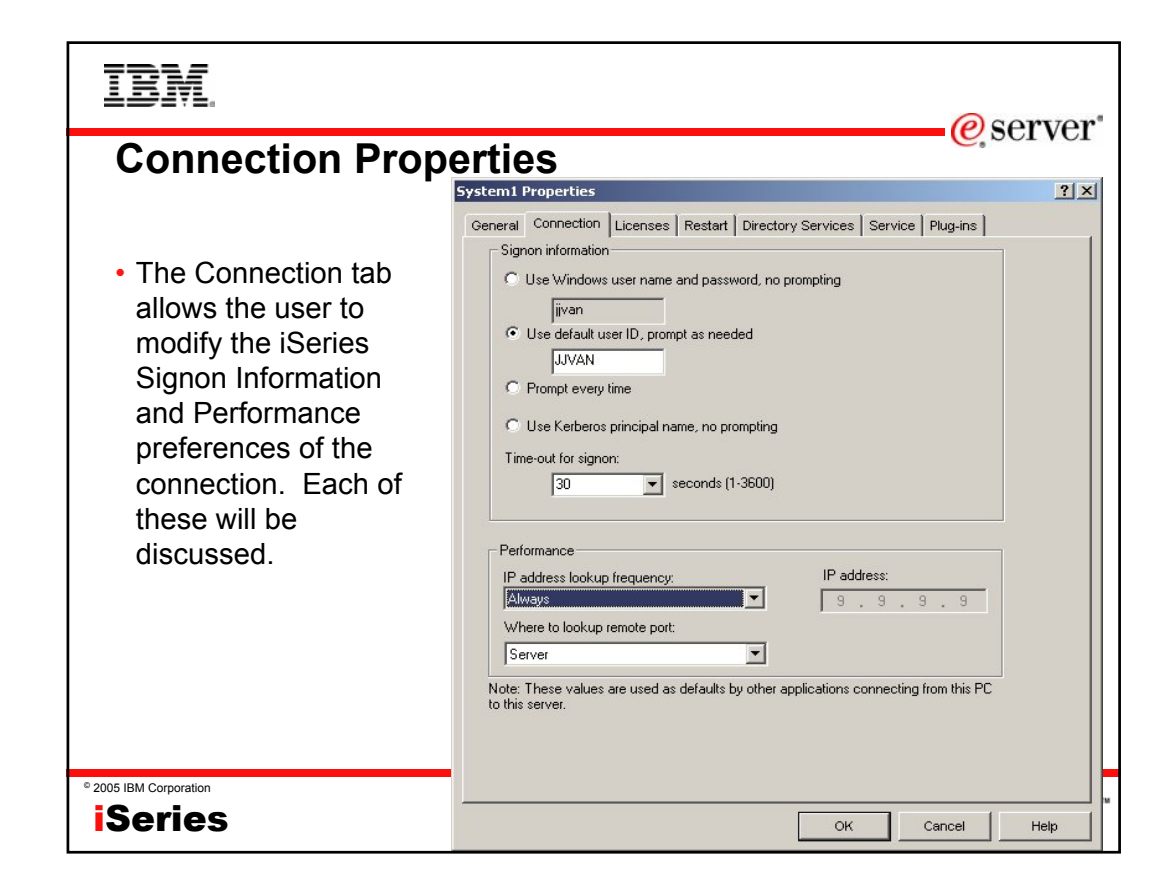

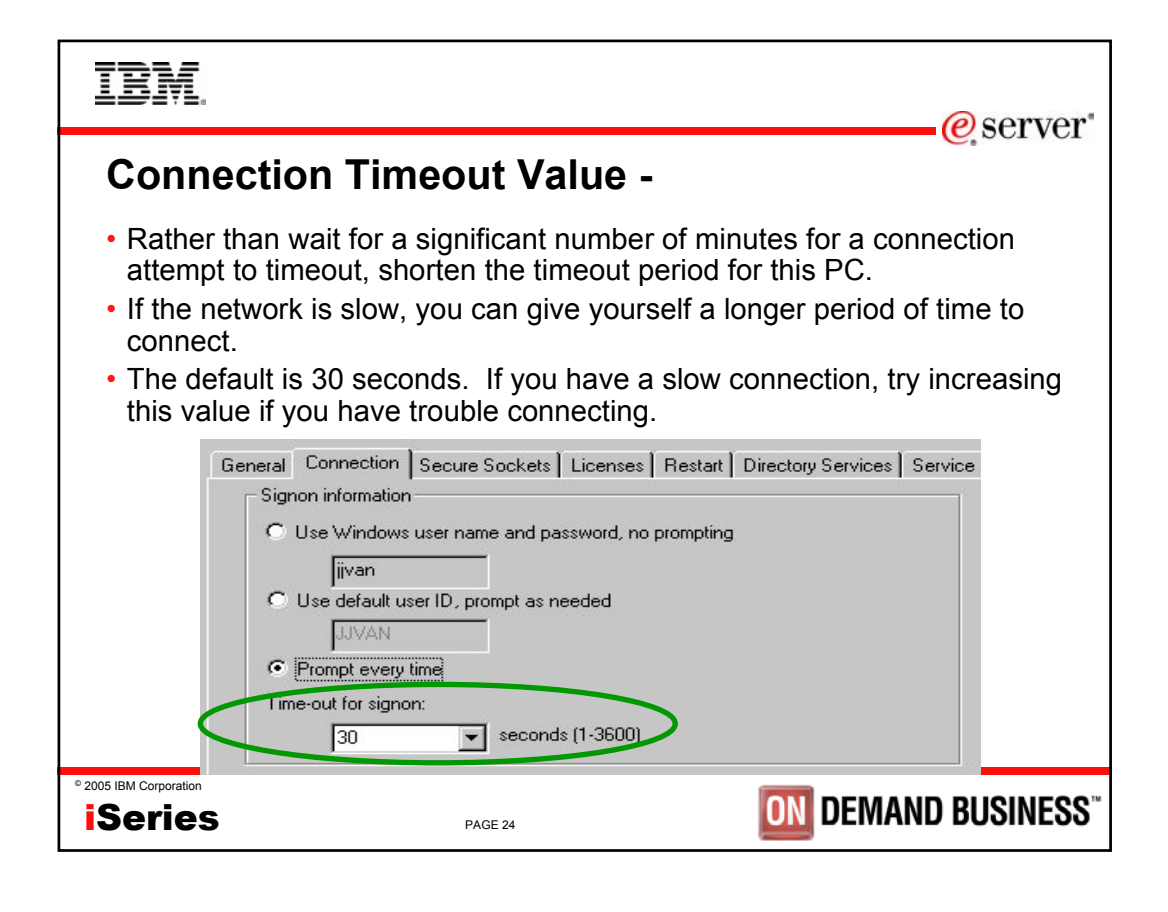

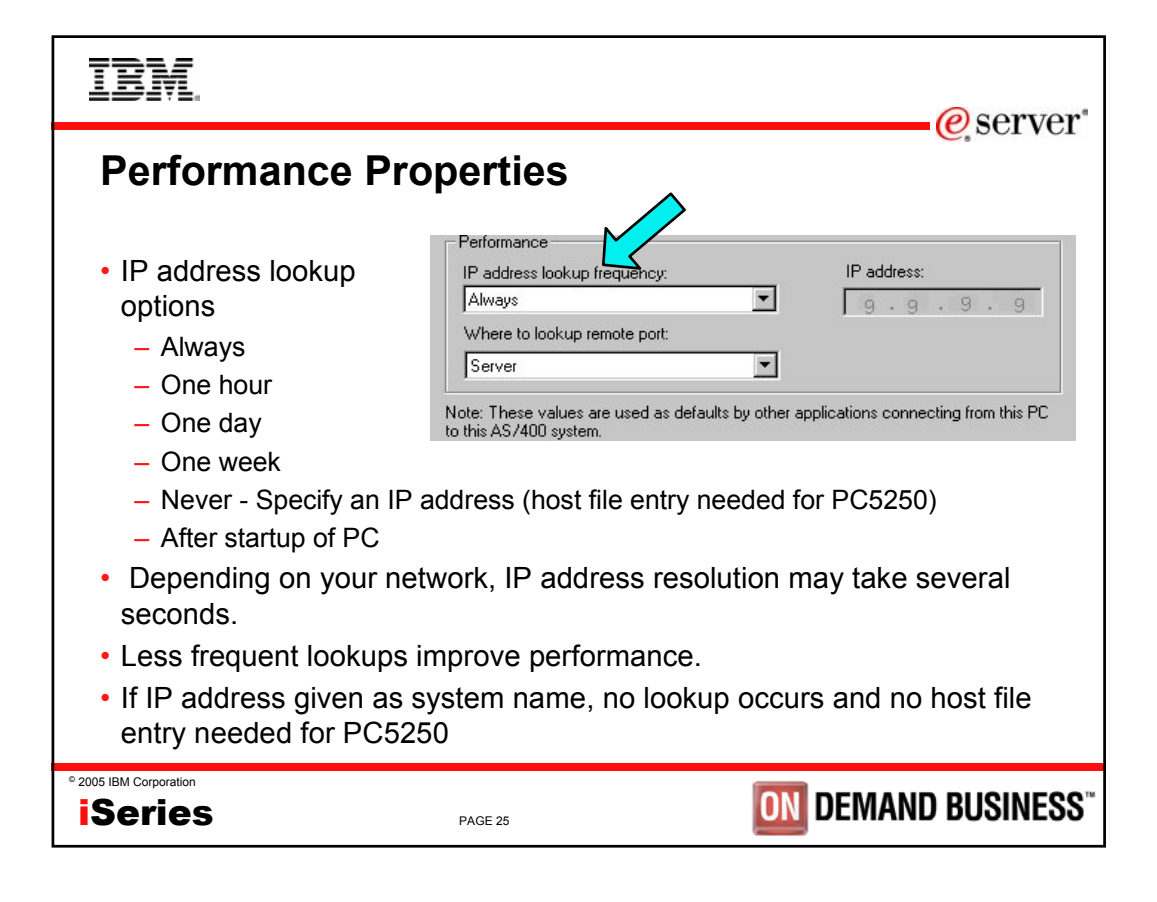

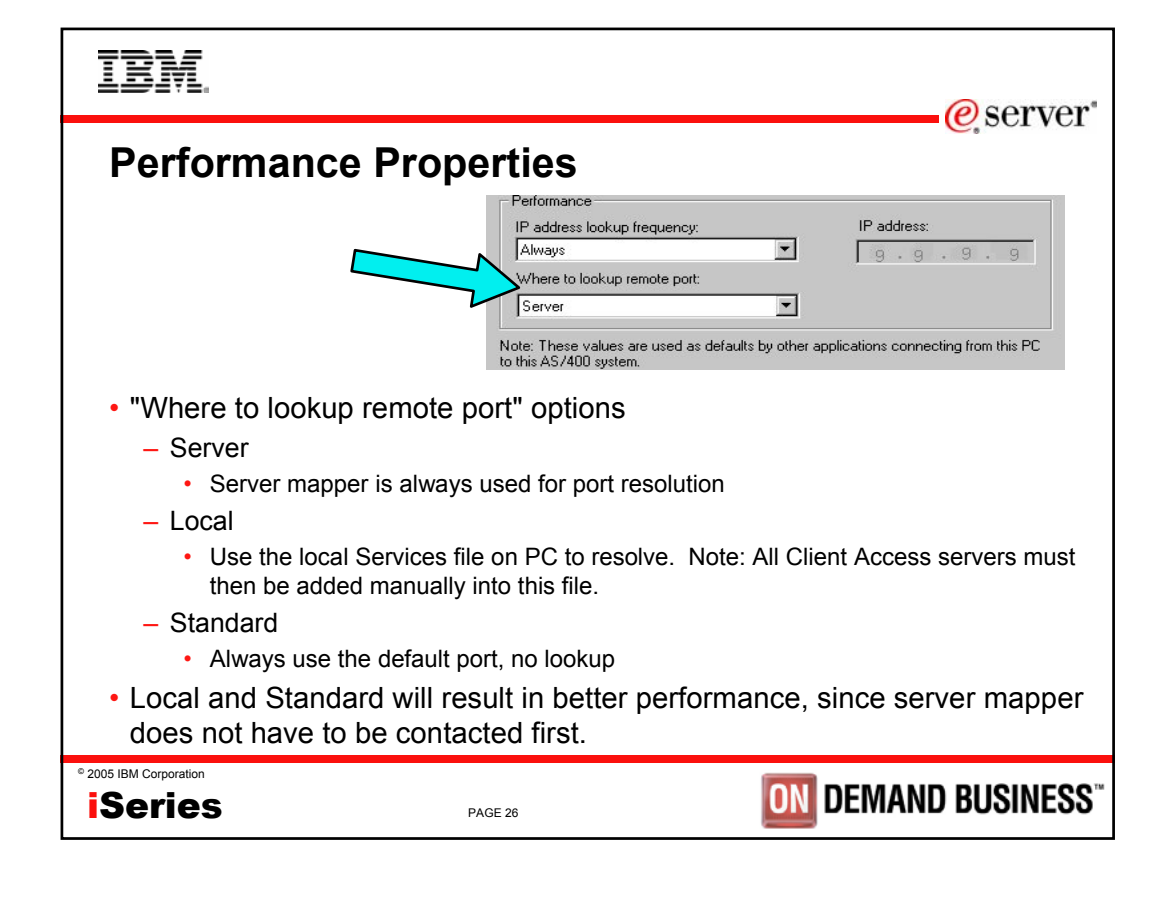

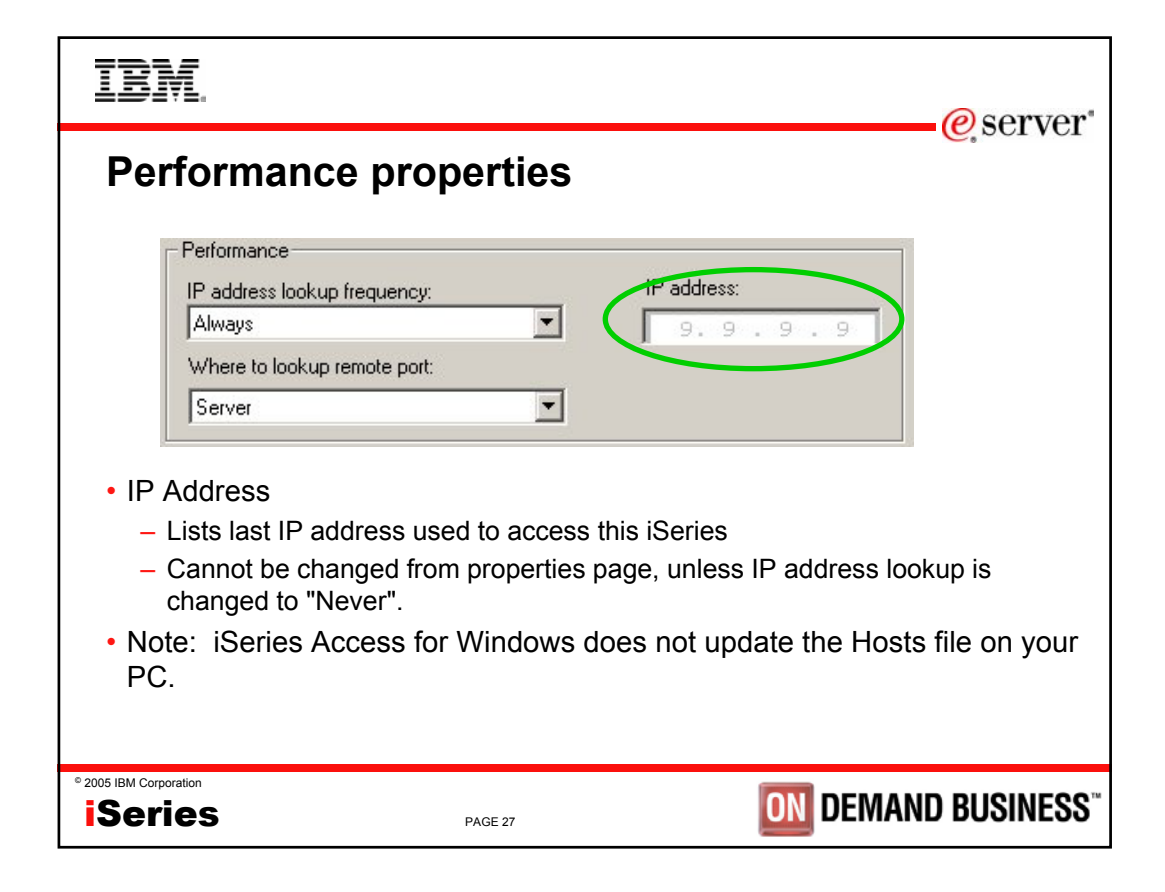

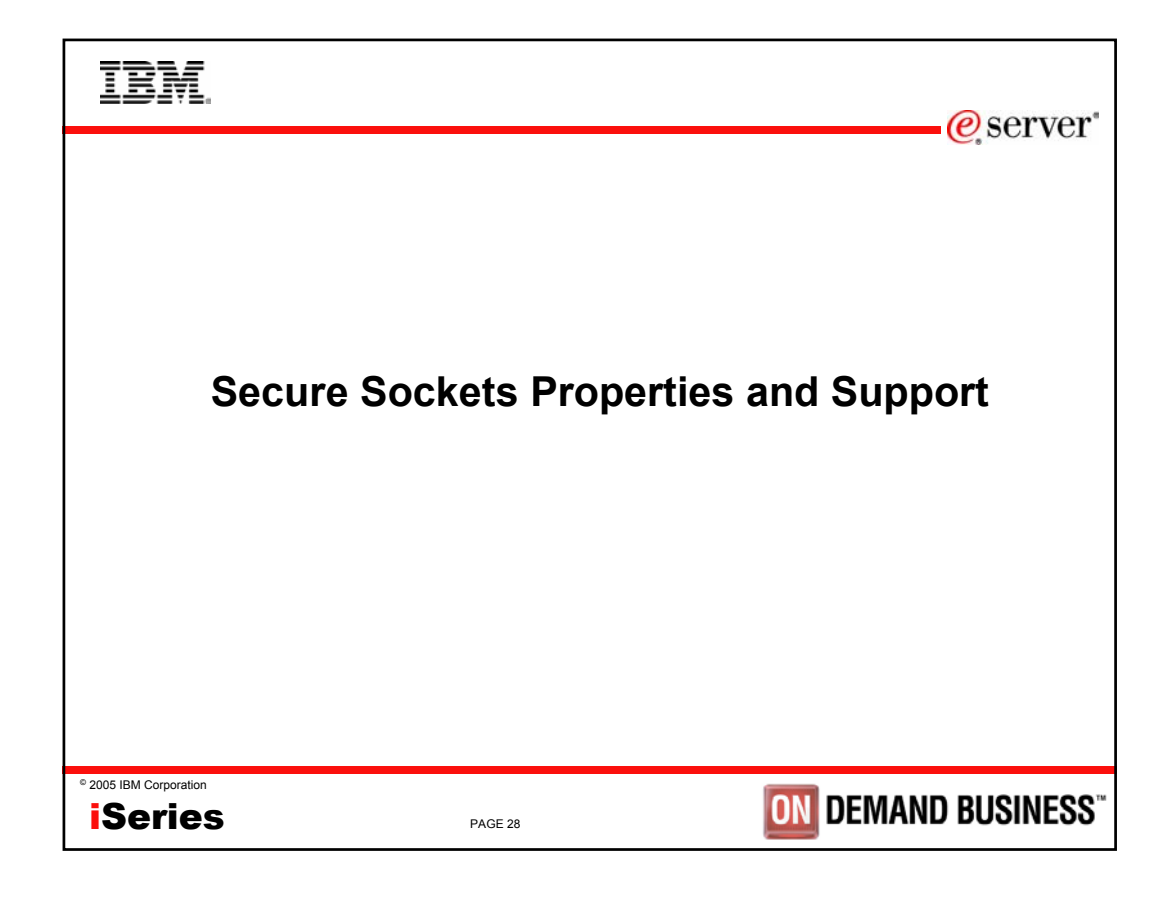

| IBM.                                                                                                    | erver*                                                                                                    |
|----------------------------------------------------------------------------------------------------|----------------------------------------------------------------------------------------------------|
| <ul> <li>SSL Properties</li> <li>Secure Sockets <ul> <li>Enable/Disable SSL</li> <li>Verify SSL<br/>Connections</li> <li>Download Certificate<br/>Authority</li> </ul> </li> </ul> | System1 Properties       Image: Secure Secure |
| ° 2005 IBM Corporation                                                                                                    | DK Cancel Help                                                                                                    |

| IBM                                                                                                    | erver*                                                                                                    |
|----------------------------------------------------------------------------------------------------|----------------------------------------------------------------------------------------------------|
| Security Properties                                                                                                    |                                                                                                    |
| <ul> <li>Specify if SSL should be used or no</li> <li>SSL stands for Secure Sockets Lay for the sessions.</li> </ul>               | ot.<br>yer, and specifies that encryption will be used                                                              |
| <ul> <li>Only SSL server authentication is s<br/>authentication has been added for</li> </ul>                                      | supported. The exception is that client PC5250 only in V5R1 and later.                                              |
| <ul> <li>This option will be greyed out unless<br/>on the iSeries and the PC. The use<br/>QIBM/ProdData/CA400/Express/S</li> </ul> | es the 5769-CE1, CE2, or CE3 LPP is installed<br>er must have access to:<br>SL/SSLxxx, where xxx is 40, 56, or 128. |
| - CE1 = 40-bit encryption (no longer                                                                                               | r available in V5R1)<br>r available in V5R2)                                                                        |
| - CE2 = 50-bit encryption (no ionget<br>- CE3 = 128-bit encryption                                                                 |                                                                                                    |
|                                                                                                    | Use Secure Sockets Layer (SSL) for connection                                                                       |
| © 2005 IBM Corporation iSeries PAGE 30                                                                                             | <b>DIN DEMAND BUSINESS</b> "                                                                                        |

| IBM.<br>@server'                                                                                                    |
|----------------------------------------------------------------------------------------------------|
| <ul> <li>SSL Information</li> <li>SSL is the current standard for World Wide Web security.</li> <li>When it is turned on, all data flows are encrypted, with the exception of the port mapper handshake.</li> <li>When it is turned off, all data flows unencrypted, with the exception of the connection password. If the emulator is being used, the password does flow in the clear as part of the telnet session (unless bypass signon is used).</li> <li>Always use encryption when communicating via the Internet to your iSeries.</li> </ul> |
| • 2005 IBM Corporation <b>iSeries</b> PAGE 31 DEMAND BUSINESS                                                                                                    |

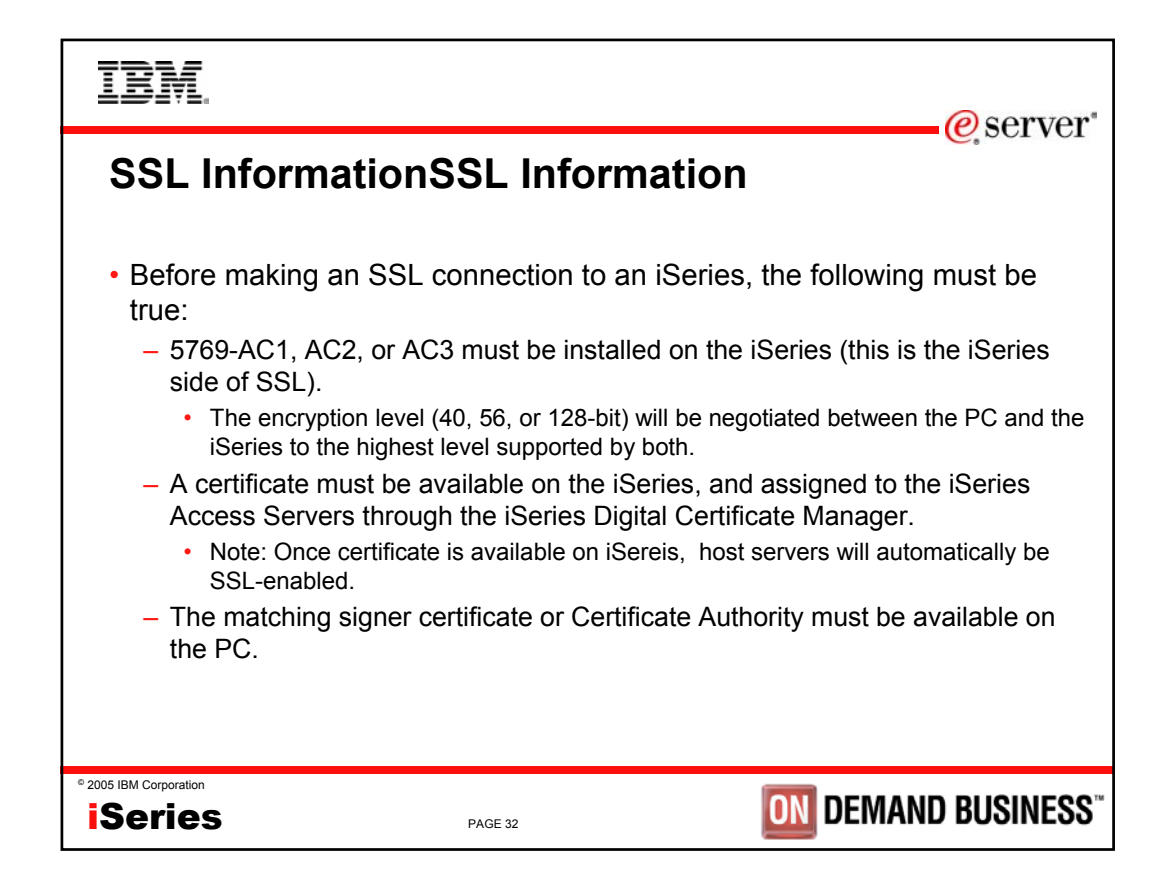

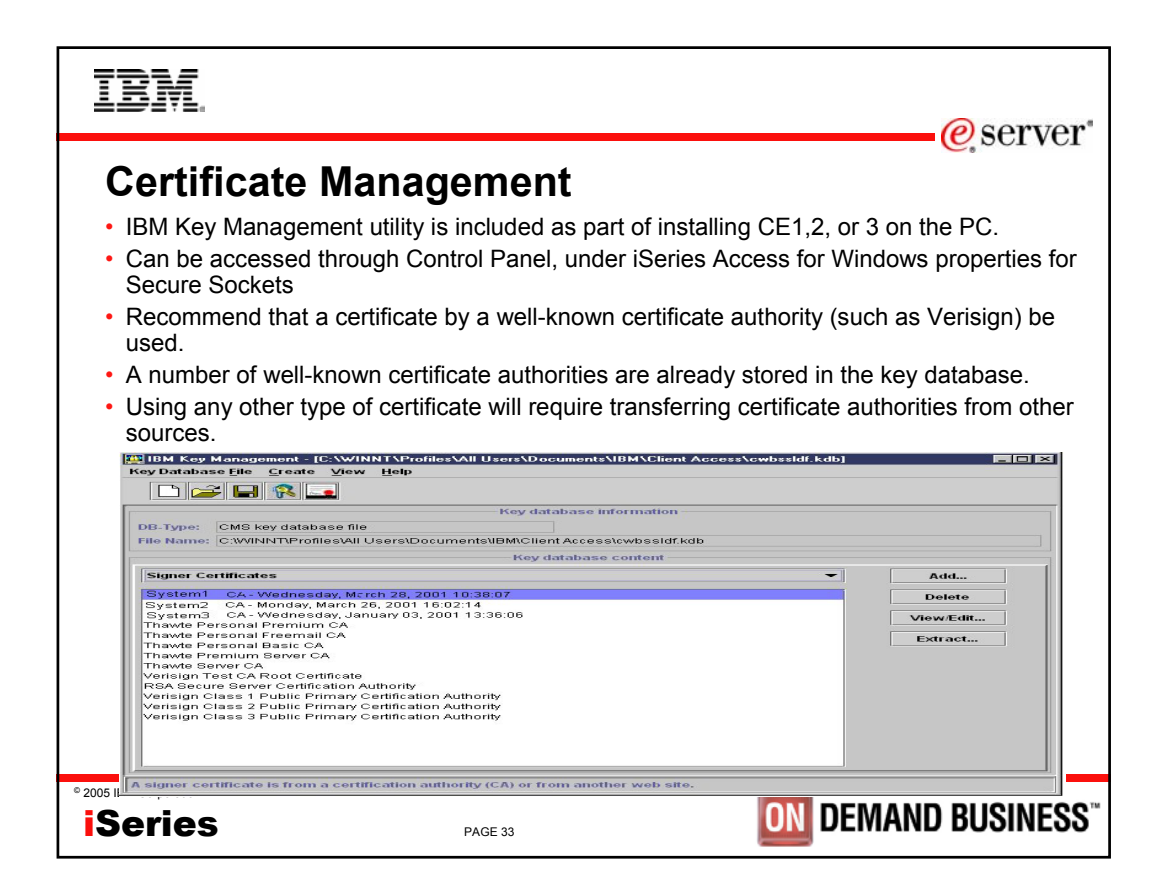

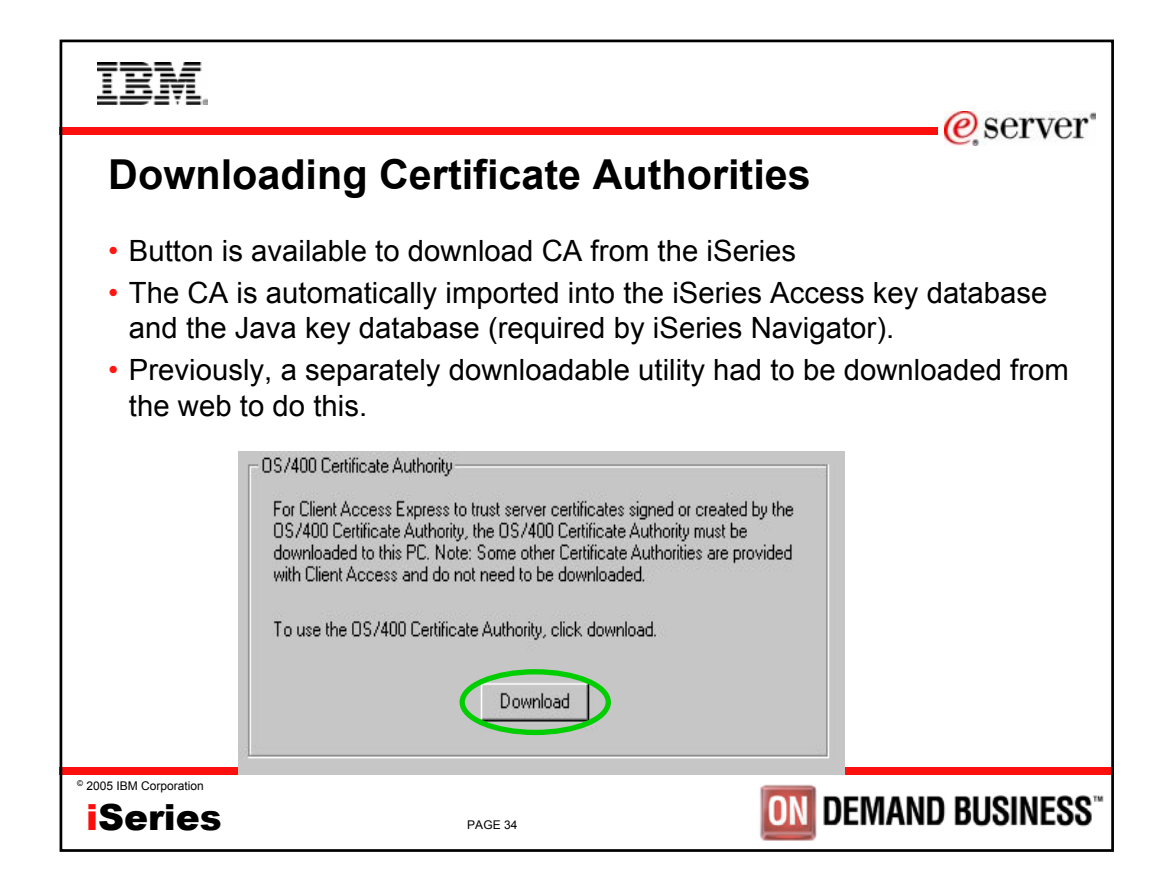

| IBM.                                                         |                                                                                                    | erver"            |
|--------------------------------------------------------------|----------------------------------------------------------------------------------------------------|-------------------|
| Verify S                                                     | SL Connections                                                                                                    |                   |
| <ul> <li>A verify bu</li> <li>This allow<br/>SSL.</li> </ul> | utton is included on the Secure Sockets properties<br>you to check if the iSeries Access servers are ena<br>Secure Sockets Layer<br>Use Secure Sockets Layer (SSL) for connection<br>Verify SSL Connection | page.<br>bled for |
| ° 2005 IBM Corporation                                       |                                                                                                    | ND BUSINESS"      |

| IBM.                                                                                                    | @server                                                                                                    |
|----------------------------------------------------------------------------------------------------|----------------------------------------------------------------------------------------------------|
| PC5250 Client Auther                                                                                                    | tication<br>Client Access Properties                                                                                                    |
| <ul> <li>SSL client authentication can<br/>be enabled for the OS/400<br/>Telnet server.</li> <li>iSeries Access for Windows<br/>PC5250 support has been<br/>enhanced to take advantage<br/>of this.</li> <li>SSL server authentication<br/>must always be configured<br/>before client authentication<br/>will work.</li> <li>No settings are required on</li> </ul> | General       Passwords       Language       Incoming Remote Command         Diagnostic Tools       Service       Secure Sockets       PC5250       Other         IBM AS/400 Client Encryption       Version:       4.0.3.92       Encryption level:       128-bit         Installed to directory:       [C:\Program Files\IBM\GSK4 |
| authentication, but some<br>preferences can be set.                                                                                                    | OK Cancel Apply                                                                                                    |
| ° 2005 IBM Corporation<br><b>iSeries</b> PAGE 36                                                                                                    | <b>DEMAND BUSINESS</b>                                                                                                    |

| IBM.                                                                                     |                                                                                                 | @server*                                                                    |
|------------------------------------------------------------------------------------------|-------------------------------------------------------------------------------------------------|-----------------------------------------------------------------------------|
| Key Datab                                                                                | ase Selection                                                                                   |                                                                             |
| <ul> <li>User can select</li> <li>For most users fine.</li> <li>The IBM Key I</li> </ul> | ct which key database to use<br>s, keeping the default key dat<br>Management Utility can also t | on their PC.<br>abase selection selected is<br>be invoked from here to view |
| the contents o                                                                           | Key database         Filler         Use default key database         Specify key database       |                                                                             |
|                                                                                          | IBM Key Management                                                                              | Browse                                                                      |
| ° 2005 IBM Corporation                                                                   | PAGE 37                                                                                         | <b>DIN</b> DEMAND BUSINESS"                                                 |

| IBM.                                                                                                    |                                                                                                    |  |  |  |
|----------------------------------------------------------------------------------------------------|----------------------------------------------------------------------------------------------------|--|--|--|
| Client Authentication Prompting modes                                                                                                    |                                                                                                    |  |  |  |
| <ul> <li>Users can choose how often th</li> <li>Its important to authenticate that the certificate is sent up to the the key database file to anothe</li> </ul> | ey are prompted for access to the key database.<br>at the user has access to the key database before<br>iSeries. Otherwise, someone could simply move<br>r PC and have access to the certificate.                                                            |  |  |  |
| Note: A policy can be<br>used by an administrator<br>to force one of these.                                                                                     | Key database password prompting       ? ×         Password prompting       •         • Use Window's logon password       •         • Prompt once per Windows session       •         • Prompt once per use of Key database       •         • OK       Cancel |  |  |  |
| ° 2005 IBM Corporation Series PAG                                                                                                    | E 38 DEMAND BUSINESS <sup>™</sup>                                                                                                    |  |  |  |

| IBM.                                                                                                    | @server*                                                                                                    |
|----------------------------------------------------------------------------------------------------|----------------------------------------------------------------------------------------------------|
| • PC5250 configuration allows user to choos list of certificates to choose from to send to                                                                                                    | e if they want to be prompted with a iSeries.                                                                                                    |
| Configure PC5250                                                                                                    | Connection ?×                                                                                                    |
| System name: System1 Properties Workstation ID Use Computer name Add prefix to indicate printer or display Use Windows user name Avoid duplicate names on this workstatio Specify workstation ID Avoid duplicate names with other workst. | User ID signon information Use Operations Navigator default User ID: Security Current security: Not secured Use Operations Navigator default Not secured Use Secured Sockets Layer (SSL) |
| Recommend just using the default.                                                                                                    | Client certificate to use:<br>C Select certificate when connecting<br>C Use default                                                                                                    |
| ° 2005 IBM Corporation Series PAGE 39                                                                                                    | OK Cancel Help                                                                                                    |

| IBM.<br>@server*                                                                                                    |                                                                                                    |  |  |  |
|----------------------------------------------------------------------------------------------------|----------------------------------------------------------------------------------------------------|--|--|--|
| Kerberos addeed to VSR2 vers         Signon Information       ? ×         Image: Connection. The signon information will be used each time you connect to this server.       ? ×         Server:       MYISERIESSYSTEM         Image: Series signon information       Image: Series signon information         Image: Version information       Image: Series signon information         Image: Version information       Image: Series signon information         Image: Version information       Image: Series signon information         Image: Version information       Image: Series signon information         Image: Version information       Image: Series signon information         Image: Version Image: Series signon information       Image: Series signon information         Image: Version Image: Series signon information       Image: Series signon information         Image: Version Image: Series signon Image: Series signon | <ul> <li>Support for Kerberos authentication of users</li> <li>Kerberos ticket can replace the sending of userid and password from a PC to the iSeries.</li> <li>Kerberos authentication as a new connection property to select</li> </ul> |  |  |  |
| ° 2005 IBM Corporation Series PAGE 40                                                                                                    | <b>ON</b> DEMAND BUSINESS"                                                                                                    |  |  |  |

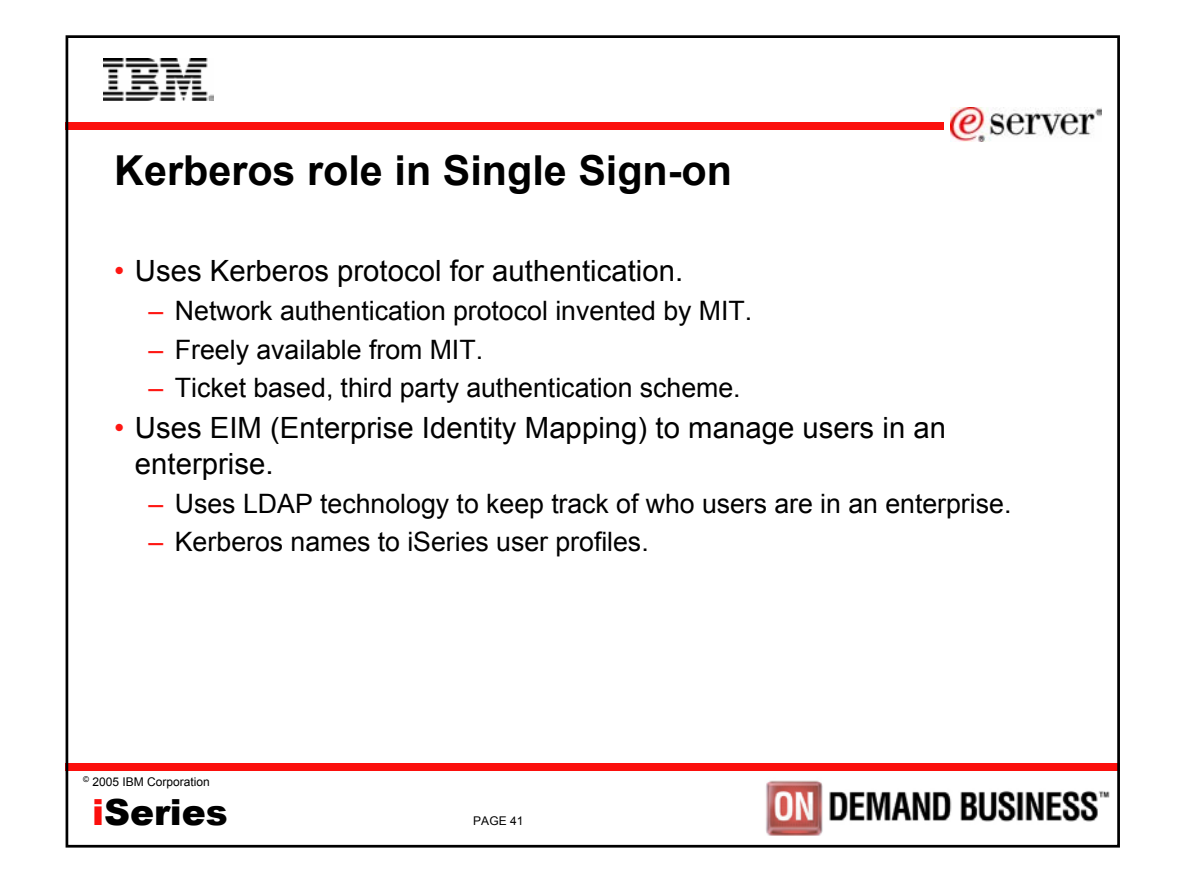

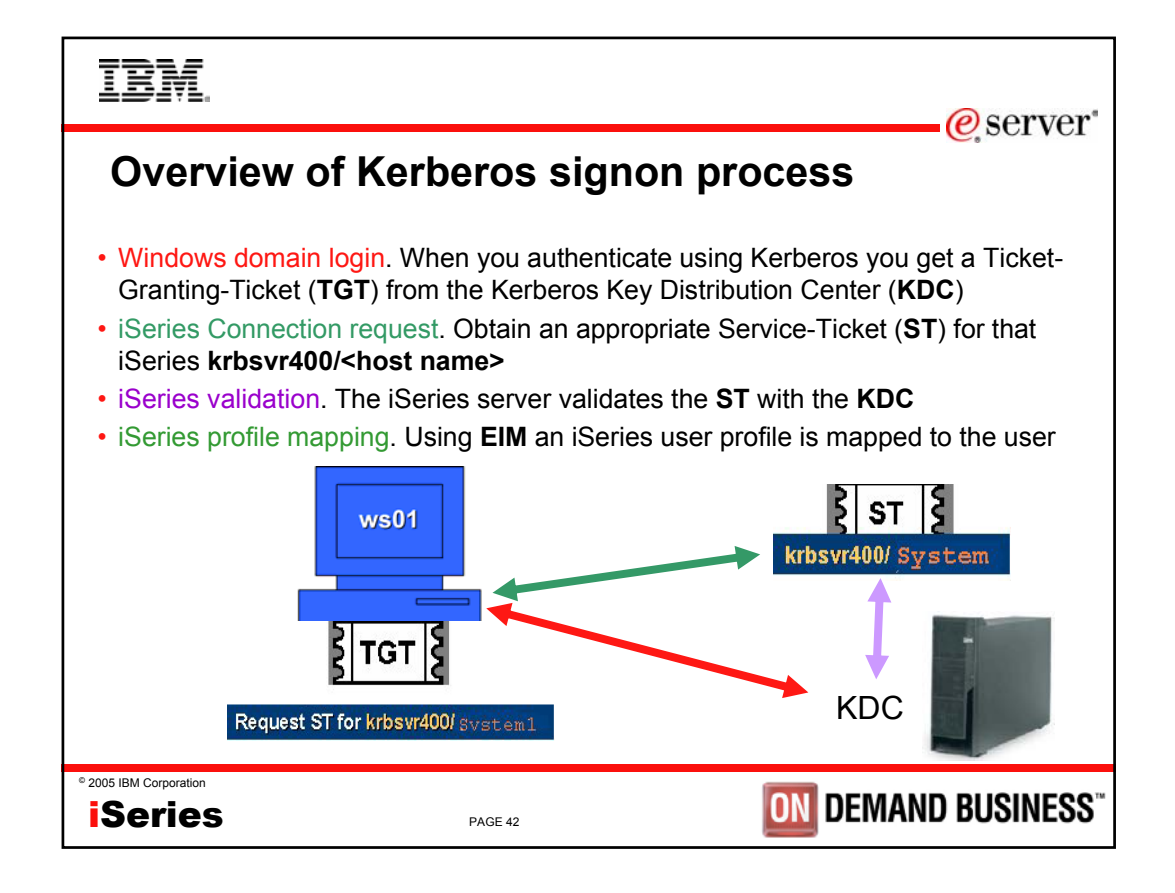

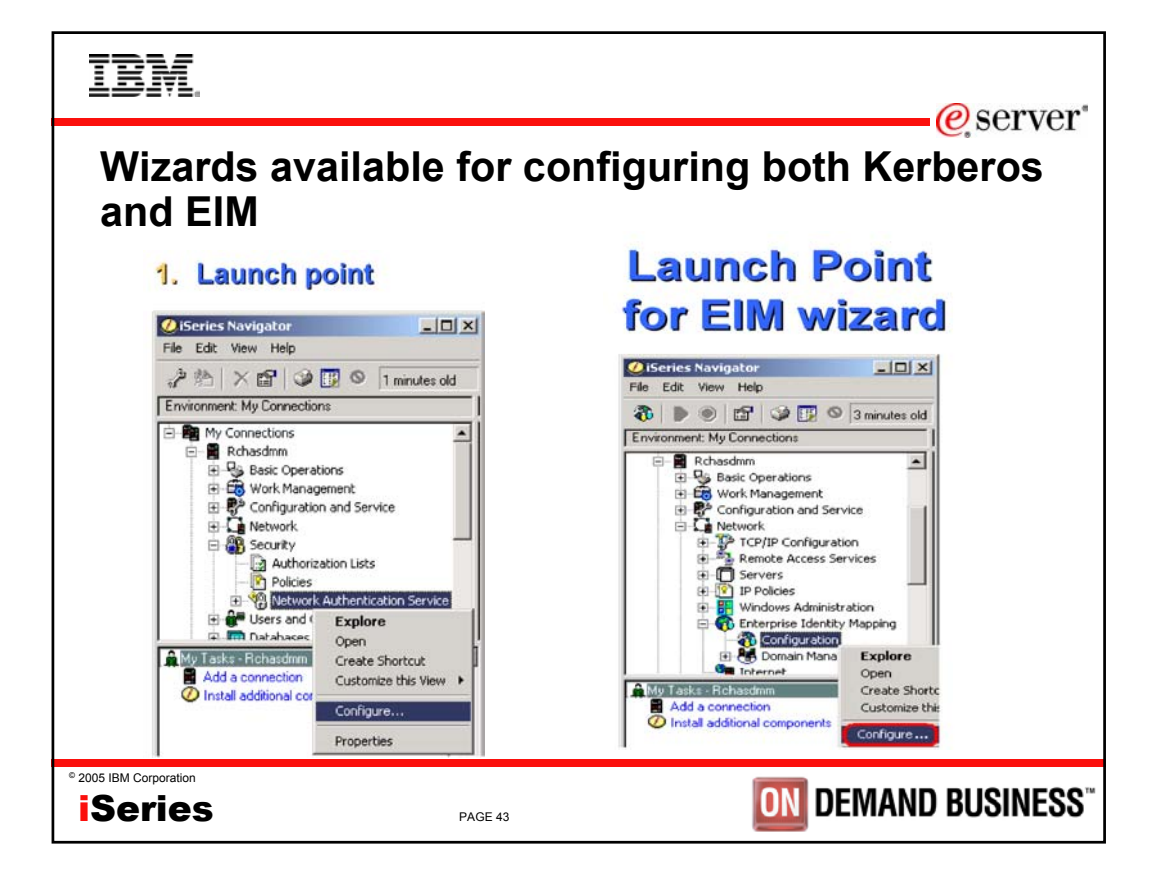

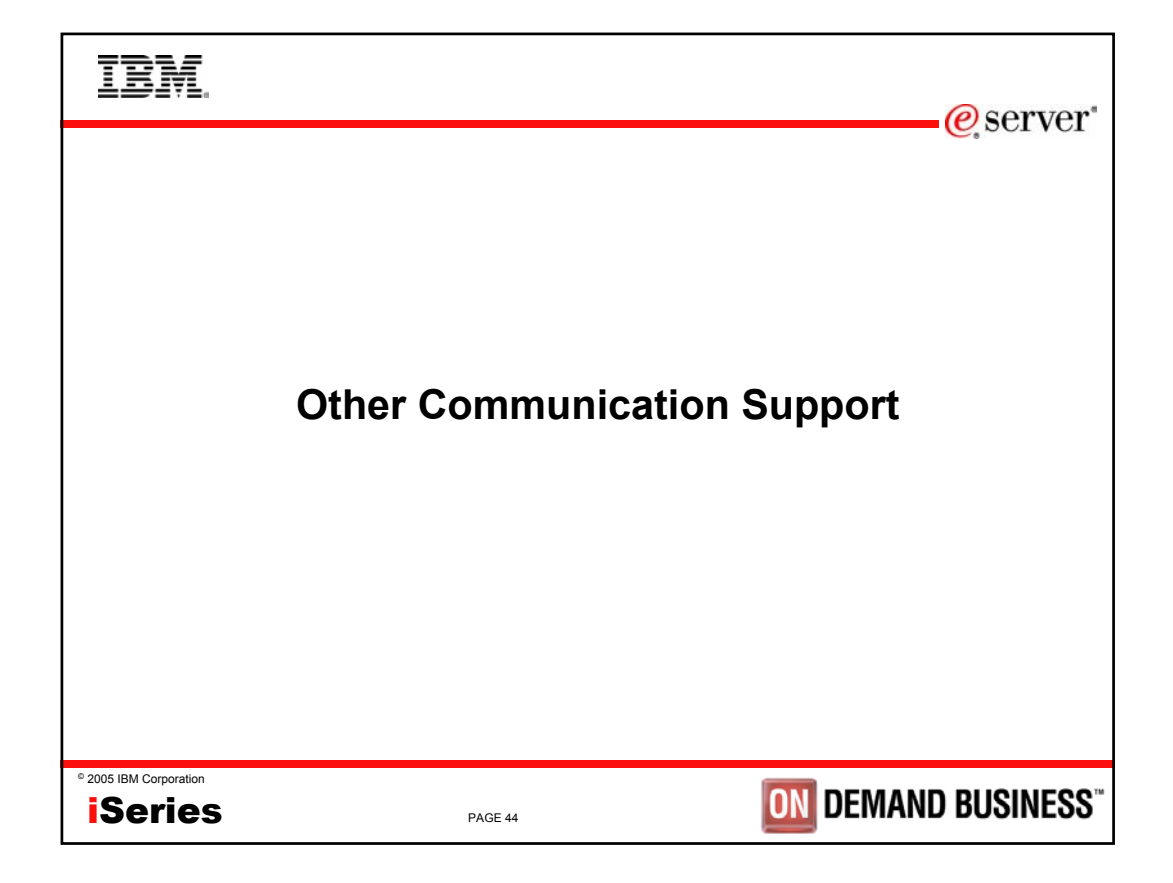

| IBM.                                                                                                    |                                                                                                    |                                                                                                    |  |  |
|----------------------------------------------------------------------------------------------------|----------------------------------------------------------------------------------------------------|----------------------------------------------------------------------------------------------------|--|--|
| Long Passwo                                                                                                    | ord Sup                                                                                                    | e server                                                                                                    |  |  |
| Connections to V5R     passwords, for bette                                                                                                    | 1 or later iSe<br>r security.                                                                                                    | eries servers can be done with 128-character                                                                         |  |  |
| <ul> <li>The Password Level to be used.</li> </ul>                                                                                                    | I (QPWDLVI                                                                                                    | L) must be set to 2 or 3 for these long passwords                                                                    |  |  |
| <ul> <li>A value of 0 is the of 0 and 0 and</li></ul> | default and a<br>1 to 10-char<br>will be remo                                                                                                    | allows 1 to 10-character passwords.<br>racter passwords and iSeries Netserver passwords for<br>oved from the system. |  |  |
| <ul> <li>A value of 2 enable</li> <li>A value of 3 enable</li> <li>Windows 95,98,Me</li> </ul>                                                                                                    | <ul> <li>A value of 2 enables 1 to 128-bit passwords.</li> <li>A value of 3 enables 1 to 128-bit passwords, and iSeries Netserver passwords for<br/>Windows 95,98,Me will be removed from the system.</li> </ul> |                                                                                                    |  |  |
| <ul> <li>Password level can<br/>within iSeries Naviga</li> </ul>                                                                                                    | be modified<br>ator.                                                                                                    | l in green screen, or through Security ->Policies                                                                    |  |  |
| Signon to AS                                                                                                    | 7400                                                                                                    | ? 🗙                                                                                                    |  |  |
|                                                                                                    | System:                                                                                                    | System1                                                                                                    |  |  |
|                                                                                                    | <u>U</u> ser ID:                                                                                                    | JJVAN                                                                                                    |  |  |
|                                                                                                    | <u>P</u> assword:                                                                                                    | ***************************************                                                                              |  |  |
|                                                                                                    |                                                                                                    | OK Cancel                                                                                                    |  |  |
| iSeries                                                                                                    | PAGE 4                                                                                                    |                                                                                                    |  |  |

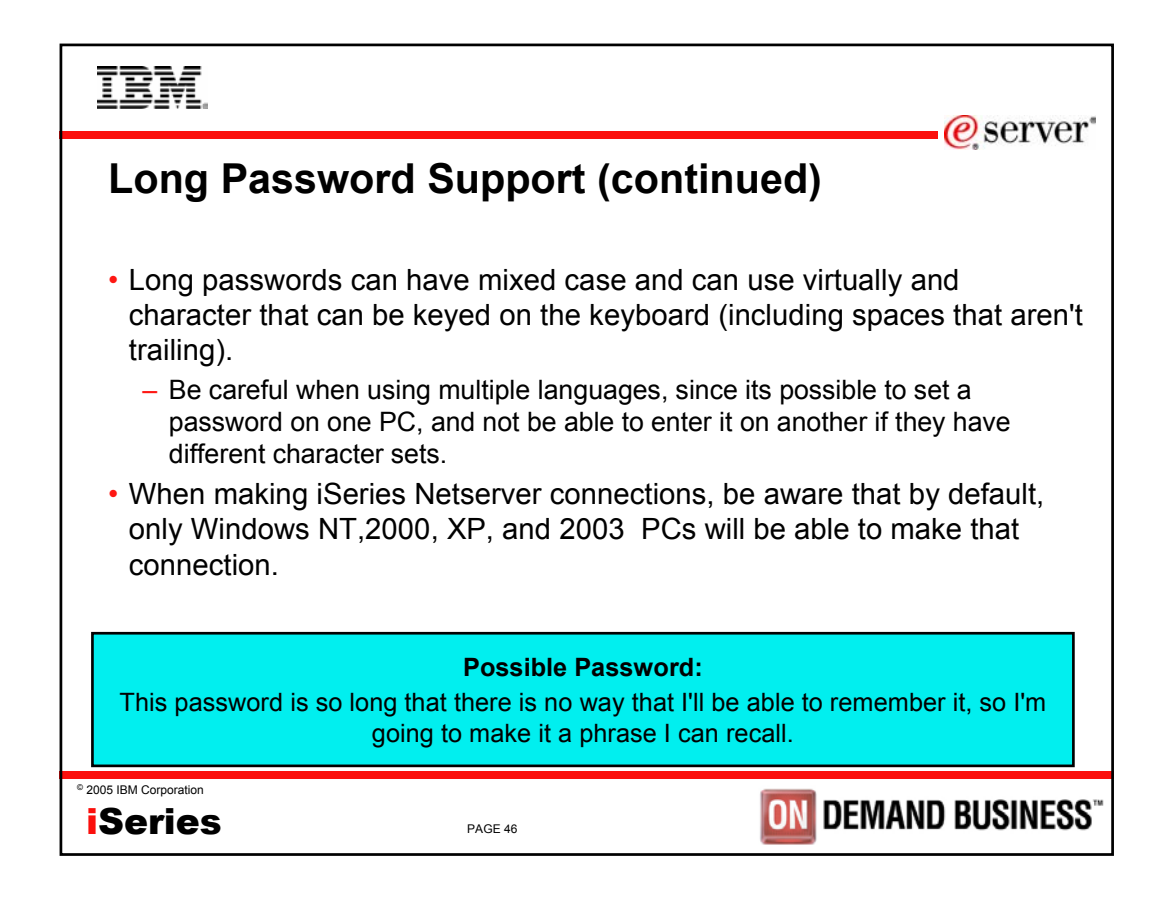

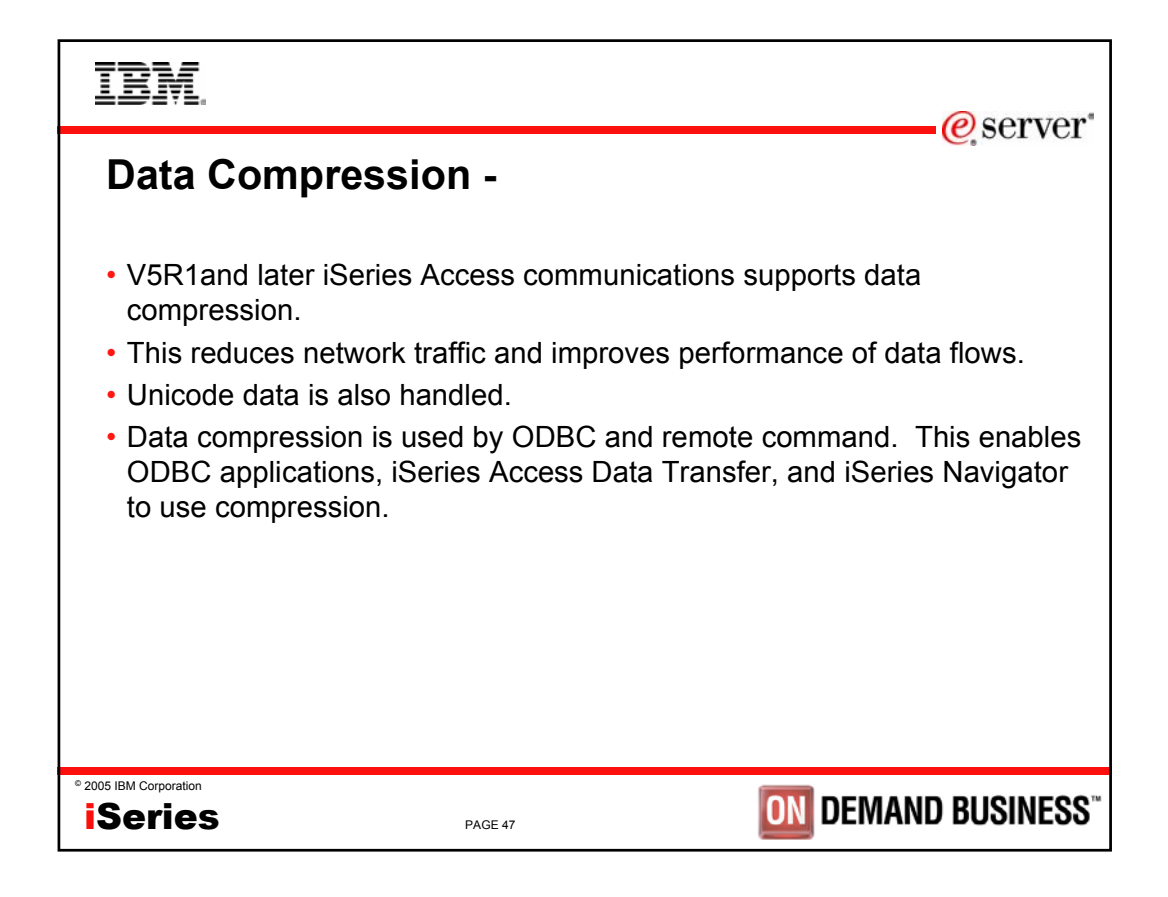

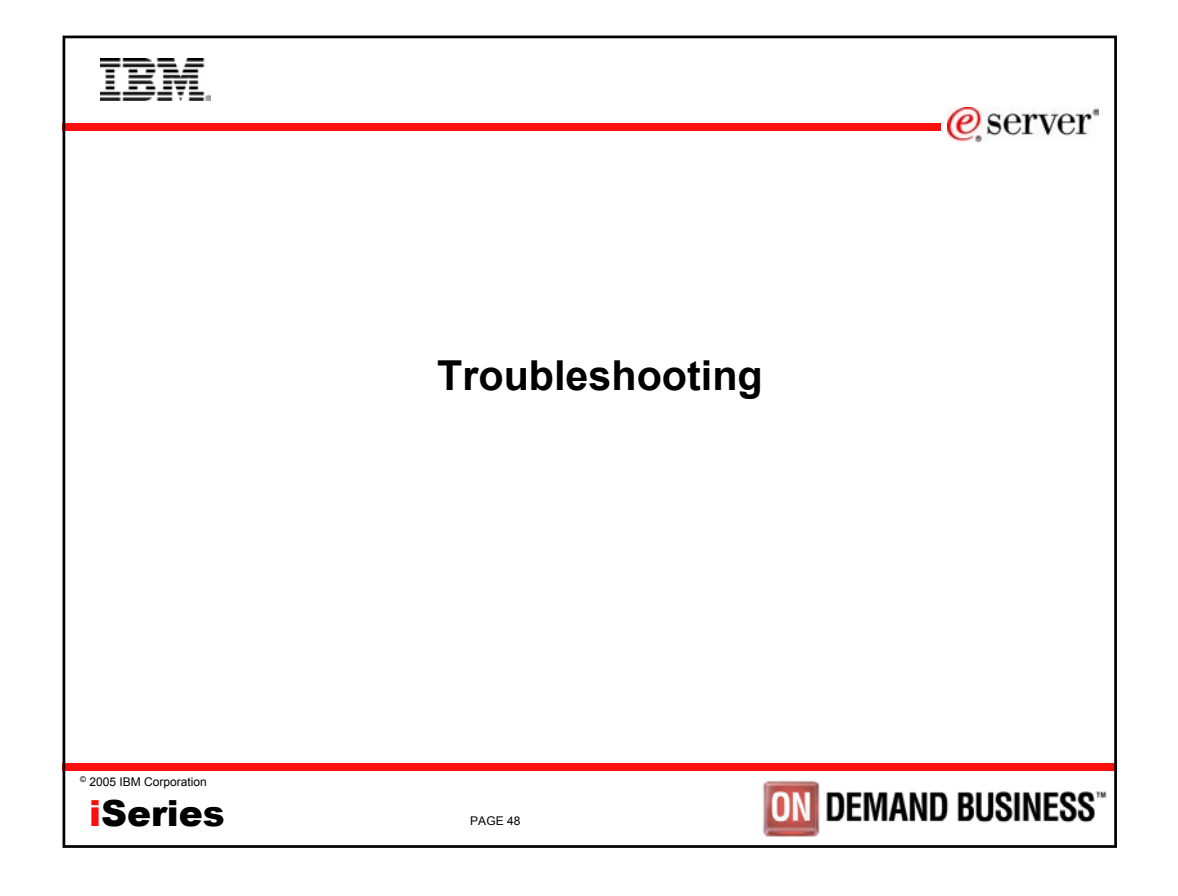

| IBM                                                                                                    | corstor"                         |
|----------------------------------------------------------------------------------------------------|----------------------------------|
| Problem Diagnosis                                                                                                    | SCIVEI                           |
| If the connection fails to one of the servers with the message CWBCO1003 rc=100 is most likely because the server isn't active or a firewall got in the way.                                                                                                    | 61, that                         |
| This can be verified from the NETSTAT *CNN screen on the iSeries system to verif server is in a *Listen status. The server names are listed in the table on the next part of the server names are listed in the table on the next part of the server names are listed in the table of the next part of the server names are listed in the table of the next part of the server names are listed in the table of the next part of the next part of table of the next part of table of table of ta | y the<br>age.                    |
| If a server isn't listed the STRHOSTSVR command should be ran.                                                                                                    |                                  |
| All TCPIP connection messages to iSeries Access for Windows will be displayed us CWBCO1003 message. Check the online help message file for the meaning of the codes associated with the message. This will be the same for SSL communication will display its return codes with the CWBCO1034 message.                                                                                                    | sing the<br>e return<br>s, which |
|                                                                                                    |                                  |
|                                                                                                    |                                  |
| • 2005 IBM Corporation <b>ISeries</b> PAGE 49 <b>DEMAND BU</b>                                                                                                    | <b>JSINESS</b> <sup>®</sup>      |

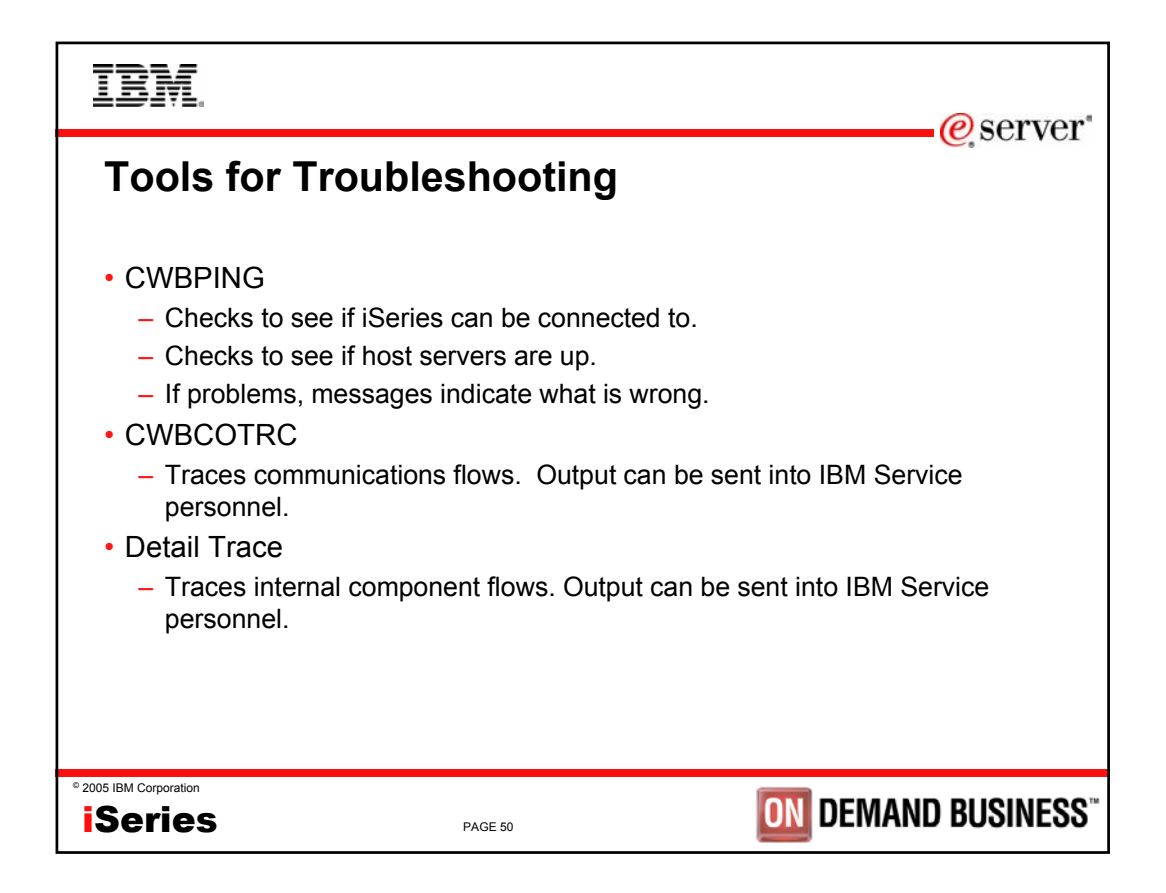

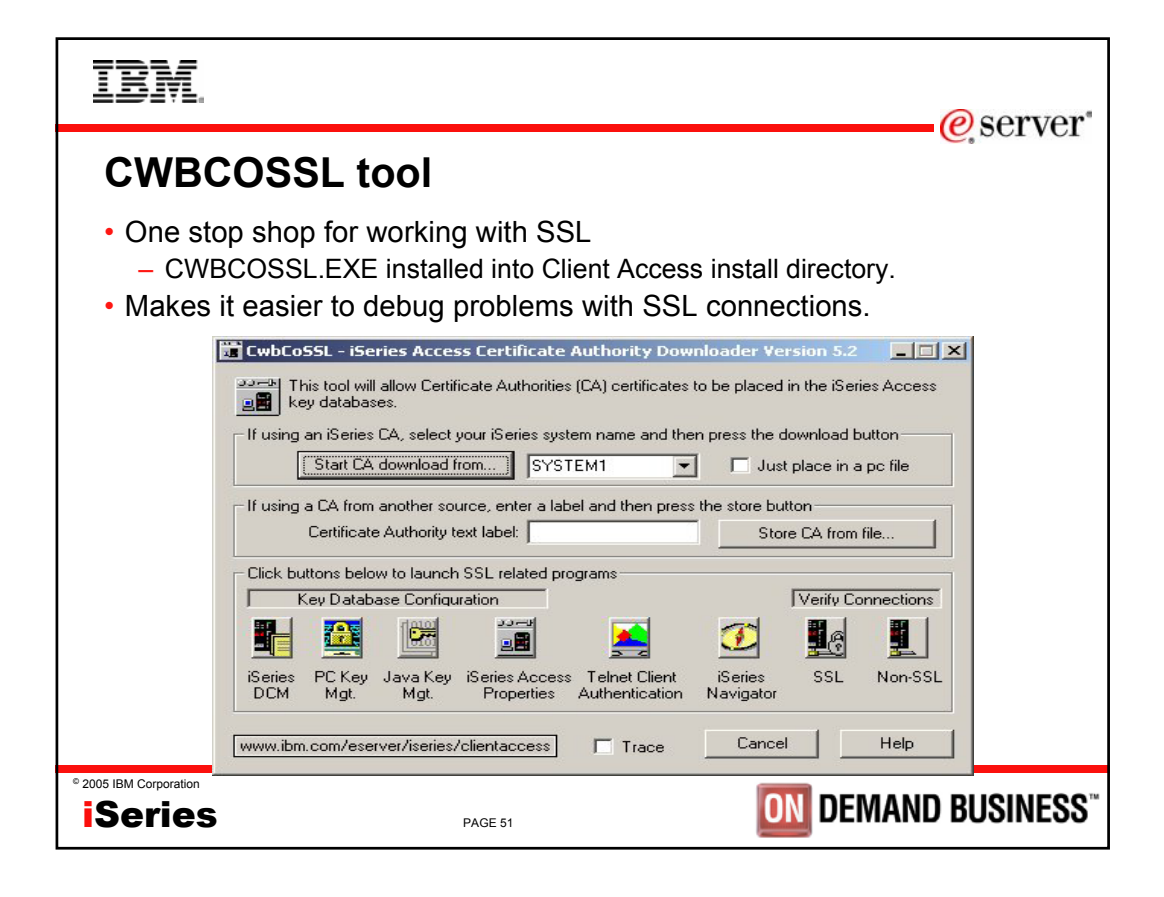

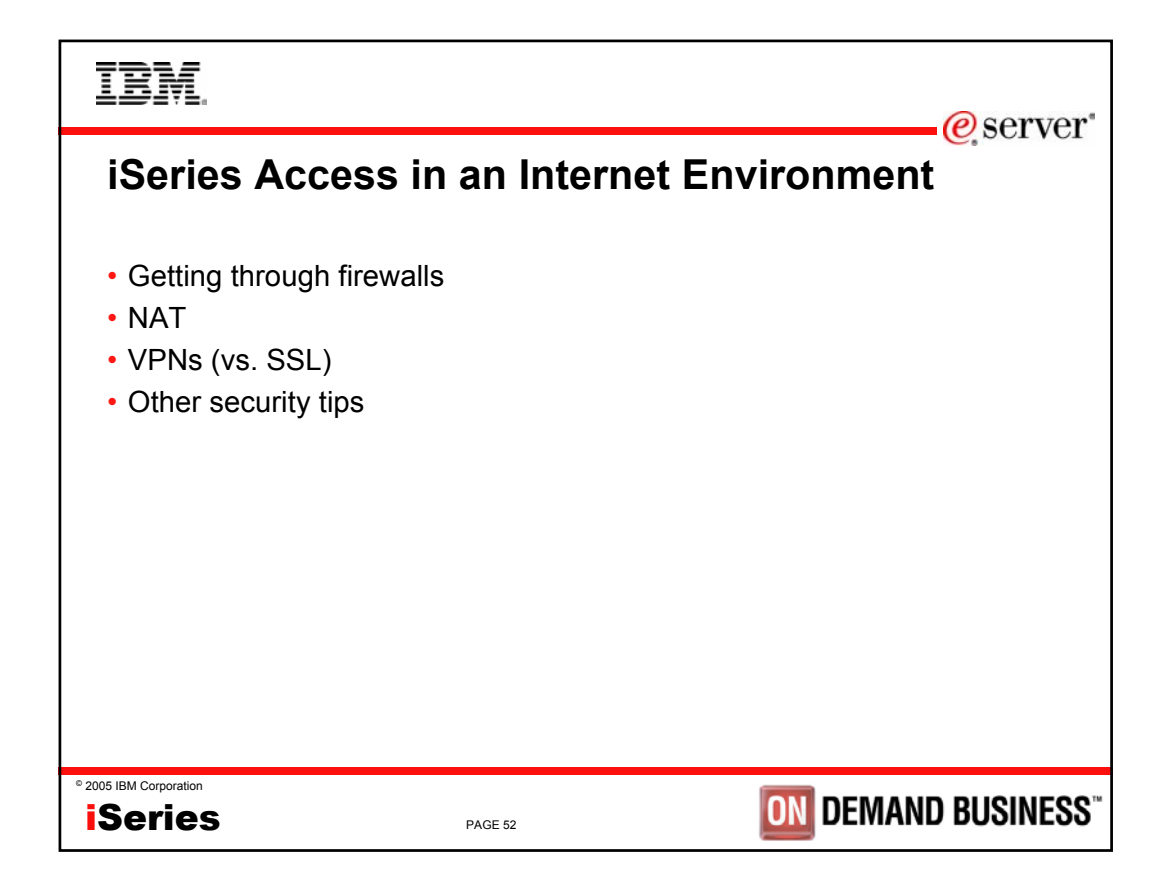

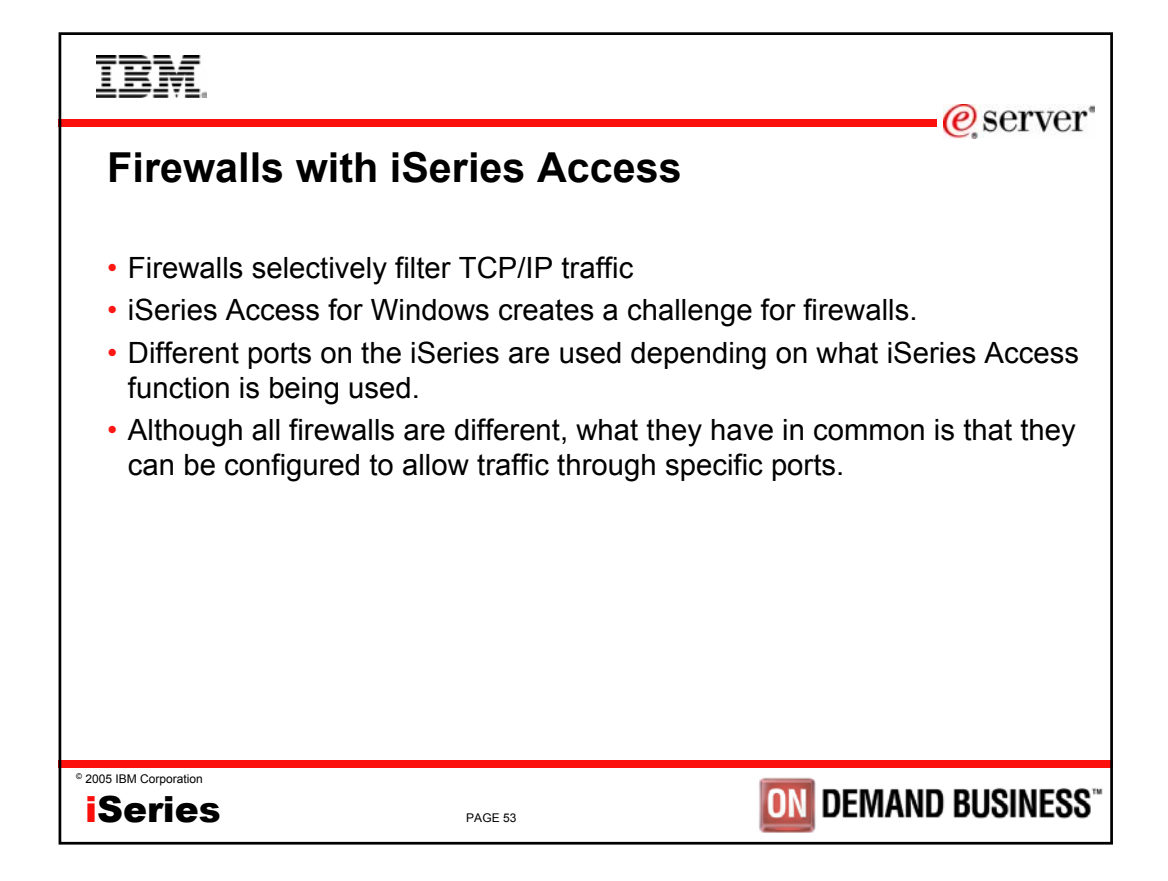

| IBM                                                                                                  |                                                                                                    | eser                                                                                                    | ver" |
|----------------------------------------------------------------------------------------------------|----------------------------------------------------------------------------------------------------|----------------------------------------------------------------------------------------------------|------|
| Servers<br>The following serve<br>(Port 449) is also u<br>connection so that<br>used. In addition, i | and por<br>ers are used by iSe<br>ised by all functions<br>"Where to look up<br>if a DNS server is to | ts used<br>ries Access for Windows. In addition to the servers listed, the Port Mapper<br>a. However, if the user changes the Connection properties for an iSeries<br>Remote Port" is set to 'Standard' or 'Local', then the Port Mapper will not be<br>b be accessed, Port 53 should be made available to the client. | VCI  |
| Servers                                                                                              | Ports                                                                                                 | Description                                                                                                    |      |
| Port Mapper                                                                                          | 449                                                                                                   | Port mapper returns the port number for the requested server                                                                                                    |      |
| Sign-on                                                                                              | 8476 (9476)                                                                                           | Sign-on server is used for every iSeries Access connection to authenticate users and to change passwords                                                                                                    |      |
| Central                                                                                              | 8470 (9470)                                                                                           | Central server is used when an iSeries Access license is required, and also for downloading translation tables                                                                                                    |      |
| Data Queue                                                                                           | 8472 (9472)                                                                                           | Data Queue server allows access to the OS/400 data queues, used for passing data between applications                                                                                                    |      |
| Database                                                                                             | 8471 (9471)                                                                                           | Database server is used for accessing the OS/400 database                                                                                                    |      |
| Remote<br>Command                                                                                    | 8475 (9475)                                                                                           | Remote command server is used to send commands from a PC to an iSeries and for program calls                                                                                                    |      |
| File                                                                                                 | 8473 (9473)                                                                                           | File Server is used for accessing any part of the OS/400 file system                                                                                                    |      |
| Print                                                                                                | 8474 (9474)                                                                                           | Print Server is used to access printers known to the iSeries                                                                                                    |      |
| <sup>©</sup> 2005 IBM Corporation                                                                    |                                                                                                    | PAGE 54 DEMAND BUSIN                                                                                                    | ESS™ |

e server

## Servers and Ports Used (continued)

| Servers      | Ports                    | Description                                                                        |
|--------------|--------------------------|------------------------------------------------------------------------------------|
| Web Admin    | 2001 (2010)              | Used to access web applications served by the iSeries                              |
| DDM          | 446 (448)                | DDM server is used to access data via DRDA and for record level access             |
| Telnet       | 23 (992)                 | Telnet server is used to access 5250 emulation                                     |
| Netserver    | 137, 138,<br>139, 8474   | iSeries Netserver allows access to iSeries integrated file system from Windows PCs |
| USF          | 8480                     | Ultimedia services is used for multimedia data                                     |
| LDAP         | 389 (636)                | Provides a network directory service                                               |
| Mgmt Central | 5555 5544<br>5577 (5566) | Management Central server is used to manage multiple iSeries in a network          |
|              |                          |                                                                                    |
|              |                          | <b>DEMAND BUSIN</b>                                                                |
|              |                          |                                                                                    |

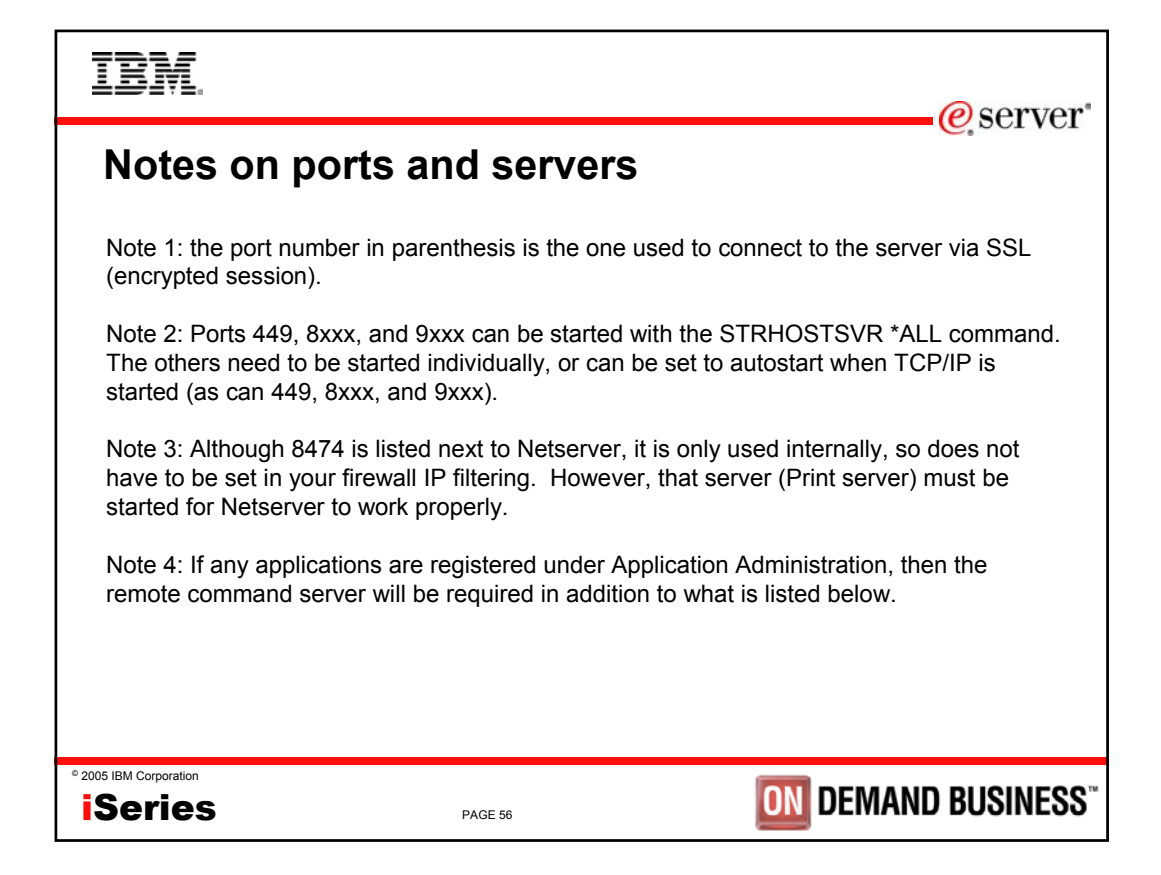

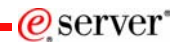

## Servers used by specific functions

| iSeries Access Function              | Servers Used                                                                                                   |
|--------------------------------------|----------------------------------------------------------------------------------------------------|
| PC5250 display and printer emulation | Sign-on, Central, Telnet, Remote Command                                                                       |
| Data Transfer                        | Sign-on, Central, Database, Remote Command                                                                     |
| Base iSeries Navigator support       | Sign-on, Remote Command                                                                                        |
| All Operations Navigator functions   | Sign-on, Remote Command, File, Print,<br>Database, Web Admin, Mgmt Central, USF,<br>Netserver, LDAP,Data Queue |
| ODBC                                 | Sign-on, Database, Remote Command                                                                              |
| OLE DB                               | Sign-on, Database, DDM, Remote Command, Data Queue                                                             |
| AFP Viewer                           | Sign-on, Print                                                                                                 |
| iSeries Access Install               | Netserver                                                                                                    |
| Incoming Remote Command              | Uses no specific server, and iSeries port will vary. PC-side port is 512.                                      |
| Fax support                          | Sign-on, Print                                                                                                 |
| 2005 IBM Corporation Series PAGE 57  | <b>ON</b> DEMAND BUSINES                                                                                       |

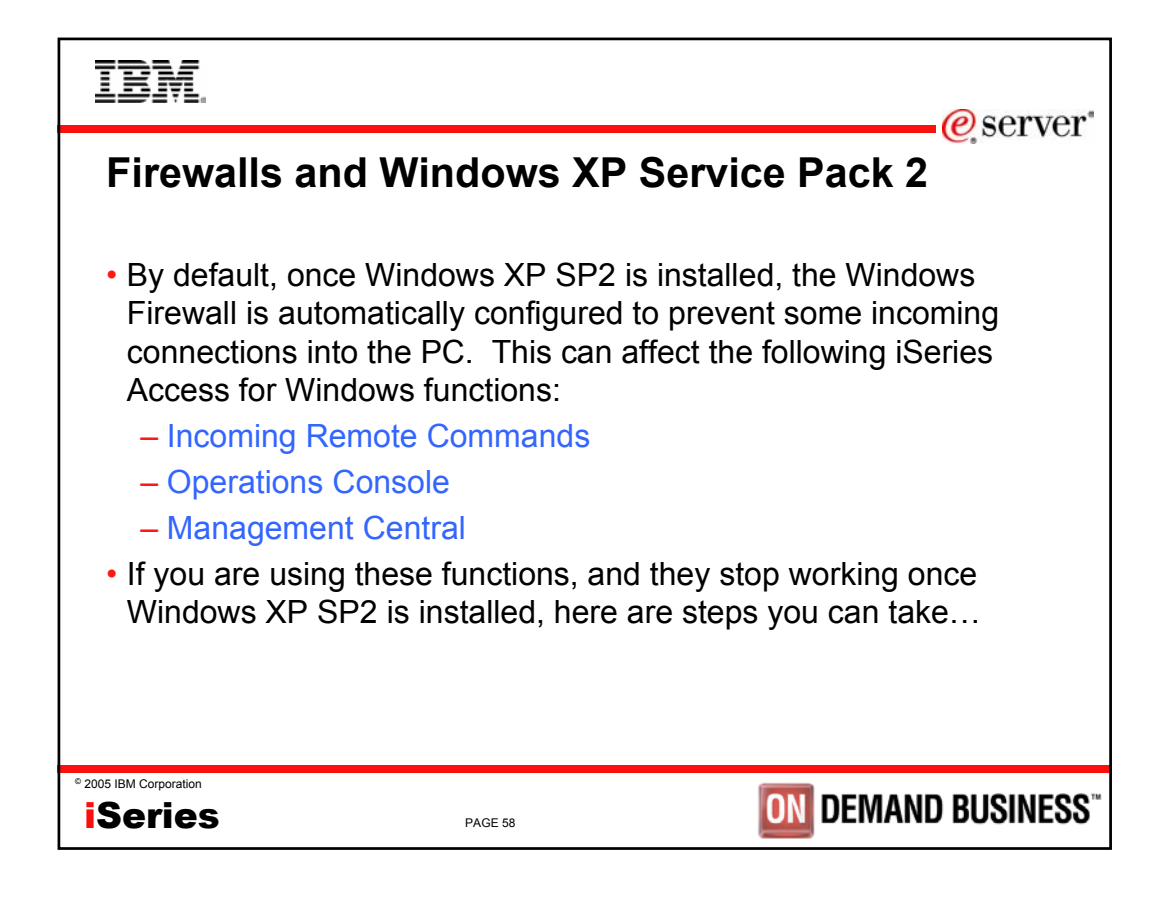

| IBM.                                                                                                    |                                                                                                    | @server*                                                                                                    |
|----------------------------------------------------------------------------------------------------|----------------------------------------------------------------------------------------------------|----------------------------------------------------------------------------------------------------|
| <ul> <li>Incoming Ren</li> <li>This uses port 512 by</li> <li>Typical error message</li> <li>CPE3447 "A remote</li> <li>rexec:connect:Conr</li> <li>rexec: can't establist</li> <li>Solution:</li> <li>Configure a port ex</li> </ul> | note Comma<br>y default<br>les would be:<br>e host did not respond<br>nection timed out<br>sh connection | within the timeout period"                                                                                                   |
| C:\> netsh firewall a                                                                                                    | add portopening TCP 5                                                                                    | 12 "rexecd server (exec service, port 512)"                                                                                  |
| - OR -<br>Configure an applic<br>Command service (<br>number or protocol:<br>C:\> netsh firewall a                                                                                                    | ation exception to allow<br>(cwbrxd.exe) to accept<br>add allowedprogram %                               | w the iSeries Access for Windows Remote<br>any incoming connection, regardless of port<br>windir%\cwbrxd.exe "iSeries Access |
| ° 2005 IBM Corporation                                                                                                    |                                                                                                    |                                                                                                    |
| iSeries                                                                                                    | PAGE 59                                                                                                  | <b>ON</b> DEMAND BUSINESS <sup>®</sup>                                                                                       |

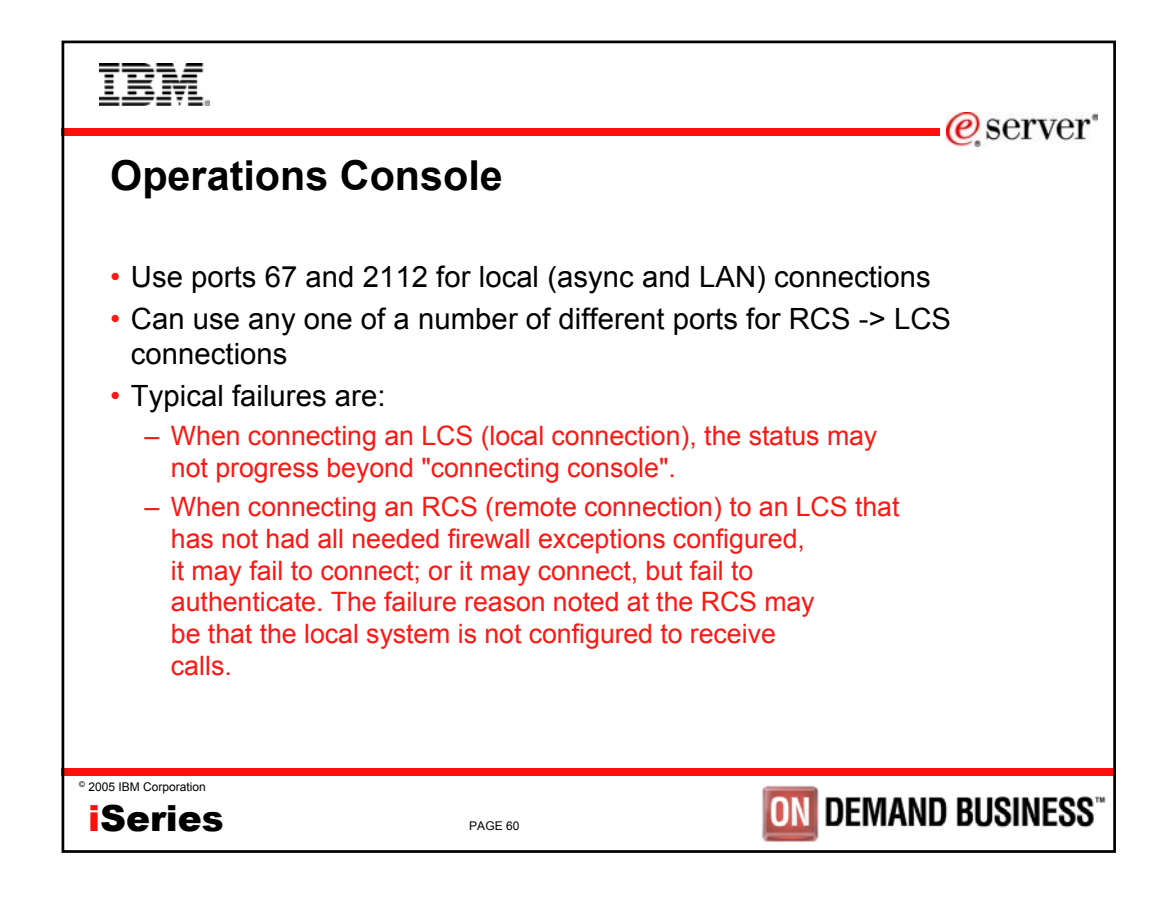

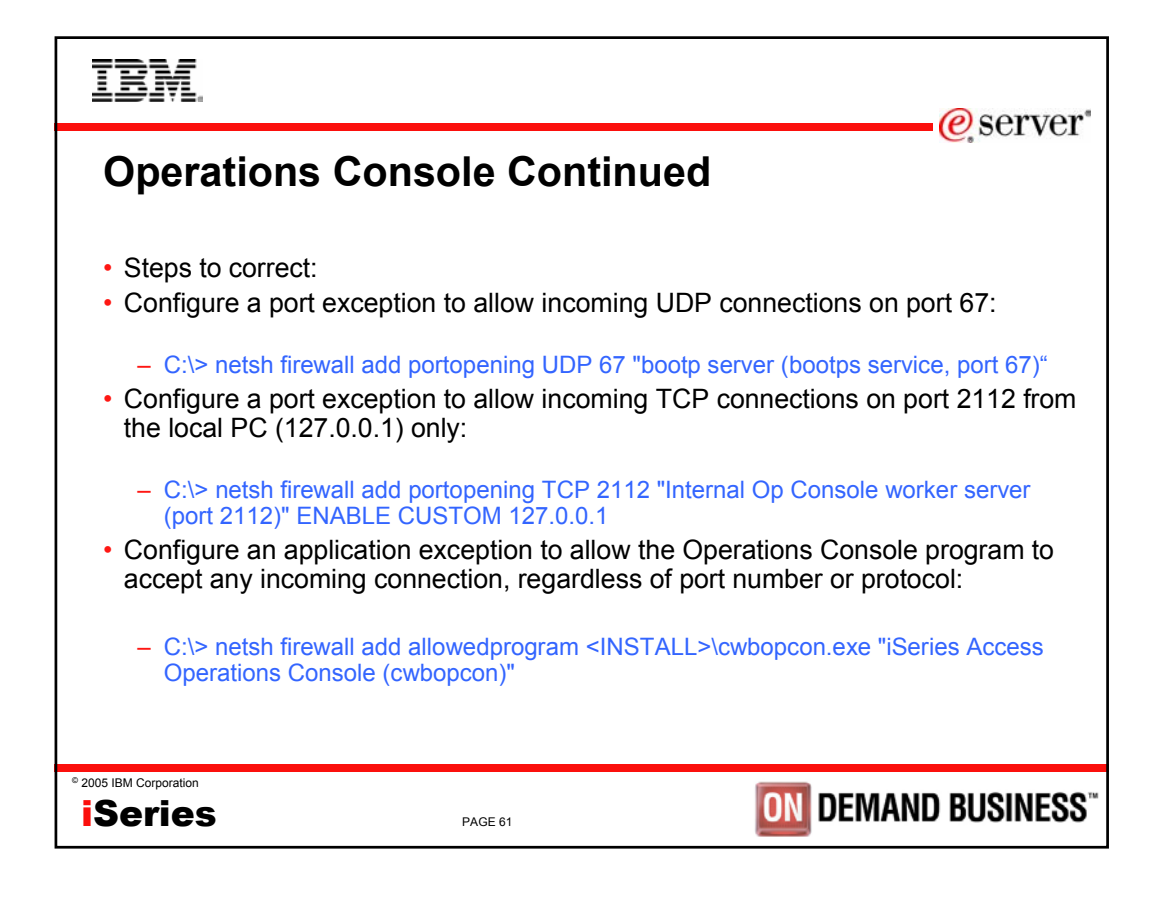

| IBM.                                                                                                    |                                               |                                                    | erver"                   |
|----------------------------------------------------------------------------------------------------|-----------------------------------------------|----------------------------------------------------|--------------------------|
| Management C                                                                                                    | entral                                        |                                                    |                          |
| <ul> <li>Refer to:</li> <li>For V5R3:<br/><u>http://publib.boulde</u><br/>erience/mcfirewall.j</li> <li>For V5R2:<br/><u>http://publib.boulde</u><br/>cfirewall.pdf</li> </ul> | er.ibm.com/infoce<br>odf<br>er.ibm.com/iserie | enter/iseries/v5r3/ic292<br>s/v5r2/ic2924/info/exp | 24/info/exp<br>erience/m |
|                                                                                                    |                                               |                                                    |                          |
| iSeries                                                                                                    | PAGE 62                                       |                                                    | ) BUSINESS <sup>**</sup> |

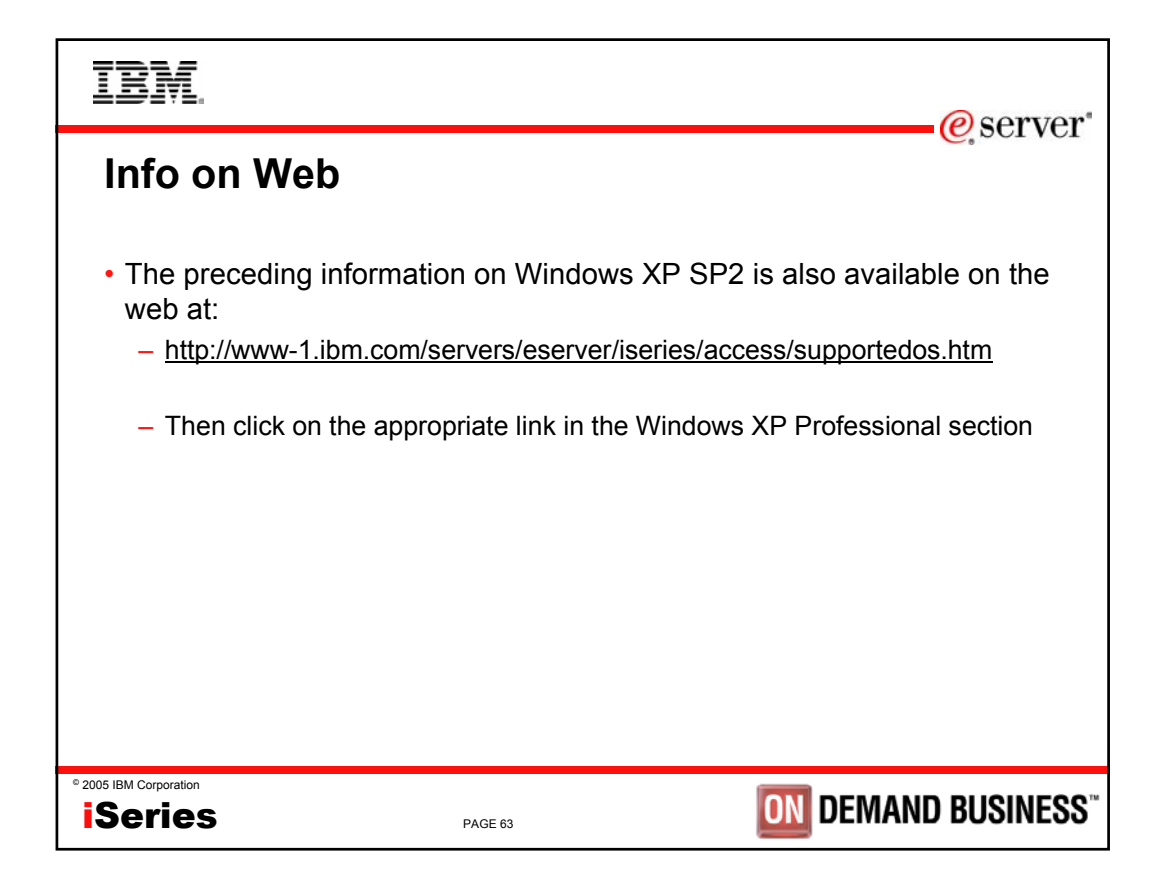

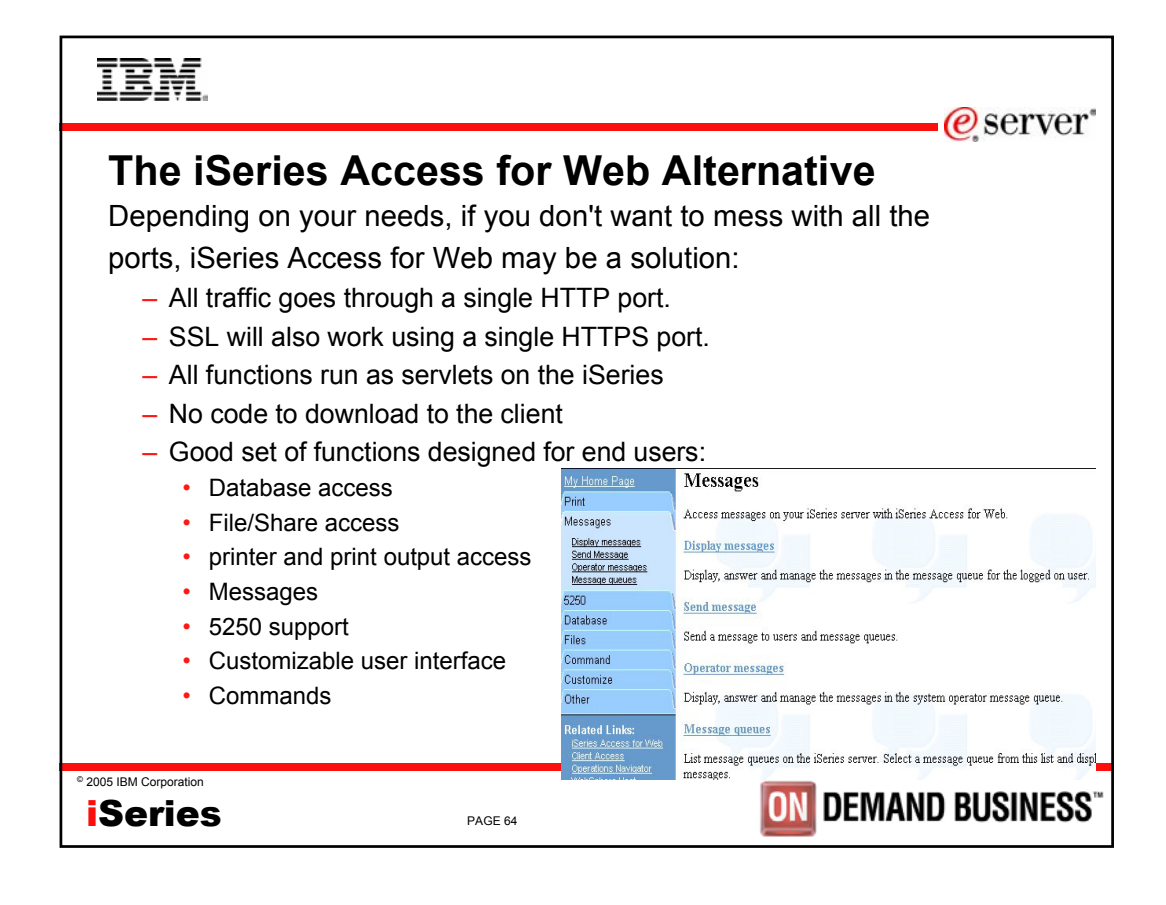

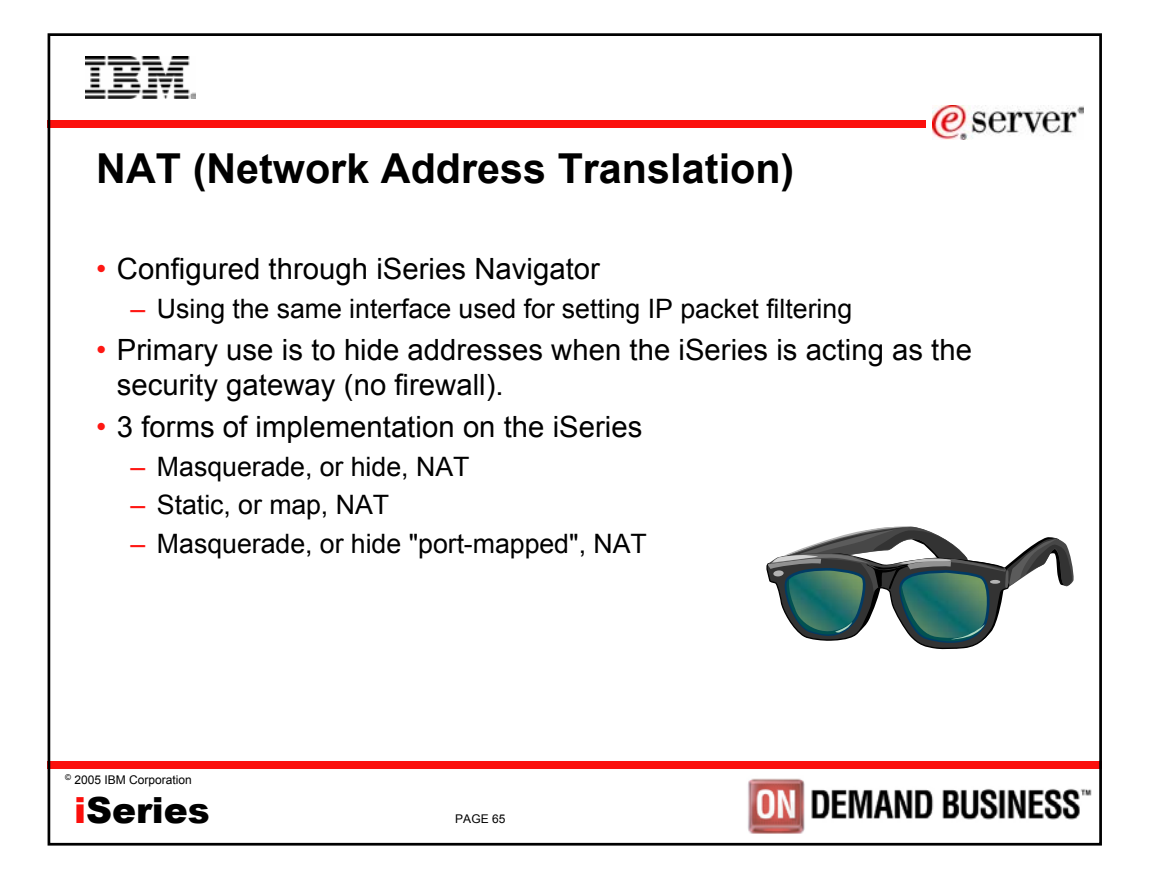

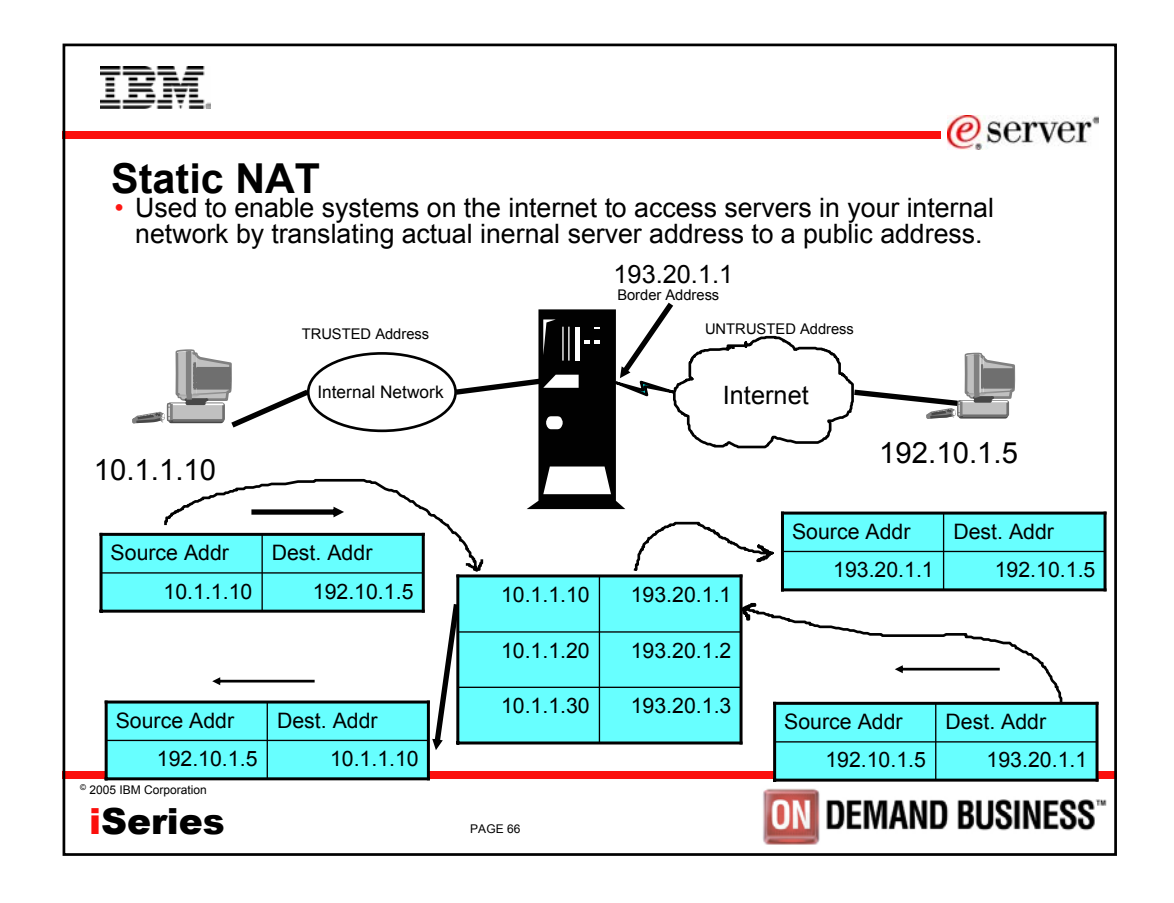

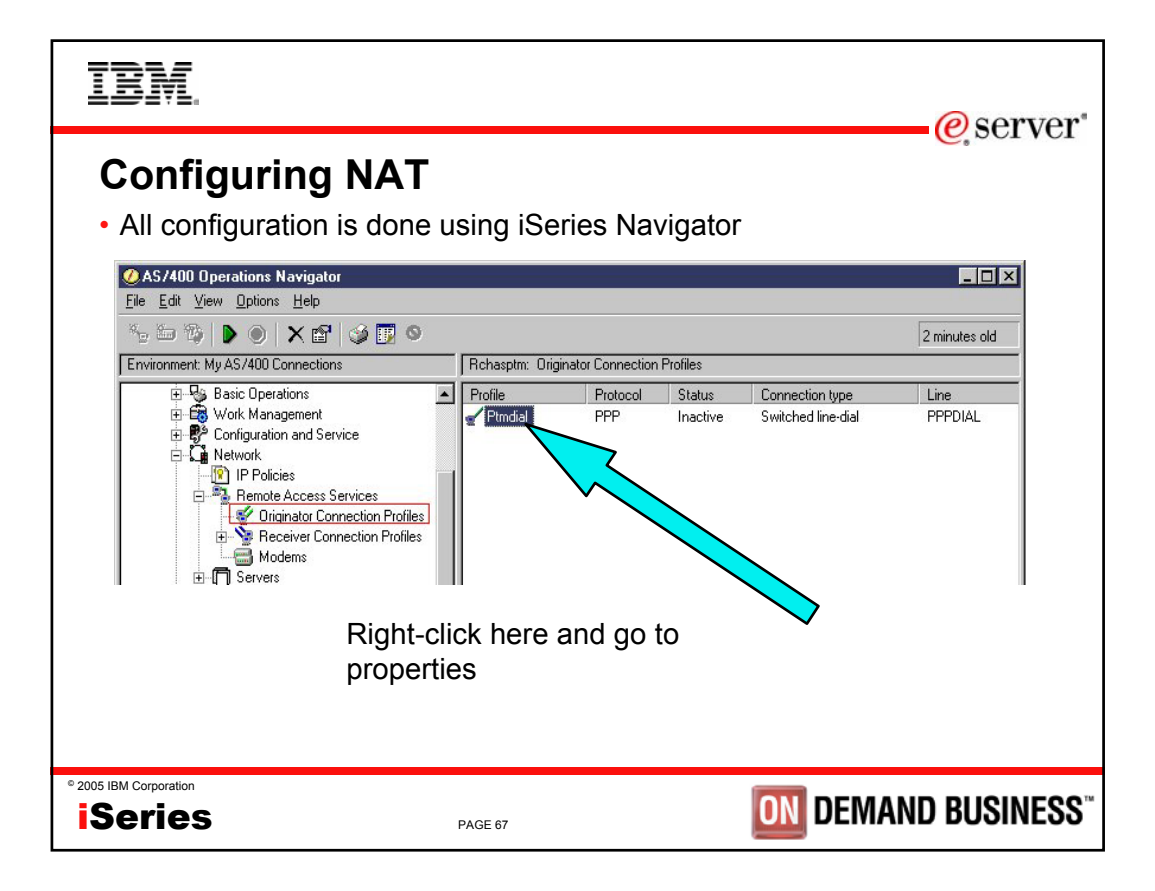

| IBM.                                                                                                    | <b>r</b> " |
|----------------------------------------------------------------------------------------------------|------------|
| Configuring NAT                                                                                                    | /1         |
| General Connection Authentication TCP/IP Settings DNS Other                                                                                                    |            |
| C Assigned by remote system C Use fixed IP address 1.2.4.5                                                                                                    |            |
| Remote IP address     Assigned by remote system     Use fixed IP address:                                                                                                    |            |
| Routing         No additional routing is required         Add remote system as the default route         Image: Content of the end of the end of |            |
| Hide addresses (full masquerading) Advanced                                                                                                    |            |
| Click here to turn on hiding                                                                                                    |            |
| * 2005 IBM Corporation <b>Series</b> PAGE 68 DEMAND BUSINES                                                                                                    | SS™        |

| IBM.                   |             | a corrior"                               |
|------------------------|-------------|------------------------------------------|
|                        |             | e server                                 |
|                        |             |                                          |
|                        |             |                                          |
|                        | VPN Support |                                          |
|                        |             |                                          |
|                        |             |                                          |
|                        |             |                                          |
|                        |             |                                          |
| ° 2005 IBM Corporation | PAGE 69     | <b>DIM DEMAND BUSINESS</b> <sup>**</sup> |

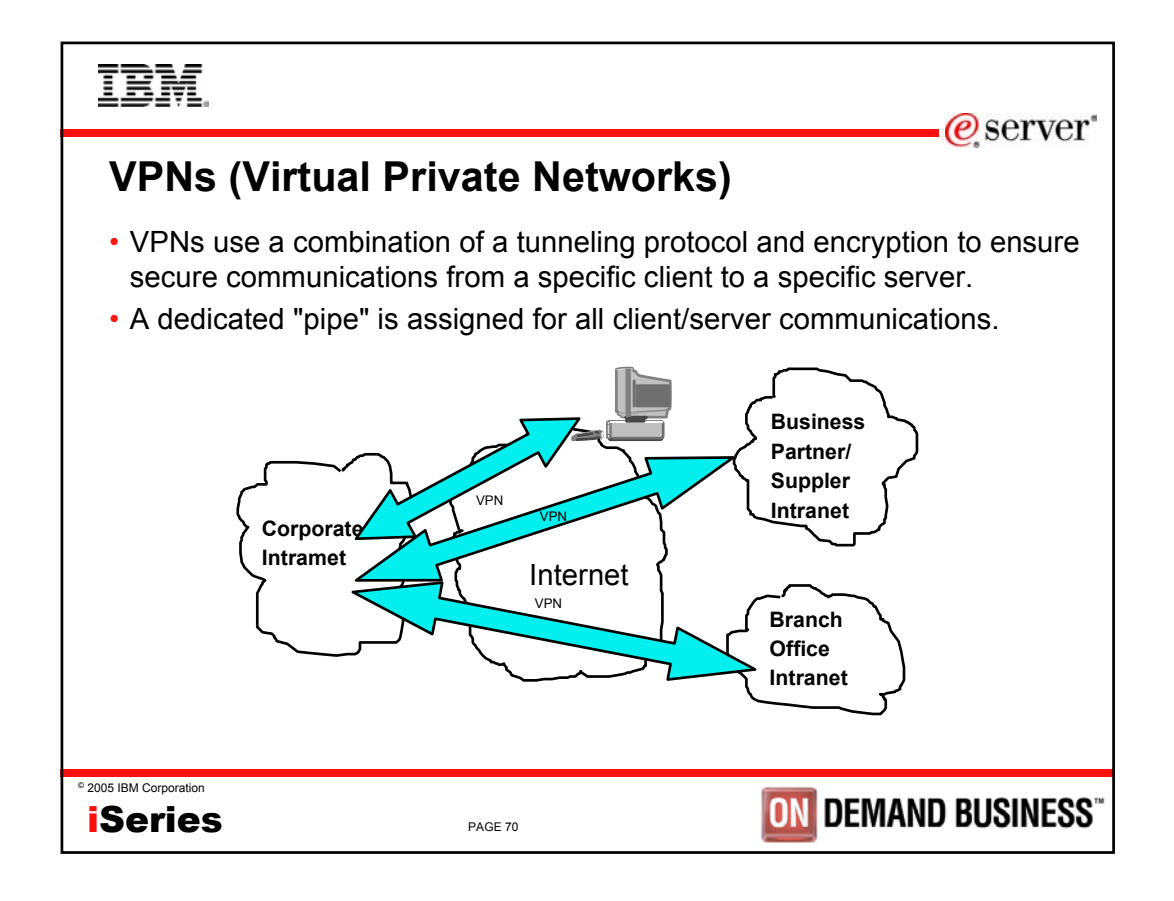

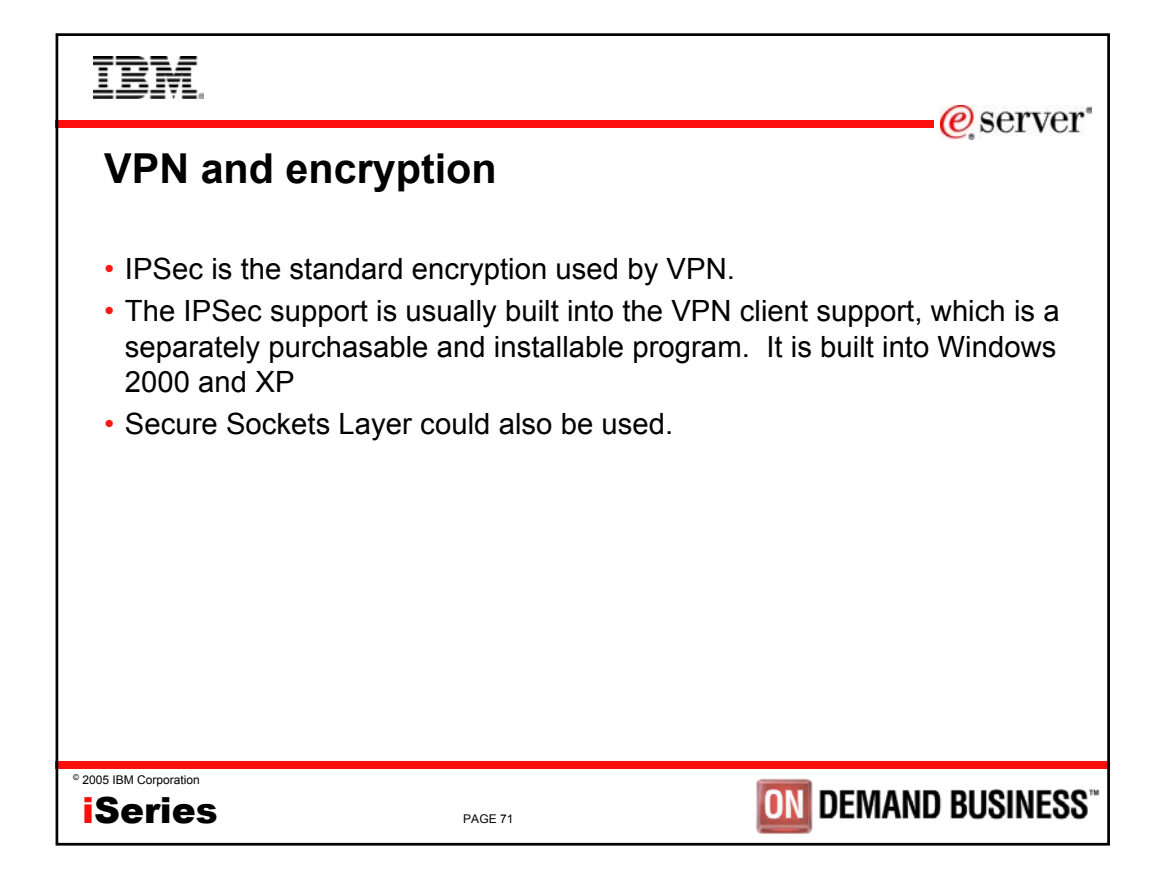

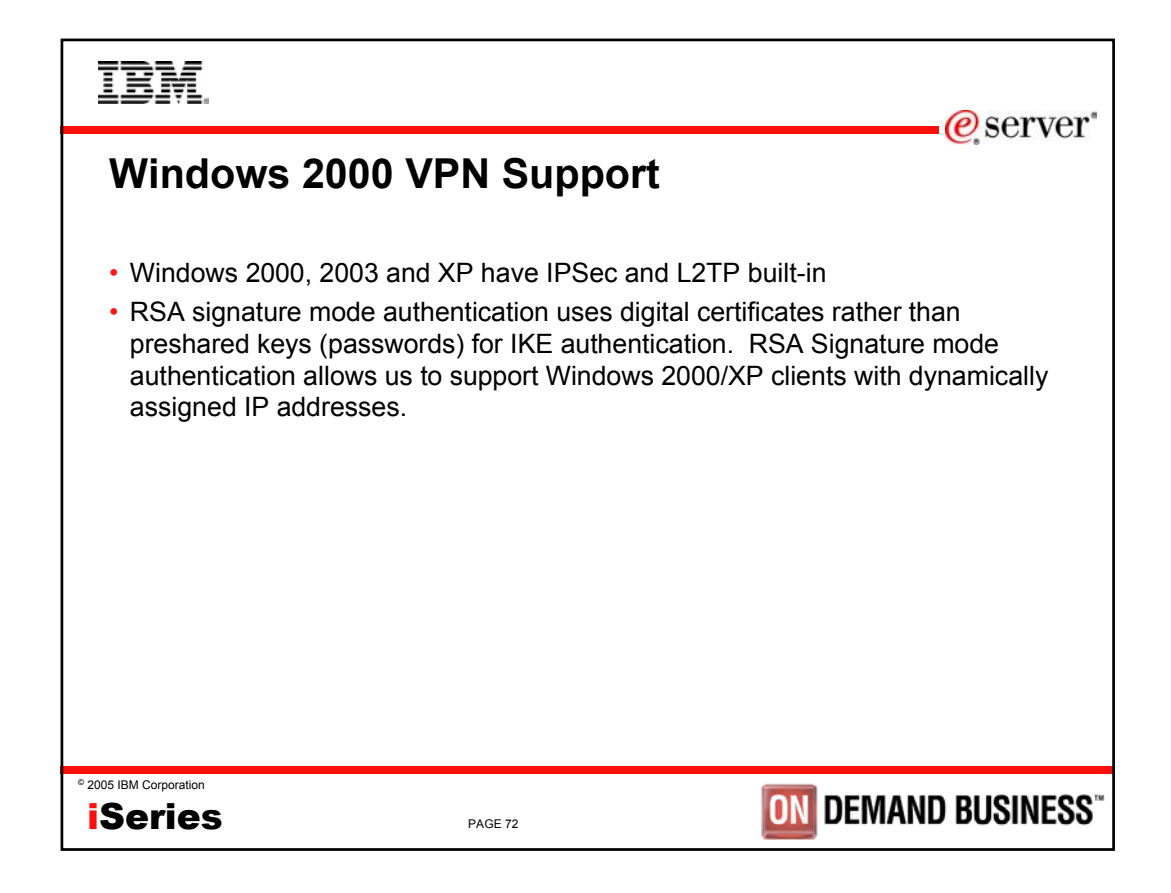

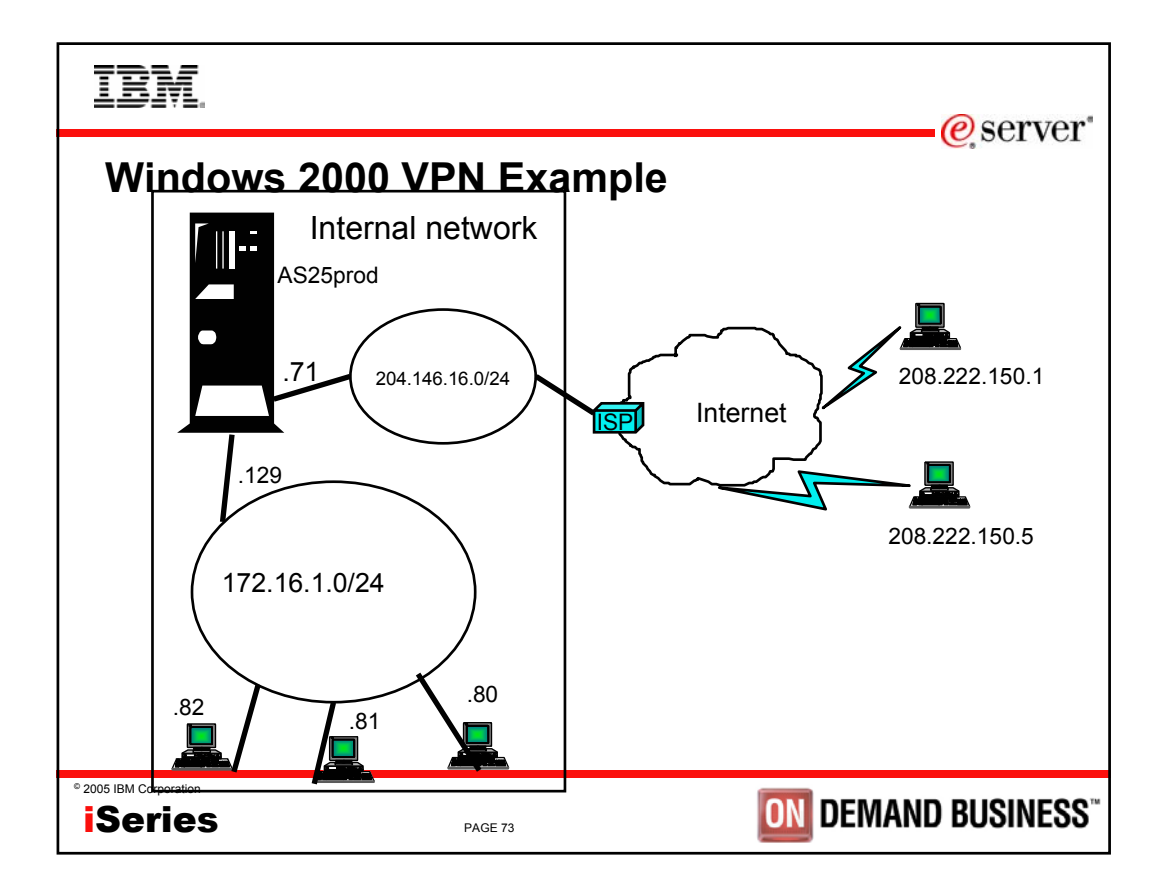

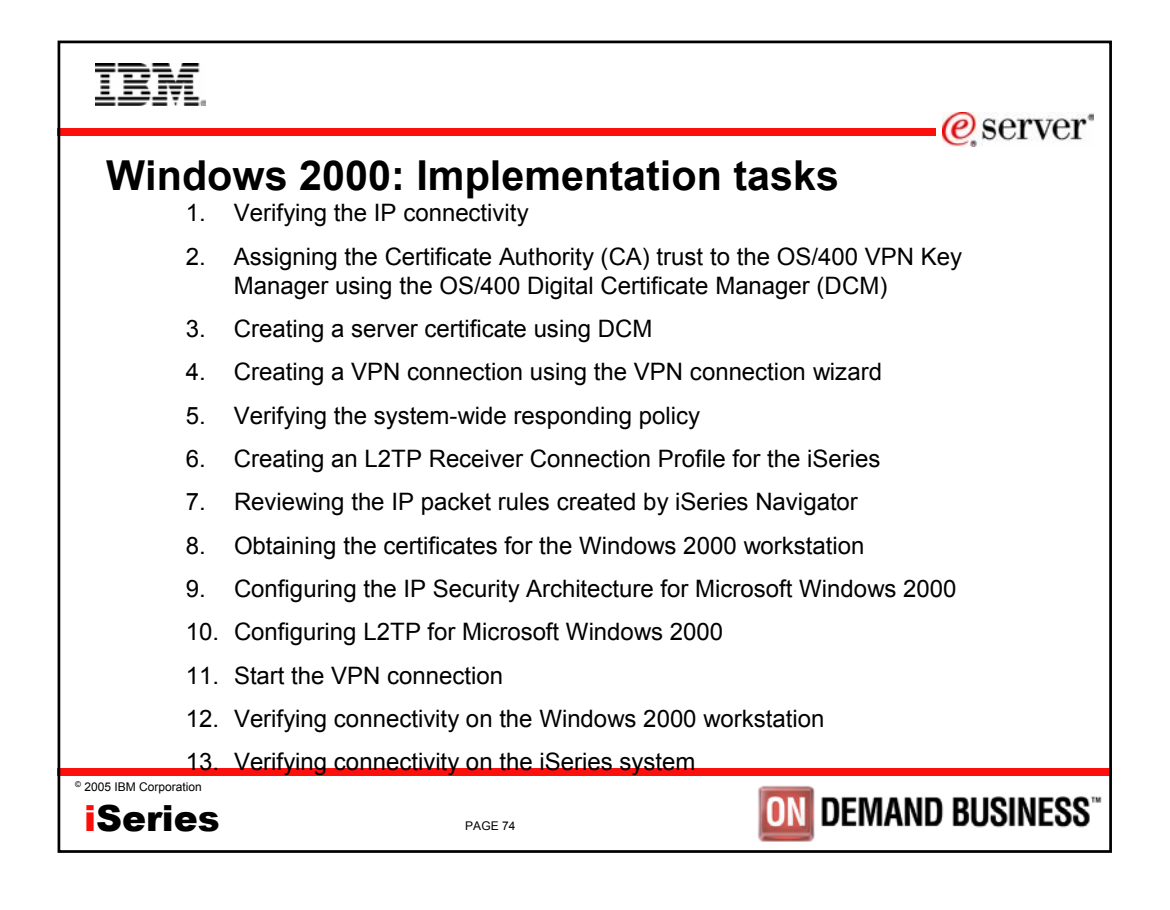

IBM.

e server

| Feature                          | SSL                                         | VPN                                       |
|----------------------------------|---------------------------------------------|-------------------------------------------|
| Data Confidentiality             | Yes                                         | Yes                                       |
| Authentication                   | Server Mandatory. Client<br>Optionally      | Yes (VPN Server)                          |
| Requires application support     | Yes, but could use SSL tunnel               | No                                        |
| Requires host support            | Yes                                         | Yes                                       |
| Services                         | SSL-enabled servers and clients             | All                                       |
| Client Configuration             | Required for each application               | Required for VPN server.                  |
| Filter Configuration             | Individual filter by service (more complex) | IKE+IPSec filters (simpler configuration) |
| Availability for Windows clients | Most iSeries SSL-enable servers have a      | Standard in Windows 2000                  |
|                                  | corresponding SSL-<br>enabled SSL client    | Lack of support on 95/98/NT               |

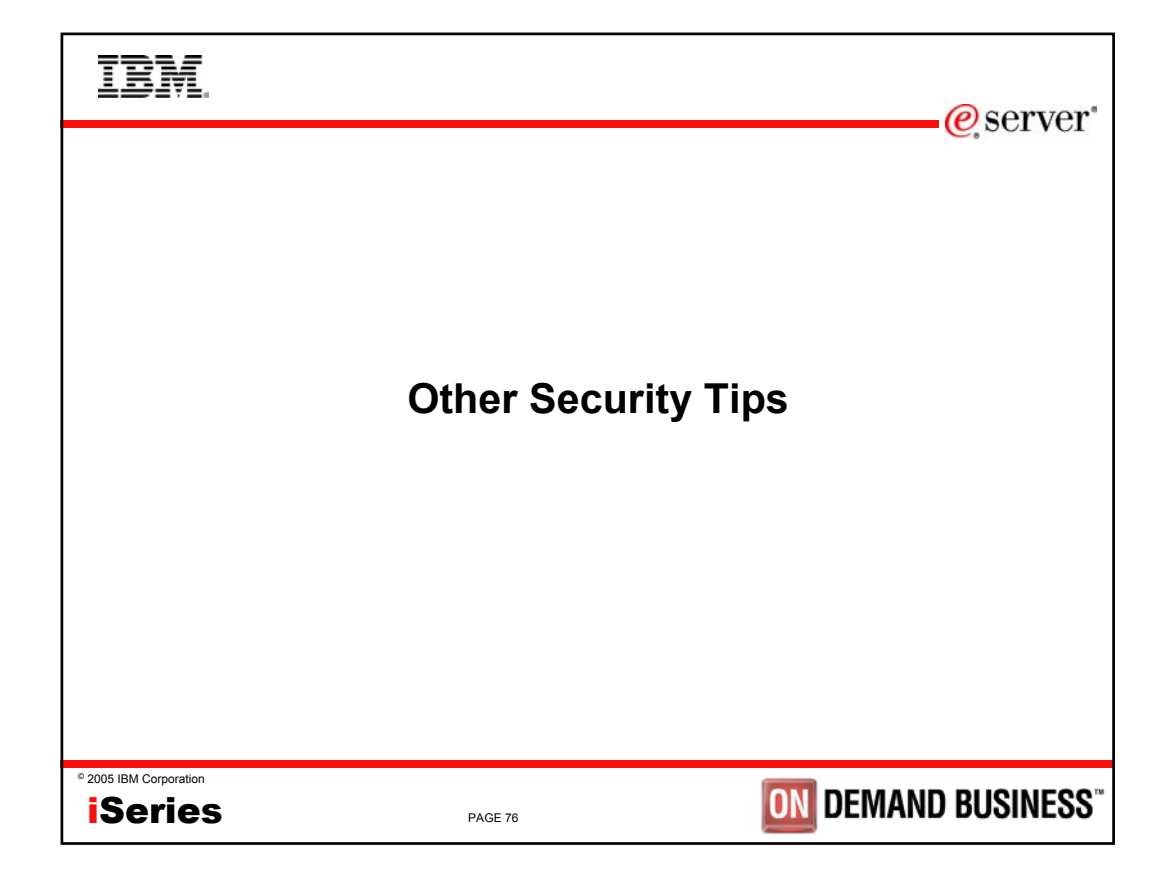

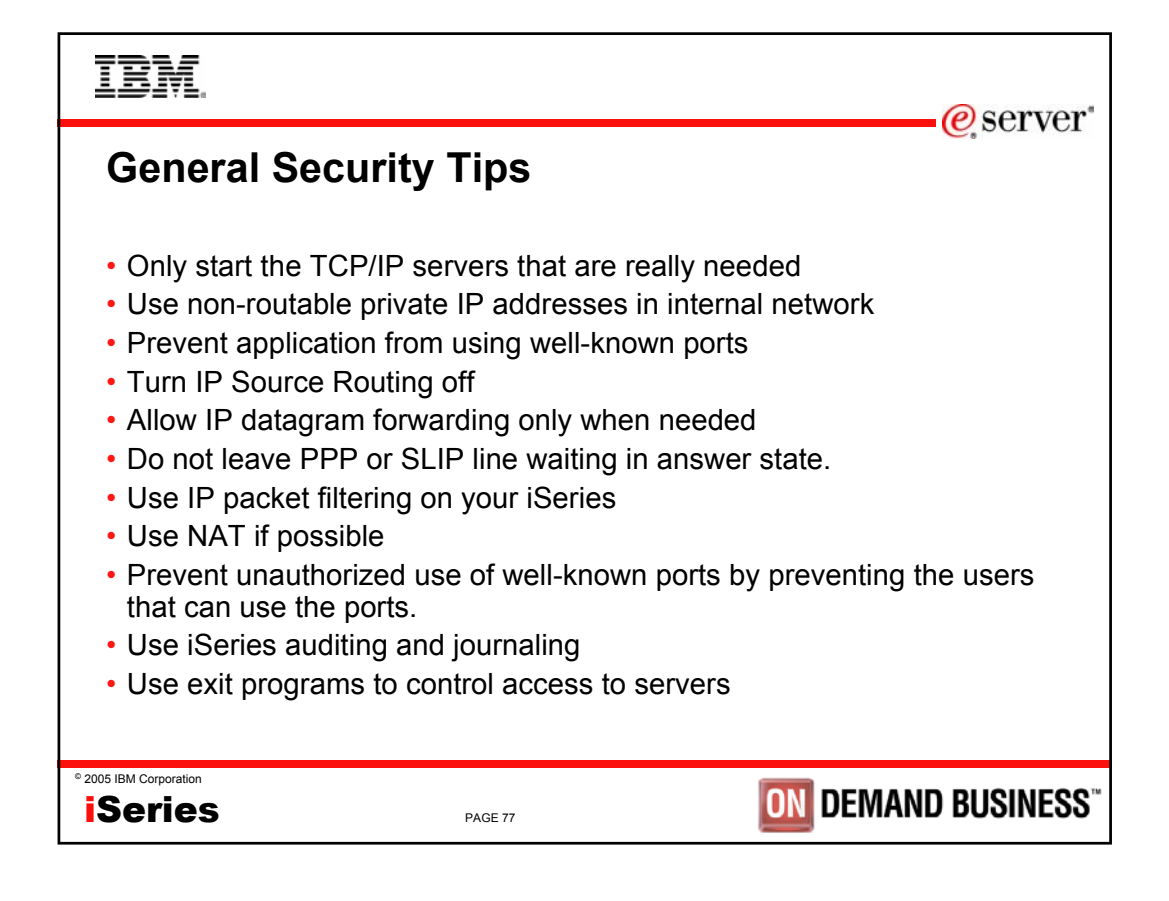

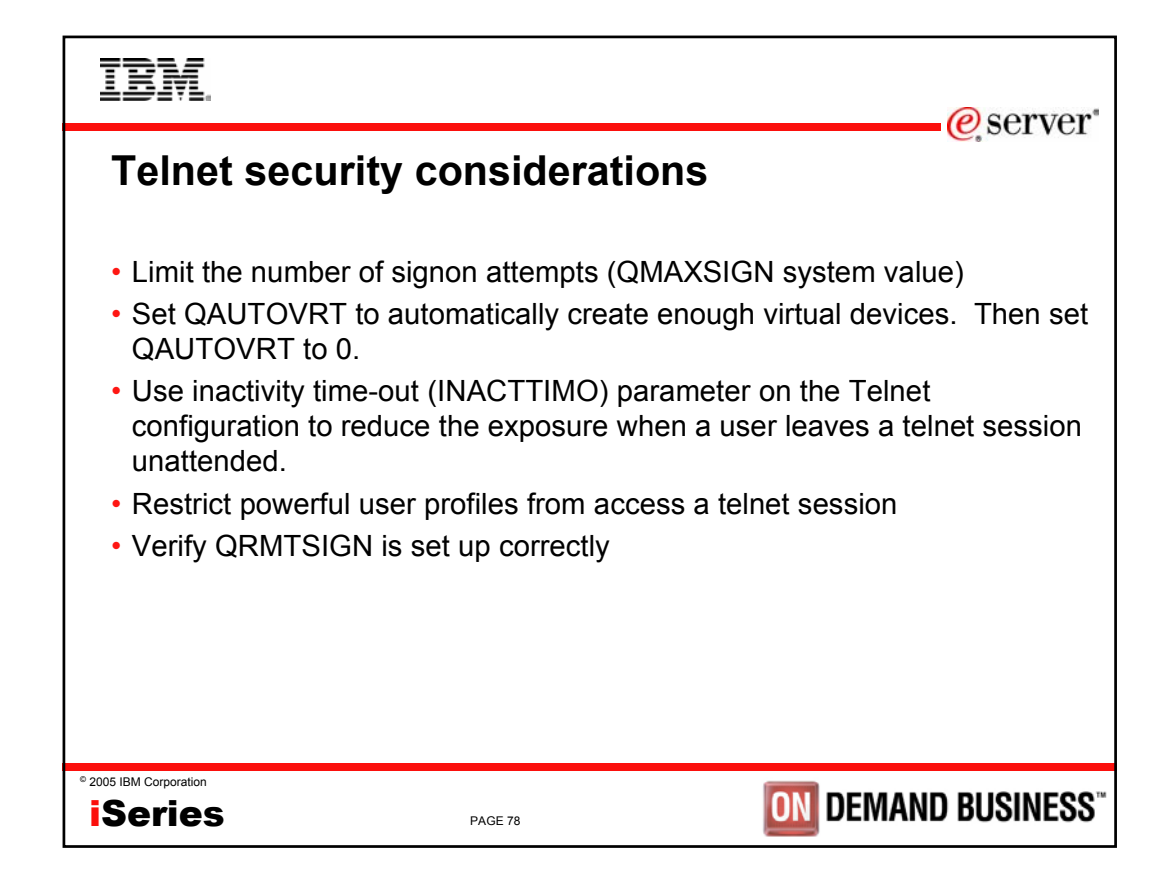

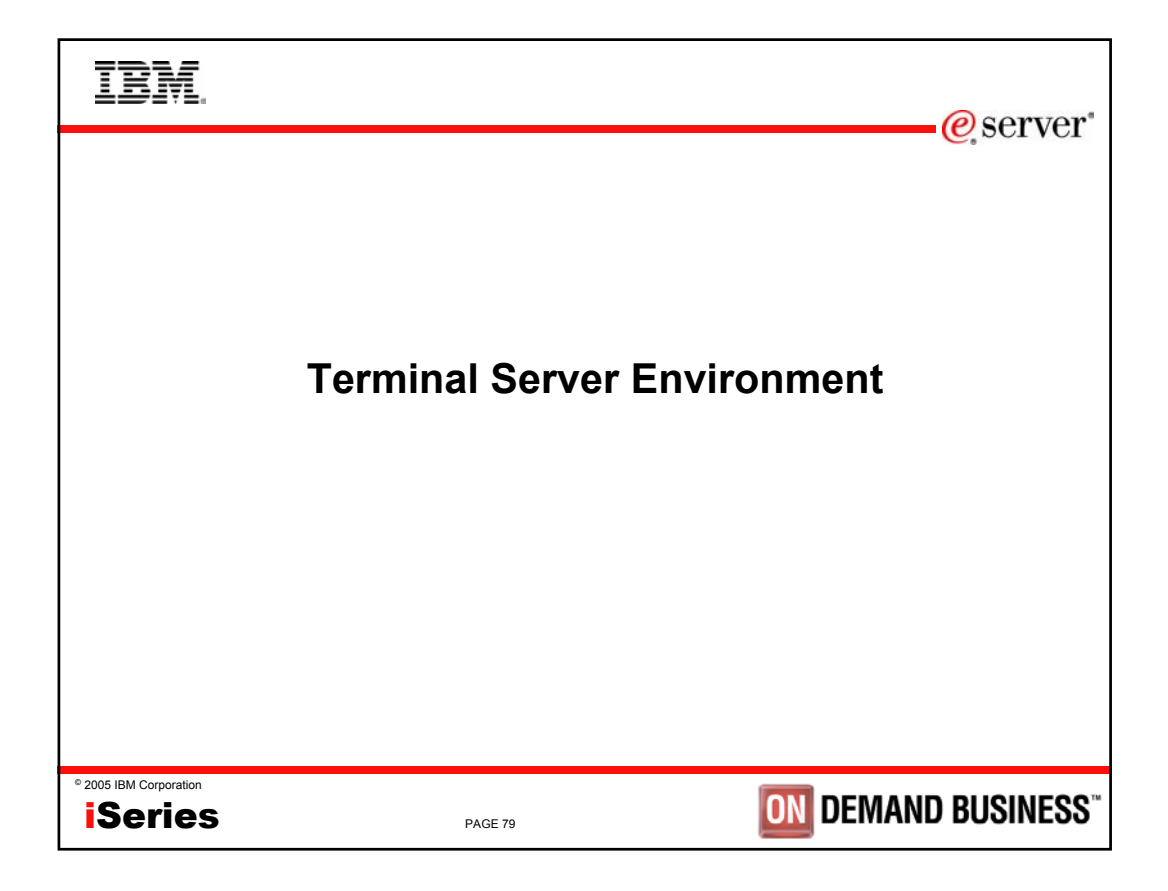

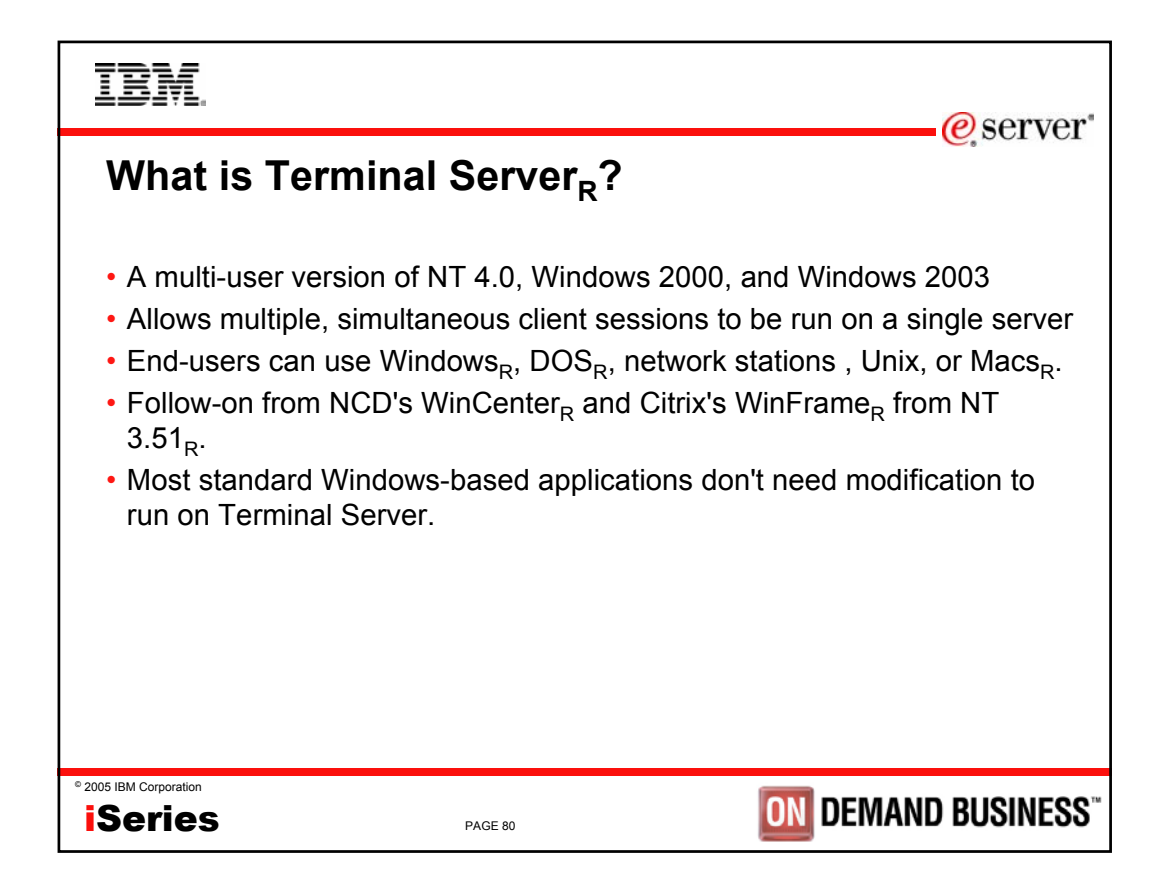

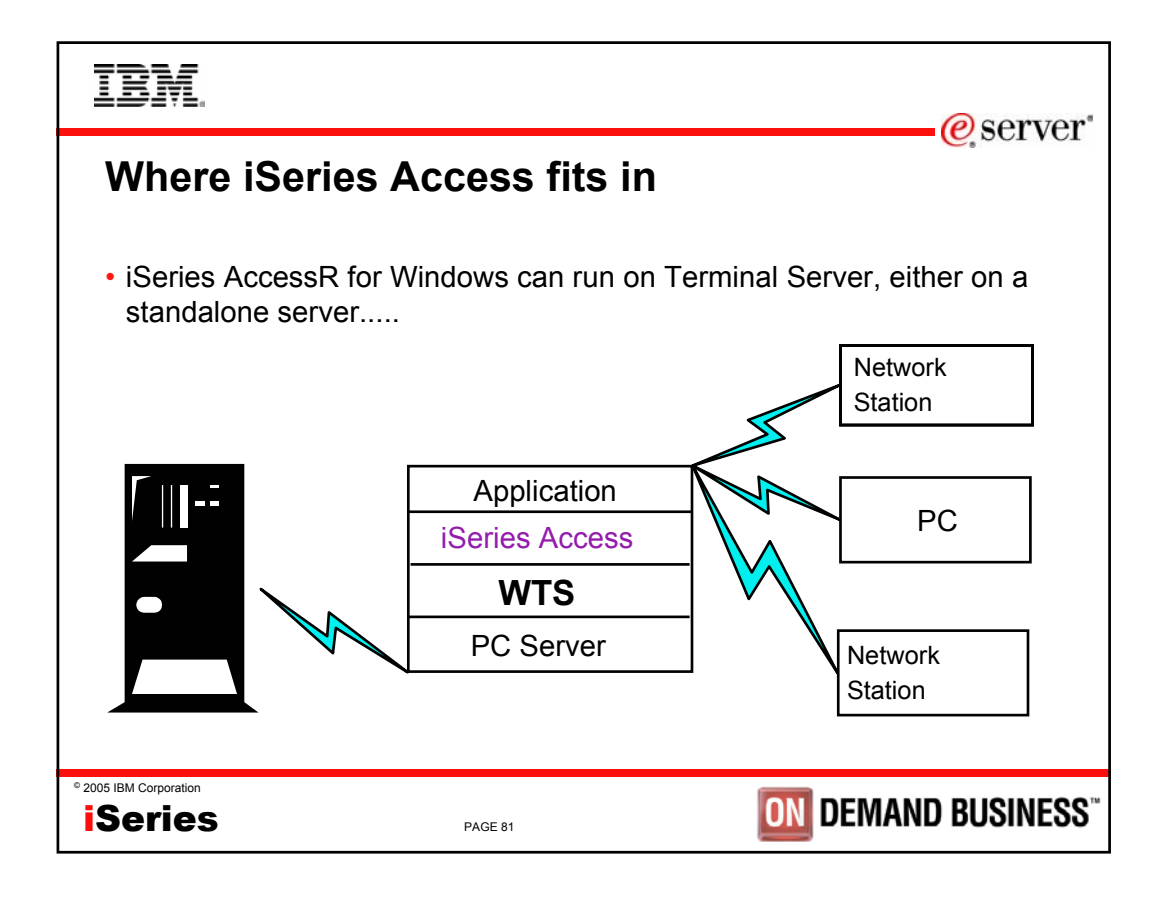

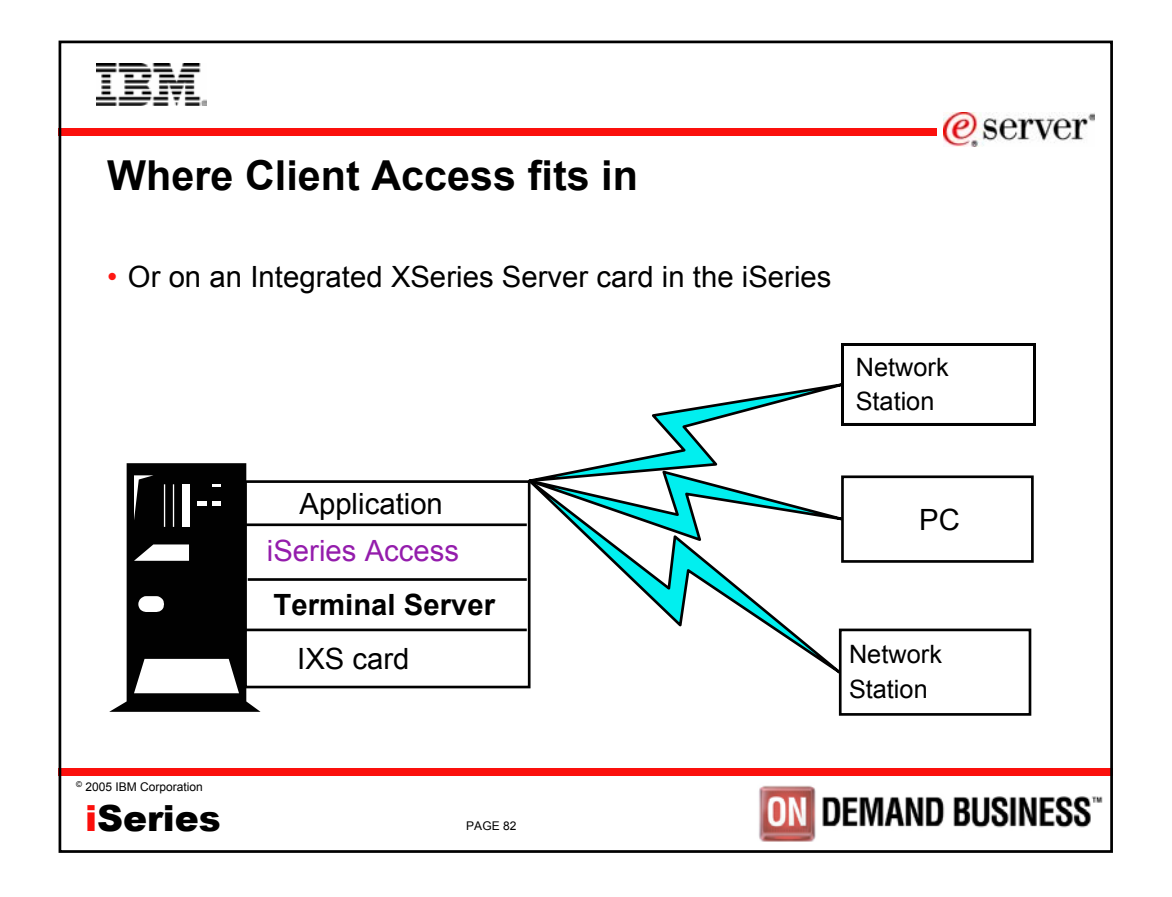

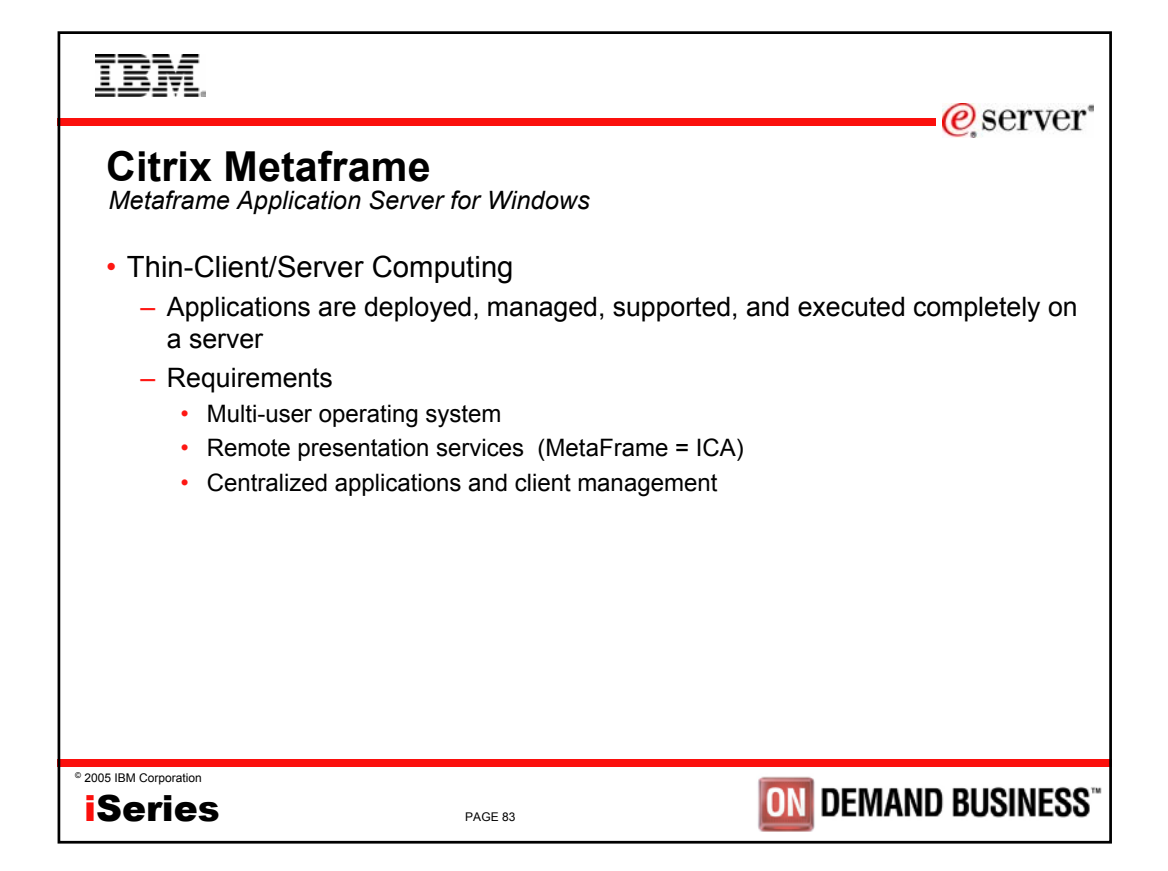

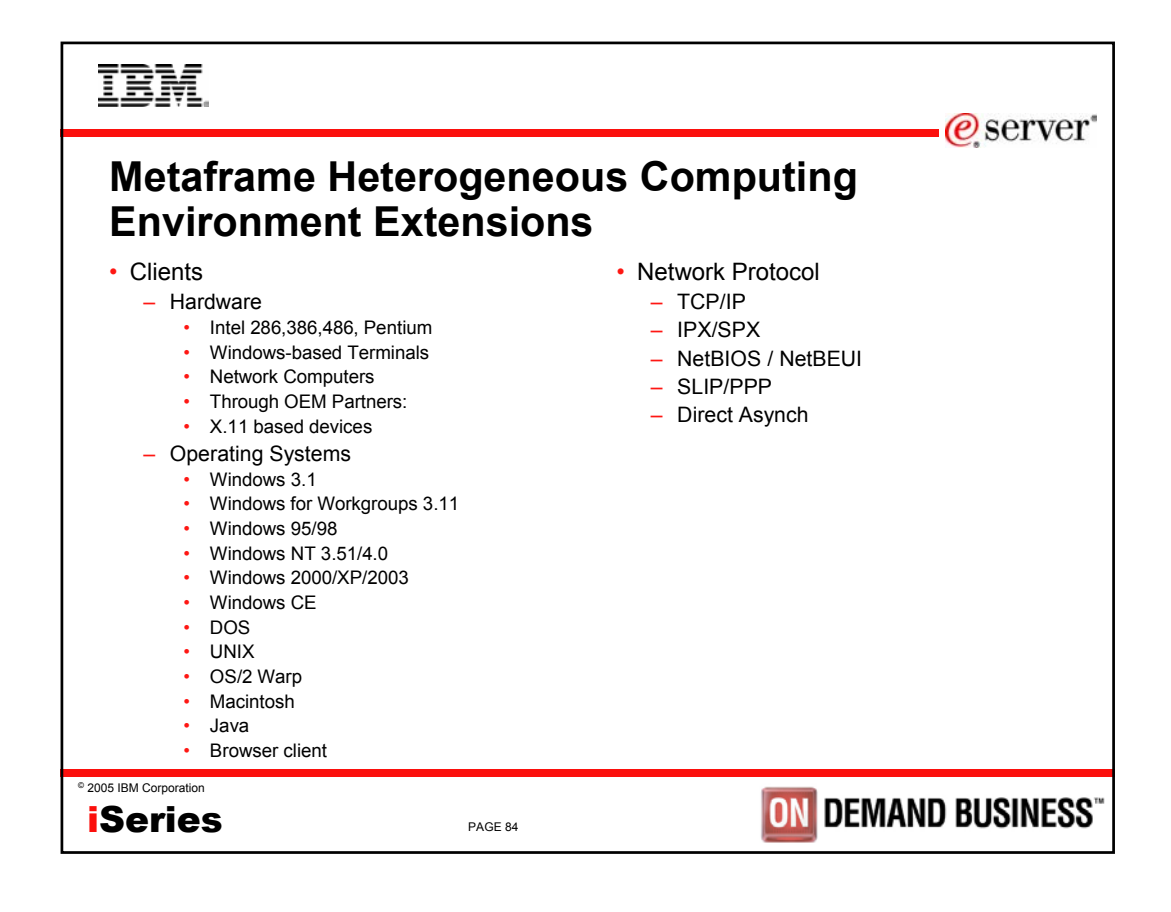

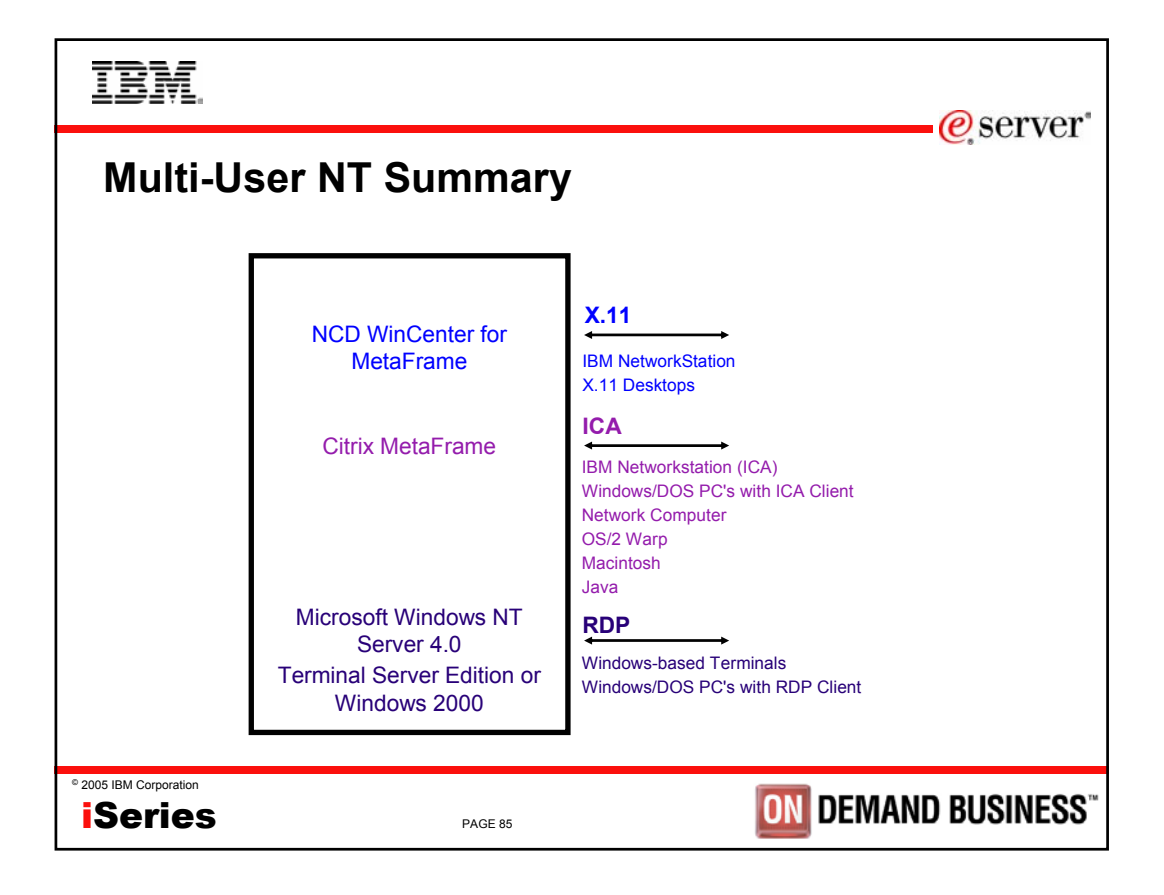

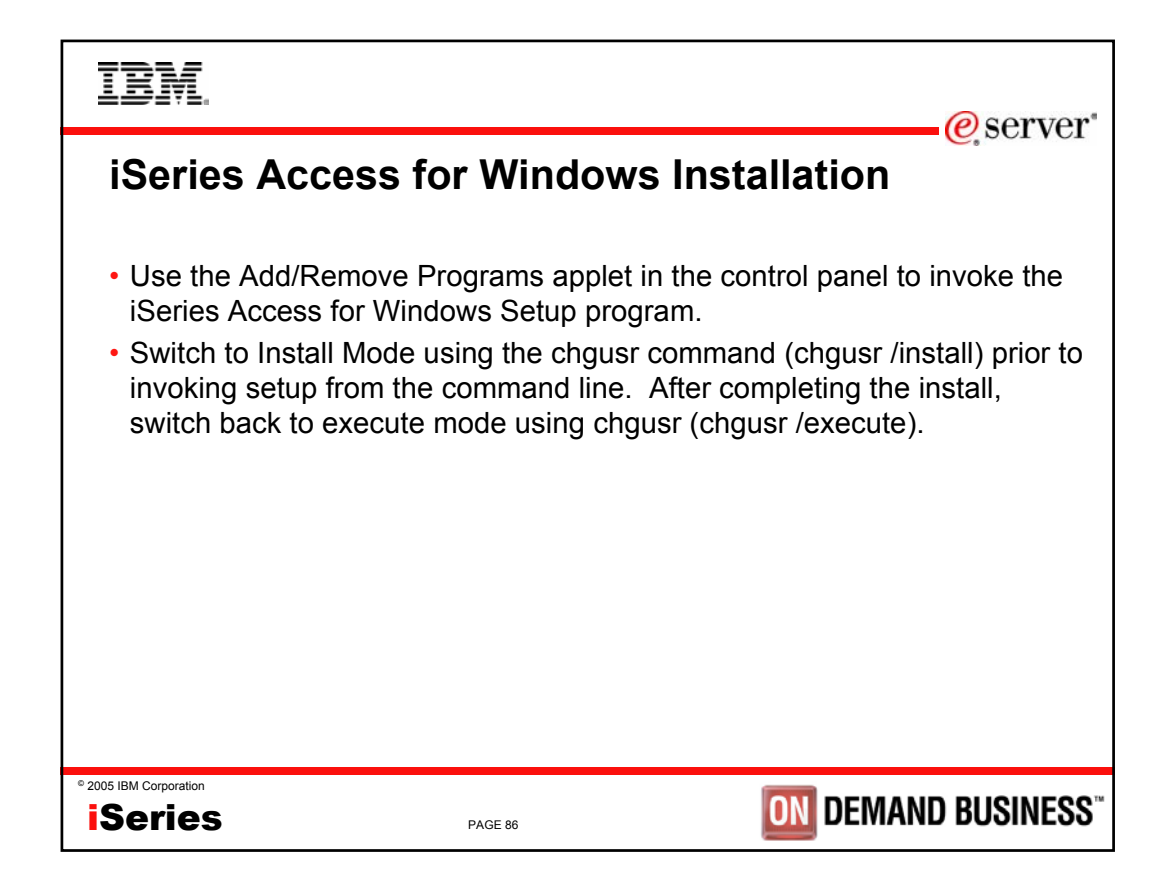

| IBM.                                                                         |                                               | erver*                       |
|------------------------------------------------------------------------------|-----------------------------------------------|------------------------------|
| Support Position w<br>Windows                                                | vith iSeries Ac                               | cess for                     |
| <ul> <li>Client Access Express and<br/>its functions.</li> </ul>             | l iSeries Access have                         | e been tested with most of   |
| <ul> <li>Functions are supported of<br/>Protocol (RDP) as well as</li> </ul> | n Windows clients th<br>through Citrix Metafr | ru Remote Desktop<br>ame.    |
| <ul> <li>Functions include:</li> </ul>                                       |                                               |                              |
| <ul> <li>PC5250 display and print em<br/>ODPC</li> </ul>                     | nulation                                      |                              |
| <ul> <li>– ODBC</li> <li>– iSeries Navigator</li> </ul>                      |                                               |                              |
| – Data Transfer                                                              |                                               |                              |
| <ul> <li>Data Queue</li> </ul>                                               |                                               |                              |
| <ul> <li>Remote Command</li> </ul>                                           |                                               |                              |
| <ul> <li>Policies</li> </ul>                                                 |                                               |                              |
|                                                                              |                                               |                              |
| ° 2005 IBM Corporation                                                       | PAGE 87                                       | <b>DIM DEMAND BUSINESS</b> " |

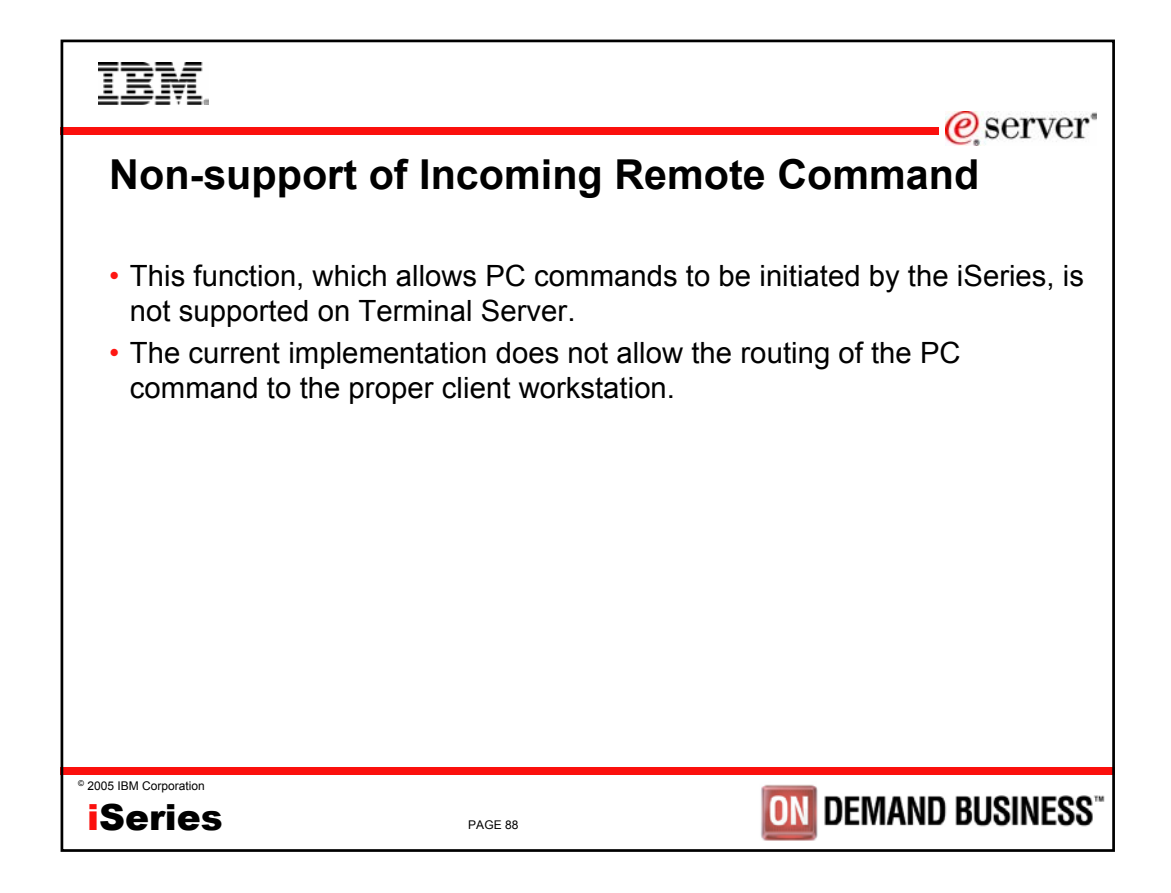

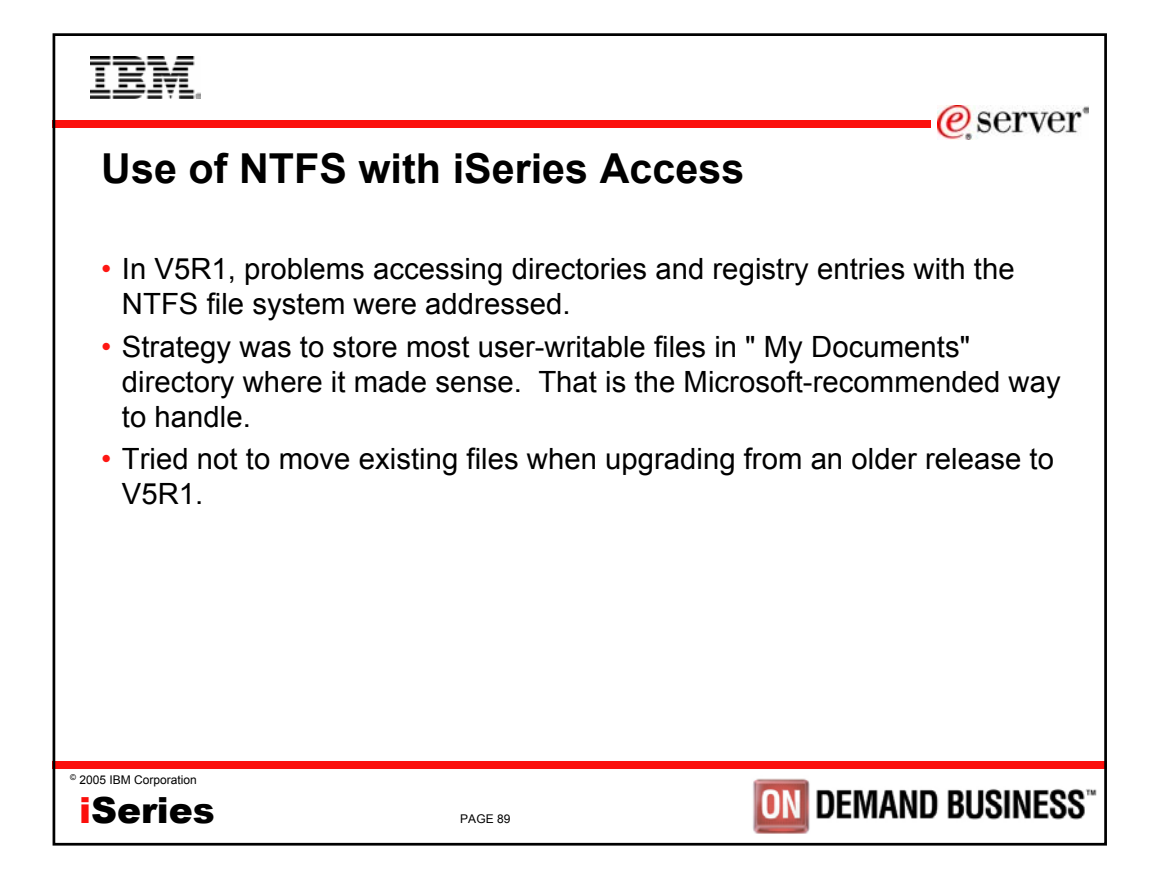

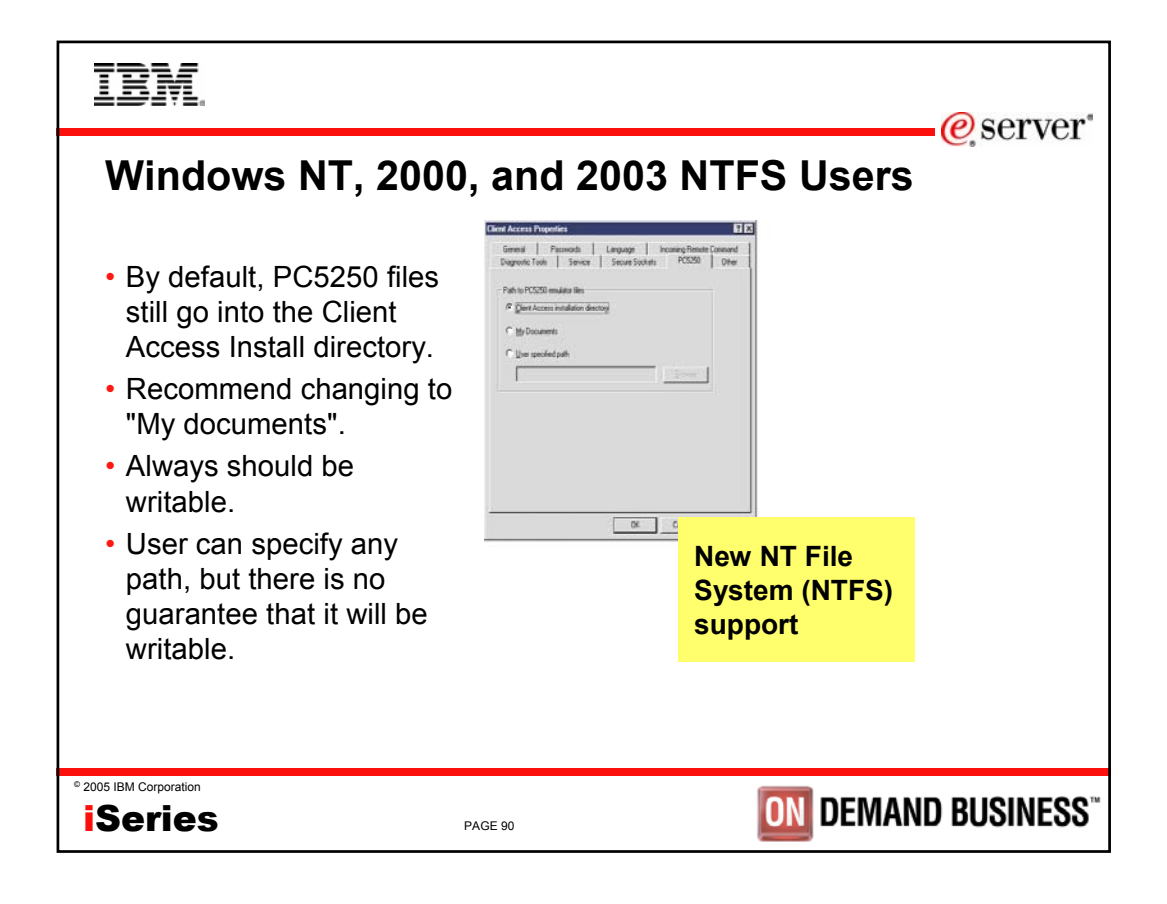

| IBM.                                                                                                    | @server*                                                                                          |
|----------------------------------------------------------------------------------------------------|---------------------------------------------------------------------------------------------------|
| Service Locations <ul> <li>Service</li> <li>History Log</li> <li>Personal or My Documents location (different</li> <li>Detail and Entry Point Trace files</li> <li>Personal or My Documents location (different</li> <li>Change the locations from Control Panel-&gt;C</li> </ul> | for each operating system)<br>for each operating system)<br>lient Acccess, Diagnostics Tools page |
| File<br>C:\WINNT\Pr                                                                                                    | ofiles\Administrator\Personal\IBM\Client Access\Service\History.hst                               |
| Client Access Properties     ? ×       General     Passwords     Language     Incoming Remote Command       Diagnostic Tools     Service     Secure Sockets     PC5250     Other                                                                                                  | Browse<br>64 🚎 1-32767 Kbytes                                                                     |
| Type     Autostart     Properties       ☑ History log     No       ☑ Detail trace     No       ☑ Entry point trace     No                                                                                                    | DEMAND BUSINESS"                                                                                  |

| IBM.                                                                                                    |                                                                                                    | erver"                                                                                                    |
|----------------------------------------------------------------------------------------------------|----------------------------------------------------------------------------------------------------|----------------------------------------------------------------------------------------------------|
| Data Transfer Req                                                                                                    | iests                                                                                                    |                                                                                                    |
| <ul> <li>Save and Open locations</li> <li>Default location <ul> <li>Personal or My Documents I</li> </ul> </li> <li>If users have saved to or oper will displayed.</li> <li>Data Transfer "remembers" to that have saved transfer required before.</li> </ul> | boation (different for ea<br>ned from a different l<br>is location. This way<br>ests will continue to a<br>Save As<br>Save in: Client Access<br>Save in: Client Access<br>Client Access<br>Save in: Client Access<br>Save in: Client Acce | ch operating system)<br>ocation before, that location<br>y, users on upgraded systems<br>see them where they saved |
| © 2005 IBM Corporation                                                                                                    | File name:                                                                                                    | Save                                                                                                    |
| iSeries                                                                                                    | Save as type: Data Transfer Fro                                                                                                    | om AS/400 files (*.dtf) 💽 Cancel                                                                                   |

| IBM.                   |         | @ sorvor                   |
|------------------------|---------|----------------------------|
|                        |         | e server                   |
|                        |         |                            |
|                        |         |                            |
|                        | Summar  | y                          |
|                        |         |                            |
|                        |         |                            |
|                        |         |                            |
|                        |         |                            |
| ° 2005 IBM Corporation | PAGE 93 | <b>DN</b> DEMAND BUSINESS" |

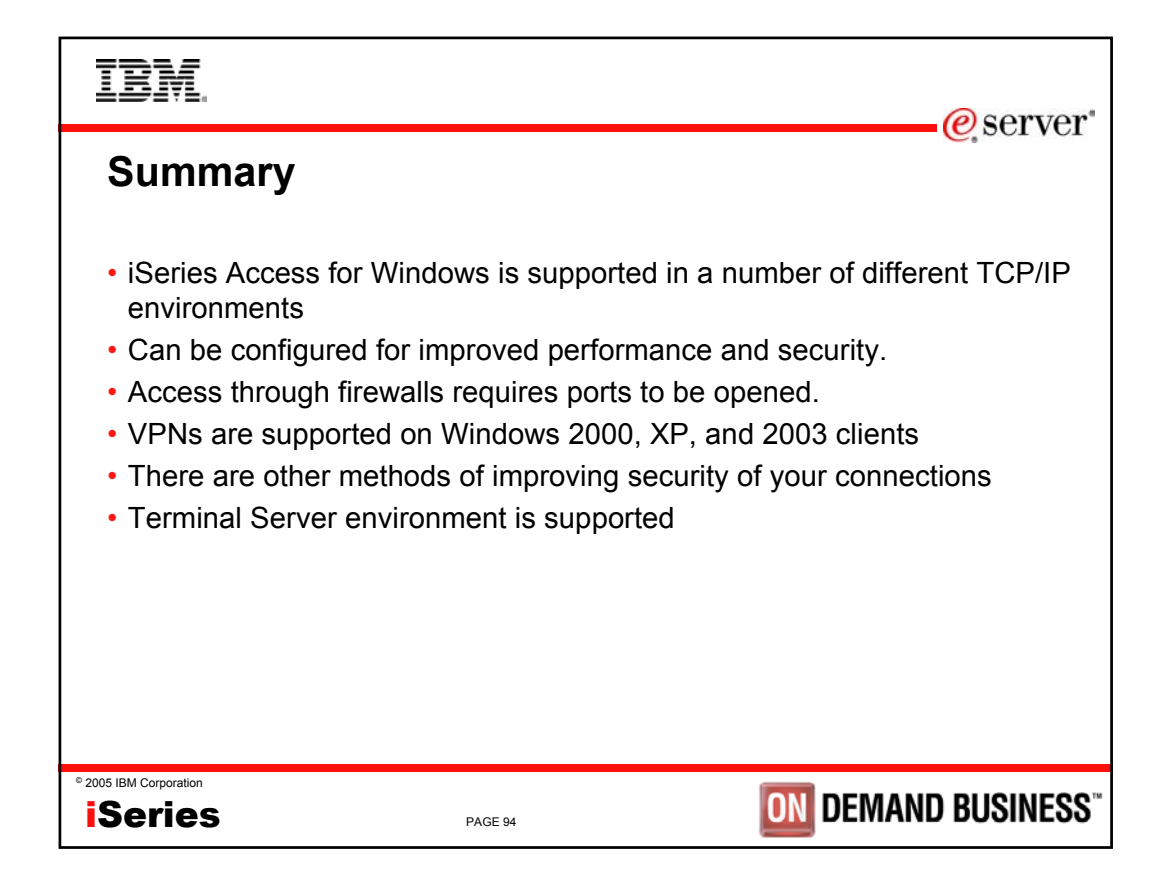

| IBM.                   |                             | @server*                     |
|------------------------|-----------------------------|------------------------------|
| References             |                             |                              |
| Client Access web s    | site: http://www.ibm.com/es | server/iseries/clientaccess/ |
|                        |                             |                              |
|                        |                             |                              |
|                        |                             |                              |
|                        |                             |                              |
| © 2005 IBM Corporation |                             |                              |
| iSeries                | PAGE 95                     | <b>DEMAND BUSINESS</b> "     |

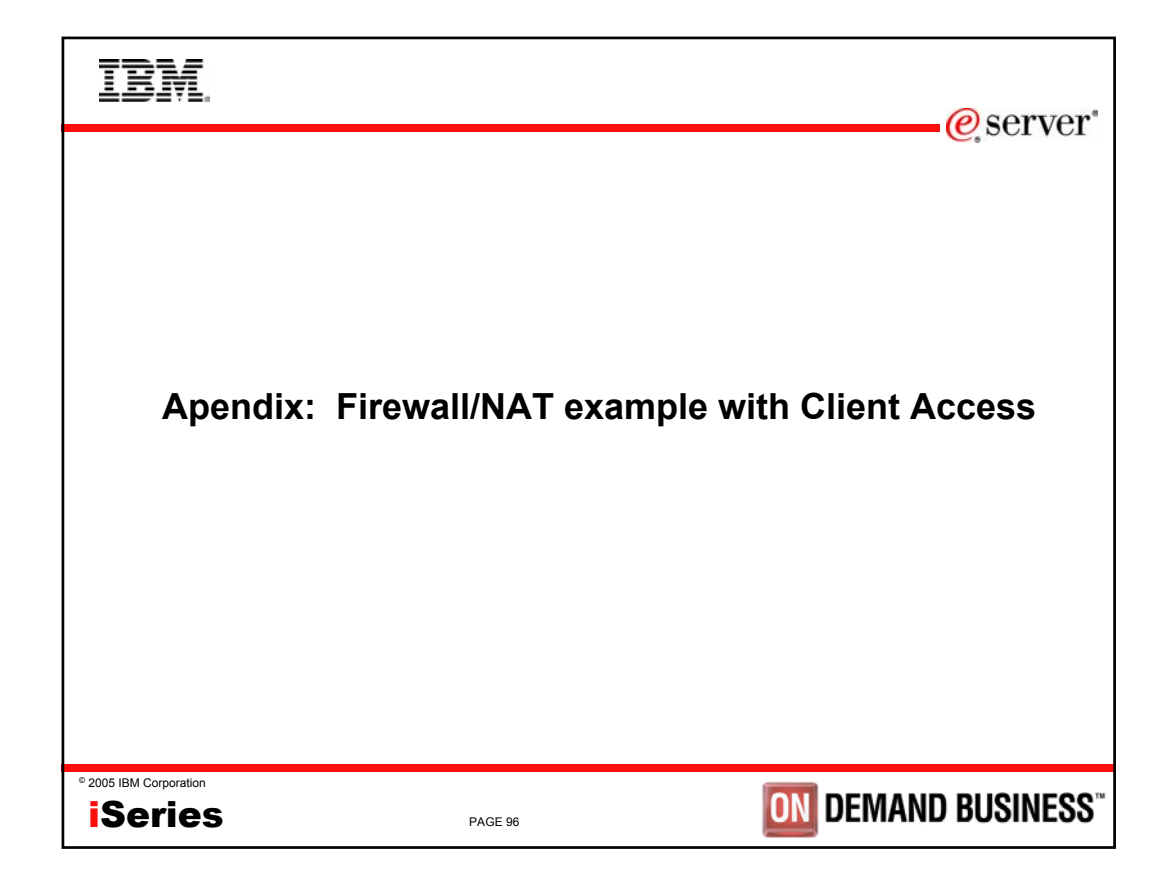

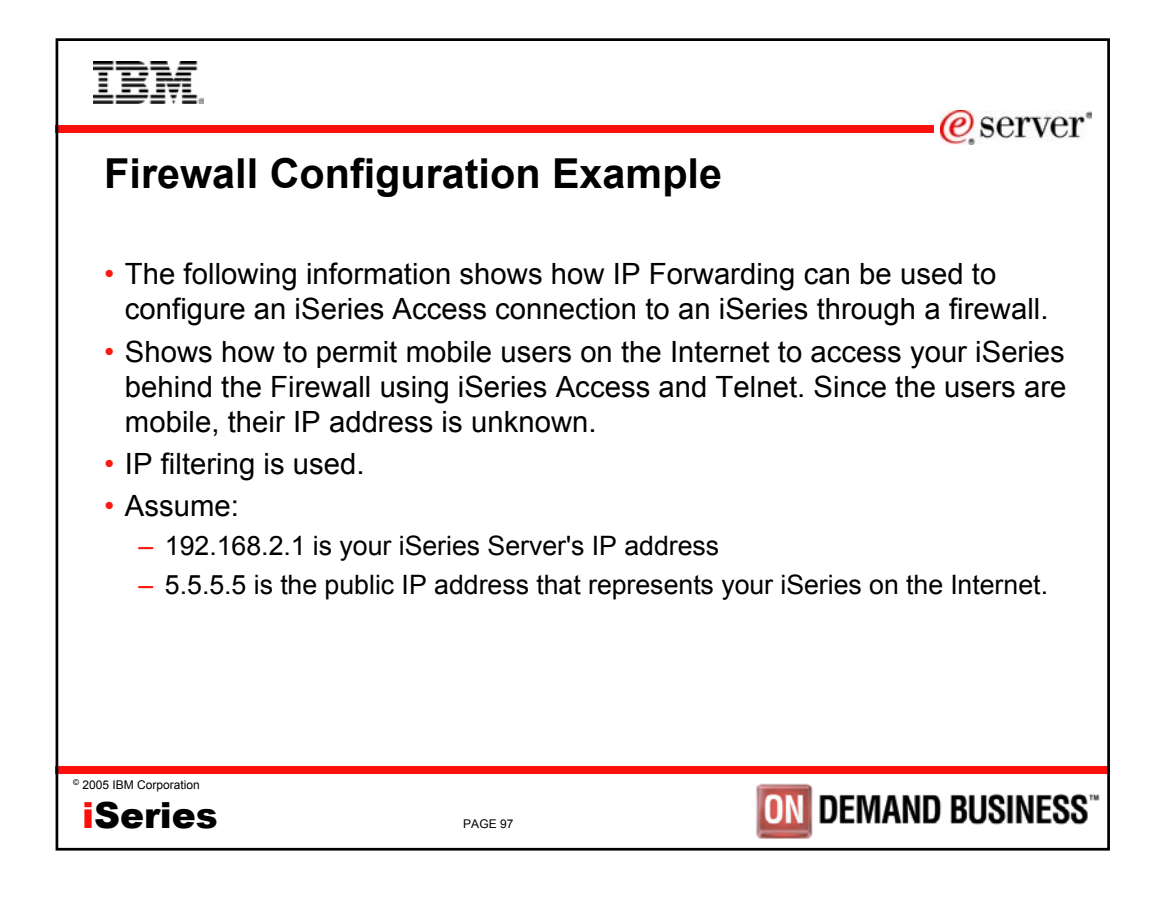

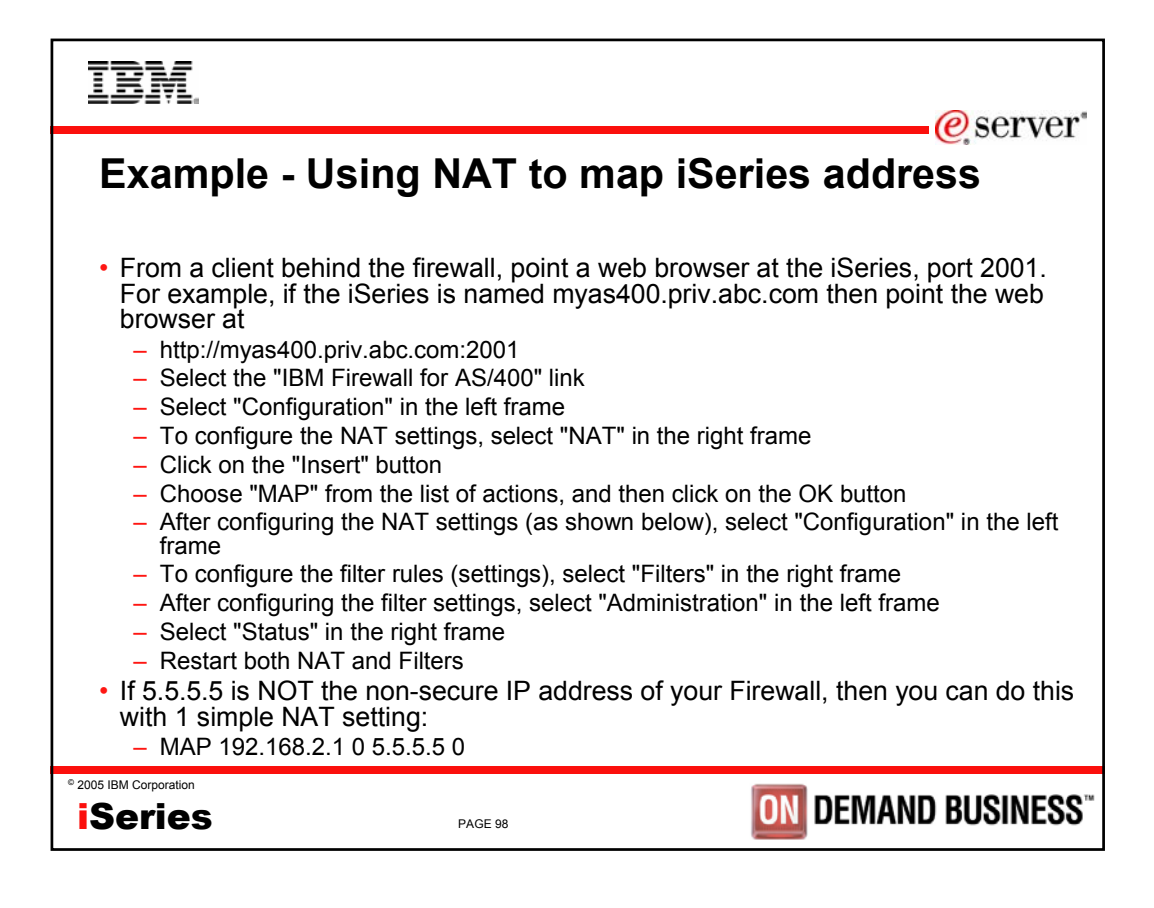

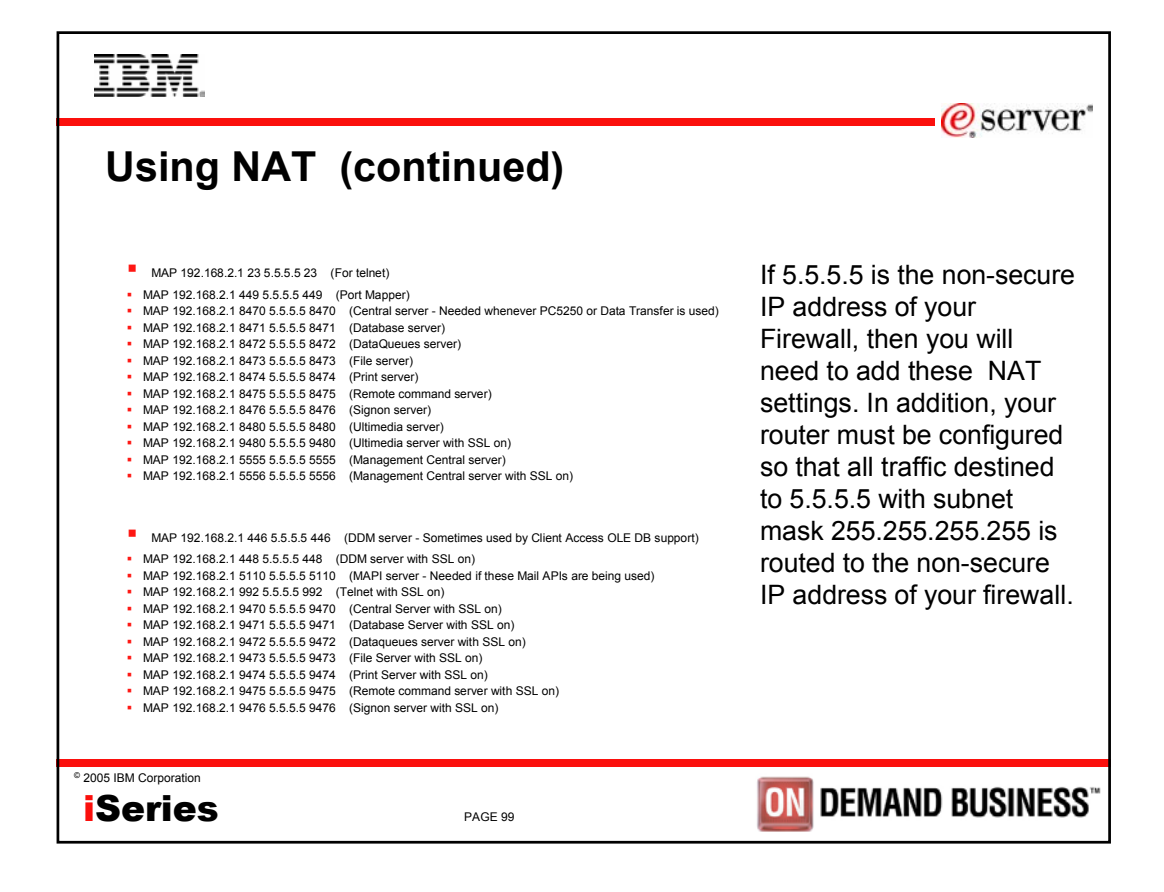

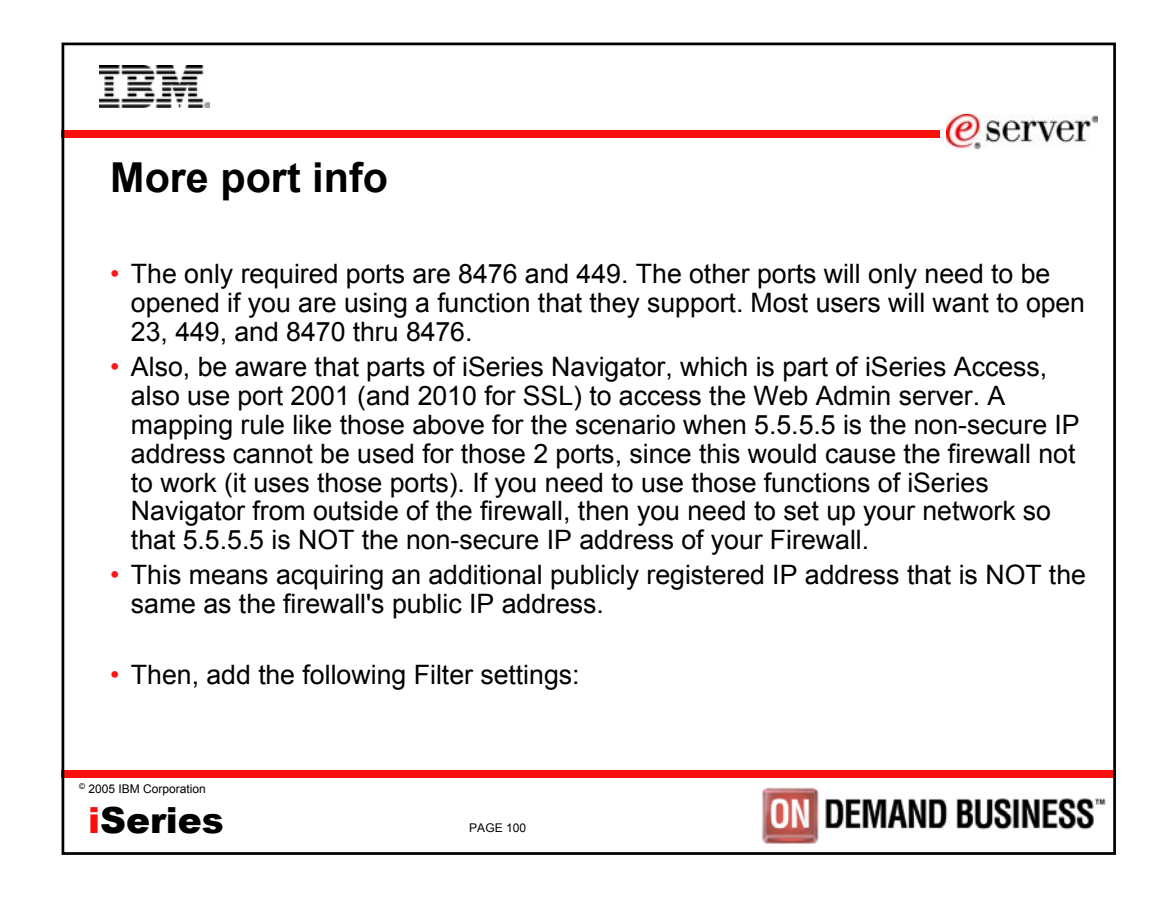

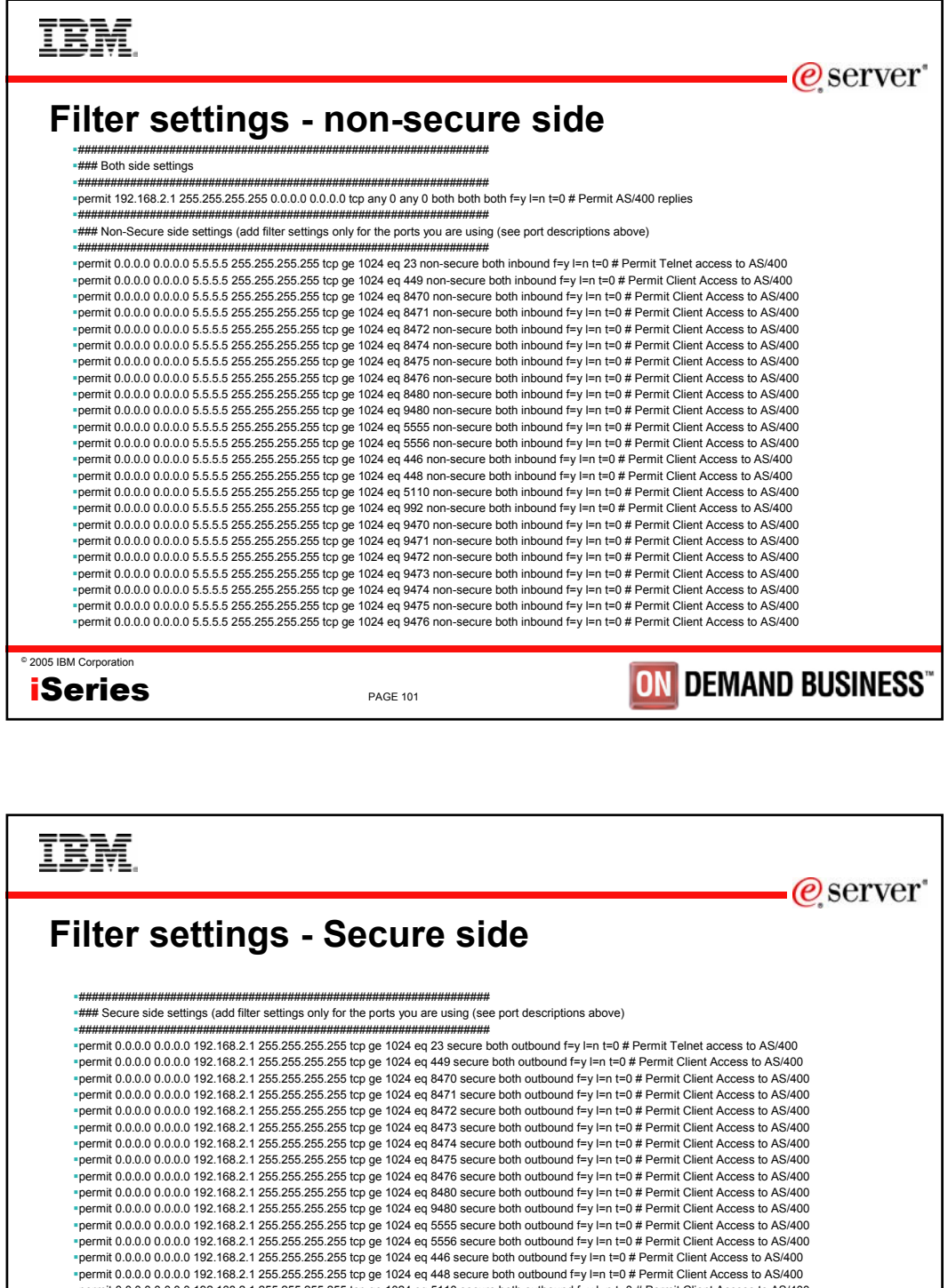

permit 0.0.0.0 0.0.0.0 192.168.2.1 255.255.255.255 tcp ge 1024 eq 5110 secure both outbound f=y l=n t=0 # Permit Client Access to AS/400 permit 0.0.0.0 0.0.0.0 192.168.2.1 255.255.255.255.255 tcp ge 1024 eq 992 secure both outbound f=y l=n t=0 # Permit Client Access to AS/400 permit 0.0.0.0 0.0.0.0 192.168.2.1 255.255.255.255 tcp ge 1024 eq 9470 secure both outbound f=y l=n t=0 # Permit Client Access to AS/400 permit 0.0.0.0 0.0.0.0 192.168.2.1 255.255.255.255 tcp ge 1024 eq 9471 secure both outbound f=y l=n t=0 # Permit Client Access to AS/400 ■permit 0.0.0.0 0.0.0.0 192.168.2.1 255.255.255.255.255 top ge 1024 eq 9472 secure both outbound f=y l=n t=0 # Permit Client Access to AS/400 permit 0.0.0.0 0.0.0.0 192.168.2.1 255.255.255.255 tcp ge 1024 eg 9473 secure both outbound f=y l=n t=0 # Permit Client Access to AS/400 permit 0.0.0.0 0.0.0.0 192.168.2.1 255.255.255.255 tcp ge 1024 eq 9474 secure both outbound f=y l=n t=0 # Permit Client Access to AS/400 permit 0.0.0.0 0.0.0.0 192.168.2.1 255.255.255.255 tcp ge 1024 eq 9475 secure both outbound f=y l=n t=0 # Permit Client Access to AS/400 permit 0.0.0.0 0.0.0.0 192.168.2.1 255.255.255.255 tcp ge 1024 eq 9476 secure both outbound f=y l=n t=0 # Permit Client Access to AS/400 © 2005 IBM Corporation **ON DEMAND BUSINESS** Series PAGE 102

| IBM.                            |                                                                                  |                            | @server*                       |
|---------------------------------|----------------------------------------------------------------------------------|----------------------------|--------------------------------|
| Example                         | e of setting filt                                                                | er rules                   |                                |
|                                 | 0010: action(permit) from                                                        | n(1.2.3.*) to (10.10.10.*) | protocol(all any 23/any 23)    |
| Configuration<br>Administration | Action: permit<br>From Address 10.10.10.0<br>To Address 1.2.3.0<br>Protocol: all | From Mask:<br>To Mask:     | 255.255.255.0<br>255.255.255.0 |
|                                 | From Operation any                                                               | Port/ICMP Type:            | 23                             |
|                                 | To Operation any                                                                 | Port/ICMP Code:            | 23                             |
|                                 | Interface: both 💌                                                                | Routing:                   | both 💌                         |
|                                 | Direction: both<br>IP Fragments: (y) Match all<br>VPN 0<br>Description: telnet   | IP Packet Logging          | no 💌                           |
|                                 |                                                                                  |                            |                                |
| ° 2005 IBM Corporation          | PAGE 103                                                                         |                            | DN DEMAND BUSINESS"            |

| IBM.                                                                                                    |                                                                                                    |                                                                                                    |                                                                                                    |  |
|----------------------------------------------------------------------------------------------------|----------------------------------------------------------------------------------------------------|----------------------------------------------------------------------------------------------------|----------------------------------------------------------------------------------------------------|--|
|                                                                                                    |                                                                                                    |                                                                                                    | eserver e                                                                                                    |  |
| Tradomar                                                                                                    | ke and Discla                                                                                                    | imors                                                                                                    |                                                                                                    |  |
| Hauemai                                                                                                    |                                                                                                    |                                                                                                    |                                                                                                    |  |
| 8 IBM Corporation 1994-2005. All<br>References in this document to IBM                                                                                                    | rights reserved.<br>I products or services do not imply that IBM inten                                                                                                    | ds to make them available in every country.                                                                                                    |                                                                                                    |  |
| The following terms are trademarks                                                                                                    | of International Business Machines Corporation                                                                                                    | in the United States, other countries, or both:                                                                                                    |                                                                                                    |  |
| AS/400                                                                                                    | e-business on demand                                                                                                    | OS/400                                                                                                    |                                                                                                    |  |
| AS/400e                                                                                                    | IBM                                                                                                    | i5/OS                                                                                                    |                                                                                                    |  |
| eServer                                                                                                    | IBM (logo)                                                                                                    |                                                                                                    |                                                                                                    |  |
| @server                                                                                                    | iSeries                                                                                                    |                                                                                                    |                                                                                                    |  |
| Unter company, product of service name<br>Information is provided "AS IS" without<br>All customer examples described are p<br>characteristics may vary by custom<br>Information concerning mon-IBM produ-<br>of such products by IBM. Sources<br>homepages. IBM has not tested th<br>products should be addressed to th<br>All statements regarding IBM future din<br>reseller for the full text of the specif | tes may be trademarks or service marks or others.<br>warranty of any kind.<br>resented as illustrations of how those customers have eff.<br>be was obtained from a supplier of these products, put<br>for non-IBM list prices and performance numbers are to<br>see products and cannot confirm the accuracy of perfo<br>e supplier of those products.                                                                                                    | used IBM products and the results they may have achieved.<br>Network of the second second | Actual environmental costs and performance<br>urces and does not constitute an endorsement<br>rouncements and vendor worldwide<br>oducts. Questions on the capability of non-IBM<br>act your local IBM office or IBM authorized |  |
| Some information addresses anticipate<br>with respect to any future products.<br>activities as a good faith effort to he                                                                                                    | Some information addresses anticipated future capabilities. Such information is not intended as a definitive statement of a commitment to specific levels of performance, function or delivery schedules with respect to any future products. Such commitments are only made in IBM product announcements. The information is presented here to communicate IBM's current investment and development activities as a good falth effort to help with or usotheres future planning. |                                                                                                    |                                                                                                    |  |
| Performance is based on measuremen<br>depending upon considerations suc<br>no assurance can be given that an indi                                                                                                    | ts and projections using standard IBM benchmarks in a<br>ch as the amount of multiprogramming in the user's job<br>vidual user will achieve throughput or performance imp                                                                                                    | controlled environment. The actual throughput or performan<br>stream, the I/O configuration, the storage configuration, and<br>rovements equivalent to the ratios stated here.                                                                                                    | nce that any user will experience will vary<br>the workload processed. Therefore,                                                                                                    |  |
| Photographs shown are of engineering                                                                                                    | prototypes. Changes may be incorporated in production                                                                                                    | on models.                                                                                                    |                                                                                                    |  |
| © 2005 IBM Corporation                                                                                                    |                                                                                                    | -                                                                                                    |                                                                                                    |  |
| iSeries                                                                                                    | PAGE 104                                                                                                    | ON                                                                                                    | DEMAND BUSINESS                                                                                                    |  |
|                                                                                                    |                                                                                                    |                                                                                                    |                                                                                                    |  |